### SONY

Τηλεόραση

### Ξεκινώντας [1]

- Τηλεχειριστήριο [2]
  - <u>Άνω κουμπιά στο τηλεχειριστήριο [3]</u>
  - Μεσαία κουμπιά στο τηλεχειριστήριο [4] Κάτω κουμπιά στο τηλεχειριστήριο [5]
- Σύνδεση υποδοχής [6] • <u>Πως ανάβουν οι λυχνίες LED [</u>7]
- Μενού Home [8]
- <u>Επιλογή εισόδων [9]</u>
- Εκτέλεση αυτόματης ακουστικής βαθμονόμησης [10] Λειτουργίες προσβασιμότητας [11]
- Χρήσιμες λειτουργίες [12]
- <u>Αναζήτηση για περιεχόμενο/Χειρισμός της τηλεόρασης με τη φωνή σας [13]</u>
  - <u>Χρήση του μικροφώνου του τηλεχειριστηρίου [14]</u>
- Χρήση του ενσωματωμένου μικροφώνου στην τηλεόραση (μόνο τηλεοράσεις με ενσωματωμένο μικρόφωνο) [15]
- Απόλαυση προτιμώμενων εφαρμογών [16]
  - Εγκατάσταση εφαρμογών [17]
- Απόλαυση ασφαλών εφαρμογών και υπηρεσιών ροής βίντεο (Ασφάλεια και περιορισμοί) [18]
- Παρακολούθηση τηλεόρασης [19]
- Παρακολούθηση τηλεοπτικών προγραμμάτων [20]
  - Επεξήγηση των εικονιδίων του ενημερωτικού πλαισίου [21]
  - Χρήση του οδηγού προγράμματος [22]
  - Διαμόρφωση των ρυθμίσεων των καναλιών [23]
  - Λήψη ψηφιακών μεταδόσεων [24]
  - <u>Λήψη δορυφορικών μεταδόσεων [25]</u>
  - Ταξινόμηση ή επεξεργασία των καναλιών [26] Χρήση του Μενού TV [27]

  - <u>Χρήση αλληλεπιδραστικών υπηρεσιών τηλεοπτικής μετάδοσης [28]</u>
- Χρήσιμες λειτουργίες κατά την παρακολούθηση τηλεόρασης [29]
- Αλλαγή της ποιότητας εικόνας και ήχου σύμφωνα με τις προτιμήσεις σας [30]
  - Προσαρμογή της ποιότητας εικόνας [31]
  - <u>Προσαρμογή της ποιότητας ήχου [</u>32]
  - Προηγμένες ρυθμίσεις για το στοιχείο "Ηχος" [33]

### Εγγραφή τηλεοπτικών προγραμμάτων [34]

- Εγγραφή σε μια συσκευή USB HDD [35]
- Καταχώρηση μιας συσκευής USB HDD [36]
- Εγγραφή με ένα άγγιγμα [37]
- Εγγραφή με χρονοδιακόπτη [38]
- Πληροφορίες σχετικά με τη χρήση μιας συσκευής USB HDD για εγγραφή [39]
- Παρακολούθηση/διαγραφή εγγεγραμμένου περιεχομένου [40]
- Επεξήγηση των συμβόλων που εμφανίζονται στη λίστα εγγεγραμμένων <u>τίτλων [</u>41]

### Χρήση της τηλεόρασης με άλλες συσκευές [42]

- Συσκευές USB [43]
  - Αναπαραγωγή περιεχομένου που είναι αποθηκευμένο σε μια συσκευή USB [44] Πληροφορίες σχετικά με συσκευές USB που χρησιμοποιούνται για την αποθήκευση
  - φωτογραφιών και μουσικής [45]
  - Υποστηριζόμενα αρχεία και μορφές [46]
  - <u>Φωτογραφίες [</u>47]
  - Μουσική [48]
  - Βίντεο [49]
  - <u>Ρυθμοί δειγματοληψίας ήχου (για βίντεο)</u> [50]
  - Εξωτερικοί υπότιτλοι [51]
- Συσκευές αναπαραγωγής Blu-ray και DVD [52]
  - Σύνδεση μιας συσκευής αναπαραγωγής Blu-ray ή DVD [53]
  - Παρακολούθηση δίσκων Blu-ray και DVD [54]
- <u>Αποκωδικοποιητής τηλεόρασης [</u>55]
- Σύνδεση ενός αποκωδικοποιητή τηλεόρ
- Τρόπος ελέγχου του αποκωδικοποιητή τηλεόρασης με τη χρήση του <u>τηλεχειριστηρίου της τηλεόρασης [</u>57]
- Προβολή της οθόνης εφαρμογής του iPhone/smartphone ή του iPad/tablet στην τηλεόραση [58]
- Υπολογιστές, φωτογραφικές μηχανές και βιντεοκάμερες [59]
  - Σύνδεση ενός υπολογιστή και προβολή αποθηκευμένου περιεχομένου [60]
  - Σύνδεση φωτογραφικής μηχανής ή βιντεοκάμερας και προβολή αποθηκευμένου περιεχομένου [61]
- <u>Προδιαγραφές σήματος βίντεο υπολογιστή [62]</u> Ηχοσύστημα (όπως ένα δέκτης ΑV ή μια μπάρα ηχείων).[63]
- Εξαγωγή ήχου από ηχοσύστημα [64]
- Σύνδεση ενός ηχοσυστήματος [65]
- <u>Ρύθμιση ενός ηχοσυστήματος [66]</u>
- Χρήση της τηλεόρασης ως κεντρικό ηχείο (μόνο μοντέλα με Λειτουργία κεντρικού <u>ηχείου τηλεόρασης) [</u>67]
- Μορφές ήχου διέλευσης που υποστηρίζονται με τη λειτουργία eARC [68]
- Κονσόλες βιντεοπαιχνιδιών [69]
- Εμπειρία ήχου 3D surround με ηχείο με στήριγμα λαιμού ή ακουστικά (μόνο μοντέλα BRAVIA XR) [70]
- Συσκευές Bluetooth [71]
- Σύνδεση συσκευής Bluetooth [72]
- Προσαρμογή της ρύθμισης συγχρονισμού ήχου/εικόνας [73]
- Υποστηριζόμενα προφίλ Bluetooth [74]
- Συσκευές που είναι συμβατές με τη λειτουργία BRAVIA Sync [75]
  - Επισκόπηση λειτουργίας BRAVIA Sync [76]
  - <u>Χρήση λειτουργιών που είναι διαθέσιμες για συσκευές συμβατές με τη λειτουργία</u> BRAVIA Sync [77]
- Προσαρμογή των ρυθμίσεων της λειτουργίας BRAVIA Sync [78]
- Προβολή εικόνων σε 4Κ από συμβατές συσκευές [79]
  - <u>Προβολή εικόνων σε ανάλυση 4Κ [80]</u>

- <u>Ρυθμίσεις για την προβολή εικόνων μέσω της εισόδου HDMI με υψηλότερη ποιότητα</u> [81]
- <u>Οδηγός συνδεσιμότητας BRAVIA [</u>82]
- Σύνδεση σε δίκτυο [83]
- Σύνδεση σε δίκτυο [84]
  - Σύνδεση σε δίκτυο με χρήση καλωδίου LAN [85]
  - Σύνδεση σε δίκτυο με χρήση ασύρματης σύνδεσης [86]
    - Σύνδεση της τηλεόρασης στο Internet/Δίκτυο με χρήση του Wi-Fi [87]
  - Σύνδεση της τηλεόρασης, με χρήση του Wi-Fi Direct (δεν απαιτείται αστ
- δρομολογητής) [88] • Χαρακτηριστικά οικιακού δικτύου [89]
- <u>Προσαρμογή ρυθμίσεων οικιακού δικτύου [</u>90]
- Αναπαραγωγή περιεχομένου από υπολογιστή [91]
- Αναπαραγωγή περιεχομένου από διακομιστή πολυμέσων [92]
- Προβολή περιεχομένου στο Internet [93]
- Ρυθμίσεις [94]
- Χρησιμοποιώντας τις Γρήγορες ρυθμίσεις [95]
- Κανάλια & Είσοδοι [96]
- <u>Οθόνη και ήχος [</u>97]
- Δίκτυο και διαδίκτυο [98]
- Λογαριασμοί και σύνδεση [99]
- <u>Απόρρητο [</u>100]
- Εφαρμογές [101]
- Σύστημα [102]
- Τηλεχειριστήρια και αξεσουάρ [103]
- Βοήθεια και σχόλια [104]
- <u>Χρονοδιακόπτες και ρολόι [105]</u>

#### Αντιμετώπιση προβλημάτων [106]

- Ξεκινήστε εδώ [107]
  - Αυτόματοι διαγνωστικοί έλεγχοι [108]
  - Ενημερώσεις λογισμικού [109]
  - Αν απαιτείται πλήρης επαναφορά (επανεκκίνηση) της τηλεόρασης [110]
  - Συνήθεις ερωτήσεις για την αντιμετώπιση προβλημάτων [111]
- Εικόνα (ποιότητα)/οθόνη [112]
- Δεν υπάρχει χρώμα/Σκοτεινή εικόνα/Το χρώμα δεν είναι σωστό/Η εικόνα είναι πολύ <u>φωτεινή. [</u>113]
- Παραμορφωμένη εικόνα./Η οθόνη τρεμοπαίζει. [114]
- Δεν προβάλλονται οι εικόνες HDR υψηλής ανάλυσης. [115]
- Πάνελ OLED (μόνο μοντέλα που διαθέτουν πάνελ OLED) [116]
- Η οθόνη γίνεται σκοτεινή μετά από συγκεκριμένο χρονικό διάστημα. (μόνο μοντέλα που διαθέτουν πάνελ OLED) [117]
- Εμφανίζεται το μήνυμα [Η ανανέωση πάνελ δεν ολοκληρώθηκε]. (μόνο μοντέλα που
- διαθέτουν πάνελ OLED) [118]
- Ανησυχείτε για τη εμφάνιση ειδώλου. (μόνο μοντέλα που διαθέτουν πάνελ OLED).[119] Μια λευκή γραμμή ή μια κόκκινη, πράσινη ή μπλε γραμμή εμφανίζεται στην οθόνη. (μόνο
- μερικά μοντέλα που διαθέτουν πάνελ OLED) [120]
- Πληκτρολόγιο [121]
- <u>Λήψη μετάδοσης [122]</u>
  - Για να επιλύσετε προβλήματα με τη λήψη της τηλεόρασης σας, ελέγξτε πρώτα τα <u>εξής. [</u>123]
  - Δεν μπορείτε να δείτε ψηφιακά κανάλια. [124]
  - Δεν μπορείτε να δείτε δορυφορικά κανάλια. [125]
  - Μερικά ψηφιακά κανάλια λείπουν. [126]
- 'Hxoc [127]
  - Δεν υπάρχει ήχος, αλλά υπάρχει καλή εικόνα, [128]
  - Δεν υπάρχει ήχος ή υπάρχει σε χαμηλό επίπεδο, σε σύστημα οικιακού κινηματογράφου. [129]
  - <u>Θέλετε να εξαγάγετε ήχο ταυτόχρονα από τα ακουστικά/τη συσκευή ήχου Bluetooth</u>
  - και από το ηχοσύστημα/τα ηχεία της τηλεόρασης. [130] Ανησυχείτε για την καθυστέρηση μεταξύ της εικόνας και του ήχου. [131]
  - Δεν ακούγονται οι ήχοι της τηλεόρασης όπως οι ήχοι λειτουργίας και οι ηχητικές <u>αποκρίσεις. [</u>132]
  - Δεν μπορείτε να δημιουργήσετε μια σύνδεση eARC. [133]
  - Δεν μπορείτε να χρησιμοποιήσετε τη φωνητική αναζήτηση με το ενσωματωμένο
  - μικρόφωνο (μόνο σε τηλεοράσεις με ενσωματωμένο μικρόφωνο). [134] Το ενσωματωμένο μικρόφωνο της τηλεόρασης λαμβάνει ήχο από το περιβάλλον
  - (μόνο τηλεοράσεις με ενσωματωμένο μικρόφωνο). [135]
- Δίκτυο (Internet/οικιακό)/εφαρμογές [136] Η τηλεόραση δεν μπορεί να συνδεθεί στο Internet/Δίκτυο. [137]
  - Μπορείτε να συνδεθείτε στο Internet, αλλά όχι σε ορισμένες εφαρμογές και
- - τηλεχειριστήρια που διαθέτουν οπίσθιο φωτισμό) [141]
- Τροφοδοσία [142]
  - Η τηλεόραση δεν μπορεί να απενεργοποιηθεί μέσω του τηλεχειριστηρίου. [143]
  - Η τηλεόραση απενεργοποιείται αυτόματα. [144]
  - Η τηλεόραση ενεργοποιείται αυτόματα. [145]
  - Η τηλεόραση δεν ενεργοποιείται. [146]
- Συνδεδεμένες συσκευές [147]
  - Δεν υπάρχει εικόνα από συνδεδεμένη συσκευή. [148]
  - Δεν μπορείτε να επιλέξετε μια συνδεδεμένη συσκευή. [149]
  - Δεν μπορείτε να βρείτε μια συνδεδεμένη συσκευή BRAVIA Sync HDMI. [150]
  - Δεν μπορείτε να απενεργοποιήσετε τον αποκωδικοποιητή τηλεόρασης
  - χρησιμοποιώντας το τηλεχειριστήριο της τηλεόρασης. [151]
  - Μια εξωτερική συσκευή (όπως ένας αποκωδικοποιητής τηλεόρασης) δεν μπορεί να ελεγχθεί μέσω του τηλεχειριστηρίου της τηλεόρασης...(Μόνο μοντέλα συμβατά με έλεγχο αποκωδικοποιητή τηλεόρασης) [152]
- Η λειτουργία διακόπτεται ή μια συσκευή δεν λειτουργεί. [153]
- Εννραφή USB HDD [154]
  - Δεν μπορείτε να χρησιμοποιήσετε μια συσκευή USB HDD. [155]
  - Δεν είναι δυνατή η καταχώρηση της συσκευής USB HDD. [156]
- <u>Λυχνία LED [157]</u>
- Θέλετε να απενεργοποιήσετε τη λυχνία LED ώστε να μην ανάβει ή να μην. αναβοσβήνει. [158]

- <u>υπηρεσίες. [</u>138]
- <u>Τηλεχειριστήριο/εξαρτήματα [139]</u>
  - Το τηλεχειριστήριο δεν λειτουργεί. [140]
  - Θέλετε να απενεργοποιήσετε τον οπίσθιο φωτισμό του τηλεχειριστηρίου. (μόνο

- Η λυχνία LED Απάντηση λειτουργίας αναβοσβήνει με κόκκινο χρώμα. [159]
- <u>Ευρετήριο/Άλλο [</u>160]
- Ευρετήριο [161]
- <u>Χρήση του Οδηγού βοήθειας [162]</u>
- Προδιαγραφές [163]
- Τοποθεσία υποστήριξης [164]
- Διατήρηση της τηλεόρασης ενημερωμένης [165]
- Πληροφορίες εμπορικών σημάτων [166]

## [1]

### Ξεκινώντας

Τηλεχειριστήριο Αυτή η ενότητα περιγράφει τα κουμπιά του τηλεχειριστηρίου σε τρία διαφορετικά τμήματα. Σύνδεση υποδοχής Πως ανάβουν οι λυχνίες LED Μενού Home Επιλογή, ειαόδων Εκτέλεση αυτόματης ακουστικής, <u>βα</u>θμονόμησης Δειτουργίες προσβασιμότητας

### [2] Ξεκινώντας

## Τηλεχειριστήριο

<u>Άνω κουμπιά στο τηλεχειριστήριο</u> Μεσαία κουμπιά στο τηλεχειριστήριο Κάτω κουμπιά στο τηλεχειριστήριο

#### [3] Τηλεχειριστήριο | Τηλεχειριστήριο

### Άνω κουμπιά στο τηλεχειριστήριο

Το τηλεχειριστήριο που συνοδεύει την τηλεόραση, καθώς και η διάταξη των κουμπιών, τα ονόματα των κουμπιών και οι διαθέσιμες υπηρεσίες, διαφέρουν ανάλογα με το μοντέλο/τη χώρα/την περιοχή σας.

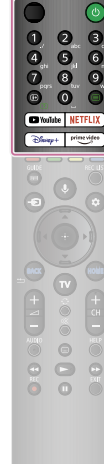

### (MIC)

Μιλήστε εδώ για να χρησιμοποιήσετε το μικρόφωνο στο τηλεχειριστήριο. Υπάρχει μια λυχνία LED πάνω από το μικρόφωνο.

(b) (Ισχύς) Ενεργοποιεί την τηλεόραση ή τη θέτει σε κατάσταση αναμονής/κατάσταση αναμονής δικτύου.

### Κουμπί αριθμού

Χρησιμοποιήστε τα κουμπιά 0-9 για να επιλέξετε ψηφιακά κανάλια.

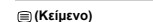

Εμφανίστε πληροφορίες κειμένου.

### ι∋ (Εμφάνιση Πληροφοριών/Κειμένου)

Εμφανίστε πληροφορίες.

YouTube™

Αποκτήστε πρόσβαση στην ηλεκτρονική υπηρεσία "YouTube™".

### Disney+

Αποκτήστε πρόσβαση στην ηλεκτρονική υπηρεσία "Disney+".

#### NETFLIX

Αποκτήστε πρόσβαση στην ηλεκτρονική υπηρεσία "NETFLIX".

### Prime Video

Αποκτήστε πρόσβαση στην ηλεκτρονική υπηρεσία "Prime Video".

### Σχετικά θέματα

- Μεσαία κουμπιά στο τηλεχειριστήριο
- Κάτω κουμπιά στο τηλεχειριστήριο

### [4] Τηλεχειριστήριο | Τηλεχειριστήριο

### Μεσαία κουμπιά στο τηλεχειριστήριο

Το τηλεχειριστήριο που συνοδεύει την τηλεόραση, καθώς και τα εικονίδια των κουμπιών, διαφέρουν ανάλογα με το μοντέλο/τη χώρα/την περιοχή σας.

### Έγχρωμα κουμπιά

Εκτελέστε την αντίστοιχη λειτουργία τη δεδομένη στιγμή.

### GUIDE

Εμφανίστε τον ψηφιακό οδηγό προγράμματος της τηλεόρασης ή του αποκωδικοποιητή τηλεόρασης. Για λεπτομέρειες, ανατρέξτε στη σελίδα <u>Χρήαη του οδηγού</u> <u>προγράμματος</u>.

#### REC LIST

Εμφανίστε τη λίστα εγγραφής του USB HDD ή DVR μετά από τη ρύθμιση του στοιχείου [Ρύθμιση αποκωδικοποιητή τηλεόρασης].

#### -<del>···</del>) (Επιλογή εισόδου)

Εμφανίστε και επιλέξτε την πηγή εισόδου, κ.λπ. Για λεπτομέρειες, ανατρέξτε στη σελίδα <u>Επιλογή εισόδων</u>.

### 

Μιλήστε στο Βοηθός Google ή κάντε αναζήτηση για διάφορα περιεχόμενα με τη φωνή σας. Το Βοηθός Google δεν είναι διαθέσιμο σε ορισμένες γλώσσες/χώρες/περιοχές. Για λεπτομέρειες, ανατρέξτε στη σελίδα <u>Χρήση του</u> μ<u>ικροφώνου του τηλεχειριστηρίου</u>.

### 🔹 (Γρήγορες ρυθμίσεις)

Εμφανίστε το στοιχείο Γρήγορες ρυθμίσεις. Για λεπτομέρειες, ανατρέξτε στη σελίδα <u>Χρησιμοποιώντας τις</u> <u>Γρήγορες, ρυθμίσεις</u>.

### ▲ (Επάνω) / ▼ (Κάτω) / ◀ (Αριστερά) / ▶ (Δεξιά) / - ↓ (Enter) (Πληκτρολόγιο κατεύθυνσης για πλοήγηση) Πλοήγηση και επιλογή στο μενού που εμφανίζεται στην

Πλοηγηση και επιλογη στο μενού που εμφανίζεται στην οθόνη.

### BACK

Επιστρέψτε στην προηγούμενη οθόνη. ΗΟΜΕ

### Εμφανίστε το Μενού Home της τηλεόρασης. Για λεπτομέρειες, ανατρέξτε στη σελίδα <u>Mevoú Home</u>.

τν

Μεταβείτε σε ένα κανάλι τηλεόρασης ή μια είσοδο και εμφανίστε την Μενού TV. Για λεπτομέρειες, ανατρέξτε στη σελίδα <u>Χρήση του Μενού TV</u>.

### Σχετικά θέματα

00

- <u>Άνω κουμπιά στο τηλεχειριστήριο</u>
   Κάτω κουμπιά στο τηλεχειριστήριο
- . . . . .

### [5] Τηλεχειριστήριο | Τηλεχειριστήριο

### Κάτω κουμπιά στο τηλεχειριστήριο

Το τηλεχειριστήριο που συνοδεύει την τηλεόραση, καθώς και η διάταξη των κουμπιών και τα ονόματα των κουμπιών, διαφέρουν ανάλογα με το μοντέλο/τη χώρα/την περιοχή σας.

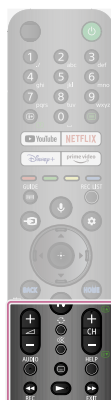

+/- (Ένταση ήχου)
Προσαρμόστε την ένταση ήχου.

### € (Εναλλαγή)

Πραγματοποιήστε εναλλαγή μεταξύ δύο καναλιών ή εισόδων. Η τηλεόραση εναλλάσσεται μεταξύ του τρέχοντος καναλιού ή της τρέχουσας εισόδου και του τελευταίου καναλιού ή εισόδου που είχε επιλεγεί.

#### 🕸 (Σίγαση)

Θέστε τον ήχο σε σίγαση. Πιέστε το πάλι για επαναφορά του ήχου.

### Υπόδειξη

 Η υπηρεσία συντόμευσης για τη λειτουργία προσβασιμότητας ενεργοποιείται και απενεργοποιείται πιέζοντας παρατεταμένα το αχ (Σίγαση).

### CH +/- (Κανάλι)

Σε λειτουργία τηλεόρασης: Επιλέξτε το κανάλι. Σε λειτουργία κειμένου: Επιλέξτε την 📾 (Επόμενη) ή 💽 (Προηγούμενη) σελίδα.

### AUDIO

Επιλέξτε ήχο πηγής σε πολλές γλώσσες ή διπλού ήχου για το πρόγραμμα που προβάλλεται τη συγκεκριμένη στιγμή (εξαρτάται από την πηγή του προγράμματος).

### ..... (Ρύθμιση υποτίτλων)

Ενεργοποιήστε ή απενεργοποιήστε τους υπότιτλους (όταν είναι διαθέσιμη η λειτουργία).

### HELP

Εμφανίστε το μενού Βοήθειας. Μπορείτε να αποκτήσετε πρόσβαση στον Οδηγό βοήθειας από εδώ.

# (Γρήγορη μετάβαση προς τα πίσω) / (Αναπαραγωγή) / (Γρήγορη μετάβαση προς τα

εμπρός) / 🚺 (Παύση)

το στη συνδεδεμένη συσκευή που είναι συμβατή με BRAVIA Sync.

#### REC

Πραγματοποιήστε εγγραφή του προγράμματος που προβάλλεται τη συγκεκριμένη στιγμή στο USB HDD ή DVR μετά από τη ρύθμιση του στοιχείου (Ρύθμιση αποκωδικοποιητή τηλεόρασης) (μόνο σε περιορισμένες

περιοχές/χώρες/μοντέλα τηλεόρασης). Δεν διατίθεται για την Ιταλία.

### EXIT

Επιστρέψτε στην προηγούμενη οθόνη ή πραγματοποιήστε έξοδο από το μενού. Όταν διατίθεται μια υπηρεσία διαδραστικής εφαρμογής, πατήστε για έξοδο από την υπηρεσία.

### Σχετικά θέματα

- <u>Άνω κουμπιά στο τηλεχειριστήριο</u>
- Μεσαία κουμπιά στο τηλεχειριστήριο

[6] Ξεκινώντας

### Σύνδεση υποδοχής

Οι τύποι και τα σχήματα των διαθέσιμων συνδέσμων διαφέρουν ανάλογα με την τηλεόραση σας

Για τη θέση των συνδέσμων, ανατρέξτε στο έγγραφο Οδηγός εγκατάστασης (έντυπο εγχειρίδιο).

Περιγραφή

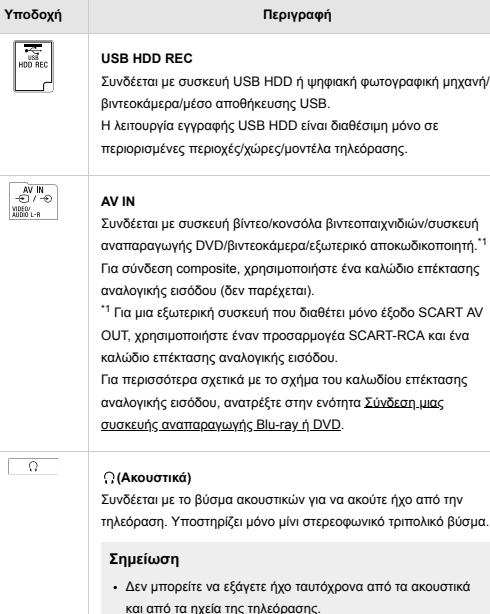

HDMI IN Συνδέεται στη συσκευή HDML Η διασύνδεση HDML υπορεί να μεταφέρει ψηφιακό βίντεο και ήχο με ένα μόνο καλώδιο. Για να απολαύσετε περιεχόμενο υψηλής ποιότητας 4Κ, συνδέστε ένα -Καλώδιο(α) υψηλής ταχύτητας Premium HDMI<sup>™</sup> και ακολουθήστε τις οδηνίες που εμφανίζονται στην οθόνη νια να ρυθμίσετε το

στοιχείο [Μορφή σήματος HDMI] της θύρας εισόδου HDMI.

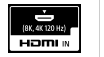

### HDMI IN (8K, 4K 120 Hz)

Αν χρησιμοποιείτε συσκευή HDMI που υποστηρίζει έξοδο βίντεο σε 8Κ ή σε 4Κ 100/120 Hz, συνδέστε το Καλώδιο HDMΙ<sup>™</sup> εξαιρετικά υψηλής ταχύτητας και ακολουθήστε τις οδηνίες που εμφανίζονται στην οθόνη για να ρυθμίσετε το στοιχείο [Μορφή σήματος HDMI] της θύρας εισόδου HDMI.

#### Σημείωση

 Η υποστήριξη 4Κ 100 Ηz εξαρτάται από τη χώρα/περιοχή σας.

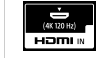

### HDMI IN (4K 120 Hz)

Αν χρησιμοποιείτε συσκευή HDMI που υποστηρίζει έξοδο βίντεο σε 4Κ 100/120 Hz, συνδέστε το Καλώδιο HDMΙ<sup>™</sup> εξαιρετικά υψηλής ταχύτητας και ακολουθήστε τις οδηγίες που εμφανίζονται στην οθόνη για να ρυθμίσετε το στοιχείο [Μορφή σήματος HDMI] της θύρας εισόδου HDMI

### Σημείωση

 Η υποστήριξη 4Κ 100 Ηz εξαρτάται από τη χώρα/περιοχή σας.

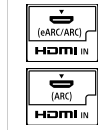

HDMI IN (eARC/ARC)

Για να συνδέσετε ένα ηχοσύστημα που υποστηρίζει eARC (Enhanced Audio Return Channel) ή ARC (Audio Return Channel), συνδέστε το στη θύρα HDMI με την ένδειξη "eARC/ARC" στην τηλεόραση. Είναι μια λειτουργία που στέλνει ήχο σε ένα ηχοσύστημα το οποίο υποστηρίζει eARC/ARC μέσω καλωδίου HDMI. Αν το ηχοσύστημα δεν υποστηρίζει eARC/ARC, πρέπει να το συνδέσετε με την υποδοχή DIGITAL AUDIO OUT (OPTICAL).

DIGITAL AUDIO OUT (OPTICAL)

Συνδέεται με ένα ηχοσύστημα με οπτική είσοδο ήχου. Όταν συνδέετε ένα ηχοσύστημα που δεν είναι συμβατό με ARC χρησιμοποιώντας ένα καλώδιο HDMI, πρέπει να συνδέσετε ένα οπτικό καλώδιο ήχου στην υποδοχή DIGITAL AUDIO OUT (OPTICAL) για την εξαγωγή ψηφιακού ήχου

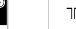

∏ (Είσοδος RF)

Συνδέεται με την καλωδιακή/την κεραία/τον εξωτερικό αποκωδικοποιητή.

#### Σημείωση

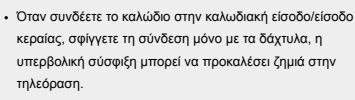

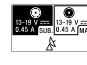

### 🎄 (Είσοδος δορυφόρου)

Συνδέεται στην είσοδο δορυφόρου Βήματα σύνδεσης: SUB. → MAIN → Κεραία. Στην υποδοχή SUB. συνδέετε μόνο όταν χρησιμοποιείτε τη λειτουργία διπλού δέκτη εκτός από διανομή μονού καλωδίου ΕΝ50494 (ανάλογα με το μοντέλο).

| ſ   | 5 |
|-----|---|
| LAN | ż |
|     |   |

### Συνδέεται με έναν δρομολογητή. Συνδέεται στο Internet με τη χρήση καλωδίου LAN.

#### CAM (Conditional Access Module, Μονάδα πρόσβασης υπό προϋποθέσεις)

Παρέχει πρόσβαση σε τηλεοπτικές υπηρεσίες επί πληρωμή. Για λεπτομέρειες, ανατρέξτε στο εγχειρίδιο οδηγιών που παρέχεται με τη μονάδα CAM.

### Σημείωση

LAN

- Μην τοποθετήσετε την έξυπνη κάρτα απευθείας στην υποδοχή CAM της τηλεόρασης. Πρέπει να τοποθετηθεί στη μονάδα πρόσβασης υπό προϋποθέσεις (Conditional Access Module) που παρέχεται από τον εξουσιοδοτημένο αντιπρόσωπο
- Η μονάδα CAM δεν υποστηρίζεται σε μερικές χώρες/ περιοχές. Συμβουλευτείτε τον εξουσιοδοτημένο αντιπρόσωπο
- Όταν μεταβείτε σε ψηφιακό πρόγραμμα αφού έχετε χρησιμοποιήσει το βίντεο από το Internet, μπορεί να εμφανιστεί ένα μήνυμα CAM.
- Μην αφαιρέσετε το ομοίωμα κάρτας ή το κάλυμμα (η διαθεσιμότητα εξαρτάται από το μοντέλο της τηλεόρασης) από την υποδοχή CAM της τηλεόρασης, παρά μόνο αν πρόκειται να τοποθετήσετε μια έξυπνη κάρτα στην υποδοχή CAM

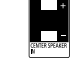

### CENTER SPEAKER IN

Για να χρησιμοποιήσετε τα ηχεία της τηλεόρασής σας ως κεντρικό ηχείο, συνδέστε την έξοδο του δέκτη ΑV στην υποδοχή CENTER SPEAKER ΙΝ στην τηλεόρασή σας.

Για να χρησιμοποιήσετε τα ηχεία της τηλεόρασής σας ως κεντρικό ηχείο, πιέστε το κουμπί 🎄 (Γρήγορες ρυθμίσεις) στο

τηλεχειριστήριο και, στη συνέχεια, επιλέξτε το στοιχείο [Ρυθμίσεις] — [Οθόνη και ήχος] — [Έξοδος ήχου] — [Ηχεία] — [Ηχοσύστημα].

### Σημείωση

- Προτού συνδέσετε τα καλώδια, αποσυνδέστε το καλώδιο εναλλασσόμενου ρεύματος (καλώδιο τροφοδοσίας) από την τηλεόραση και από τον δέκτη ΑV.
- Αν δεν χρησιμοποιήσετε την υποδοχή CENTER SPEAKER ΙΝ ή την είσοδο S-CENTER SPEAKER ΙΝ, αλλάξτε την ακόλουθη ρύθμιση για να αποτρέψετε τη δημιουργία θορύβου από τα ηχεία.

Πιέστε το κουμπί 🏩 (Γρήγορες ρυθμίσεις) στο τηλεχειριστήριο και απενεργοποιήστε το στοιχείο [Λειτουργία κεντρικού ηχείου τηλεόρασης] στην επιλογή [Ρυθμίσεις] — [Οθόνη και ήχος] — [Έξοδος ήχου].

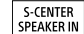

### S-CENTER SPEAKER IN

Συνδέει την τηλεόραση και μια συσκευή ήχου με έξοδο/υποδοχή S-CENTER OUT χρησιμοποιώντας ένα Καλώδιο λειτουργίας κεντρικού ηχείου τηλεόρασης. Πριν από τη σύνδεση, βεβαιωθείτε ότι έχετε αποσυνδέσει το καλώδιο εναλλασσόμενου ρεύματος από την τηλεόραση και από τη συσκευή ήχου που θα συνδεθεί. Για λεπτομέρειες, ανατρέξτε στην ενότητα Χρήση της τηλεόρασης ως κεντρικό ηχείο (μόνο μοντέλα με Λειτουργία κεντρικού ηχείου τηλεόρασης)

### Σημείωση

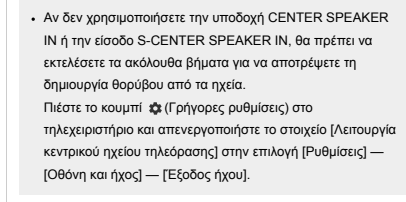

### [7] Ξεκινώντας Πως ανάβουν οι λυχνίες LED

Μπορείτε να ελέγξετε την κατάσταση της τηλεόρασης βλέποντας πώς ανάβουν οι λυχνίες LED.

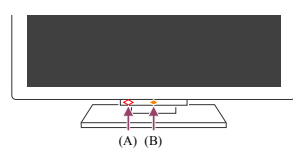

(A) Λυχνία LED φωνητικής λειτουργίας (Στην αριστερή πλευρά στο κάτω μέρος της τηλεόρασης. Μόνο τηλεοράσεις με ενσωματωμένο μικρόφωνο.\*)

(B) Λυχνία LED Απάντηση λειτουργίας (Στο κέντρο στο κάτω μέρος της τηλεόρασης.)

\* Το ενσωματωμένο μικρόφωνο ενδέχεται να μην είναι διαθέσιμο, ανάλογα με την περιοχή/ το μοντέλο/τη γλώσσα σας.

### Λυχνία LED φωνητικής λειτουργίας

Όταν ανιχνεύεται το "Ok Google", "ενεργοποιείται" ή "αναβοσβήνει" και η τηλεόραση επικοινωνεί με τον διακομιστή. Το μοτίβο φωτισμού αυτής της λυχνίας LED εξαρτάται από την κατάσταση επικοινωνίας με τον διακομιστή.

#### Σημείωση

- Μπορείτε να χρησιμοποιήσετε το ενσωματωμένο μικρόφωνο στην τηλεόραση όταν ο Διακόπτης ενσωματωμένου μικροφώνου είναι ενεργοποιημένος. Για τη θέση του διακόπτη ενσωματωμένου μικροφώνου, ανατρέξτε στον Οδηγός αναφοράς που παρέχεται με την τηλεόραση.
- Αφού πιέσετε το κουμπί Μικροφώνου/Βοηθός Google στο τηλεχειριστήριο και ολοκληρώσετε την ενεργοποίηση του ενσωματωμένου μικροφώνου στην τηλεόραση, η λυχνία LED φωνητικής λειτουργίας ανάβει με πορτοκαλί χρώμα όταν το
- ενσωματωμένο μικρόφωνο στην τηλεόραση είναι απενεργοποιημένο (όταν είναι ενεργοποιημένο, η λυχνία LED Απάντηση λειτουργίας ανάβει με πορτοκαλί χρώμα).

### Λυχνία LED Απάντηση λειτουργίας

"Ανάβει" ή "αναβοσβήνει" με άσπρο χρώμα όταν η τηλεόραση ενεργοποιείται, όταν λαμβάνει σήματα από το τηλεχειριστήριο ή όταν ενημερώνεται το λογισμικό μέσω συσκευής αποθήκευσης USB.

Όταν είναι ενεργοποιημένο το στοιχείο [Ανίχνευση "Ok Google"], "ανάβει" με πορτοκαλί χρώμα. (μόνο τηλεοράσεις με ενσωματωμένο μικρόφωνο`)

\*Το ενσωματωμένο μικρόφωνο ενδέχεται να μην είναι διαθέσιμο, ανάλογα με την περιοχή/ το μοντέλο/τη νλώσσα σας.

Όταν είναι ενεργοποιημένος ο Διακόπτης ενσωματωμένου μικροφώνου, "ανάβει" με πορτοκαλί χρώμα. (μόνο τηλεοράσεις με ενσωματωμένο μικρόφωνο<sup>\*</sup>)

Το ενσωματωμένο μικρόφωνο ενδέχεται να μην είναι διαθέσιμο, ανάλογα με την περιοχή/ το μοντέλο/τη γλώσσα σας.

### Σχετικά θέματα

- Χρήση του ενσωματωμένου μικροφώνου στην τηλεόραση (μόνο τηλεοράσεις με
- <u>ενσωματωμένο μικρόφωνο)</u>
- Θέλετε να απενεργοποιήσετε τη λυχνία LED ώστε να μην ανάβει ή να μην
- αναβοσβήνει.
- <u>Χαρακτηριστικά οικιακού δικτύου</u>
- Ενημερώσεις λογισμικού

### [8] Ξεκινώντας

### Μενού Home

Η οθόνη που εμφανίζεται όταν πιέζετε το κουμπί HOME/ (Δ) (ΑΡΧΙΚΗ) στο τηλεχειριστήριο λέγεται Μενού Home. Από το Μενού Home μπορείτε να πραγματοποιήσετε αναζήτηση για περιεχόμενο και να επιλέξετε προτεινόμενα περιεχόμενα, εφαρμογές και ρυθμίσεις.

Τα στοιχεία που εμφανίζονται στο Μενού Home εξαρτώνται από το αν έχει ρυθμιστεί Λογαριασμός Google στην τηλεόραση.

(Μερικές λειτουργίες δεν ισχύουν, ανάλογα με το μοντέλο/την περιοχή/τη χώρα σας. Οι εικόνες είναι μόνο για αναφορά. Ενδέχεται να διαφέρουν από την πραγματική οθόνη.)

(A) Το Μενού Home όταν έχει ρυθμιστεί Λογαριασμός Google στην τηλεόραση

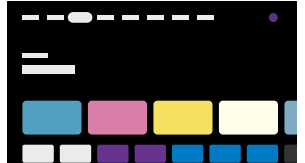

ού Home όταν δεν έχει ρυθμιστεί Λογαριασμός Google στην τηλεόραση

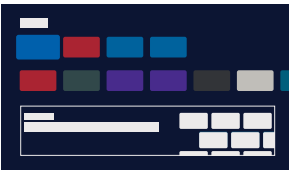

#### Ρύθμιση ενός Λογαριασμού Google και απόλαυση της τηλεόρασης

Αν συνδέσετε την τηλεόραση στο Internet και ρυθμίσετε έναν Λογαριασμό Google, μπορείτε να εγκαταστήσετε τις επιθυμητές εφαρμογές στην τηλεόραση και να απολαύσετε βίντεο στο Internet και να χρησιμοποιήσετε τη φωνή σας για να αναζητήσετε περιεχόμενο.

### Απόλαυση της τηλεόρασης χωρίς ρύθμιση Λογαριασμού Google

Ακόμα και αν δεν ρυθμίσετε έναν Λογαριασμό Google, μπορείτε να παρακολουθήσετε τηλεοπτικές μεταδόσεις ή/και να παρακολουθήσετε περιεχόμενο από συσκευές που είναι συνδεδεμένες στην τηλεόραση, όπως μια συσκευή αναπαραγωγής Blu-ray. Αν συνδέσετε την τηλεόραση στο Internet, μπορείτε επίσης να χρησιμοποιήσετε τις υπηρεσίες συνεχούς ροής Internet που ευφανίζονται στο Μενού Home.

#### Σημείωση

- Για να ρυθμίσετε έναν Λογαριασμό Google αργότερα και να απολαύσετε την τηλεόραση, ρυθμίστε το Google TV από το Μενού Home ή από το μενού ρυθμίσεων.
- Αν διαγράψετε τον Λογαριασμό Google, η τηλεόραση θα επιστρέψει στις προεπιλεγμένες εργοστασιακές ρυθμίσεις.

#### Υπόδειξη

- Ανάλογα με τις ρυθμίσεις της τηλεόρασης, η οθόνη Home θα εμφανίζεται όταν ενεργοποιείται η τηλεόραση. Αν αλλάξετε την ακόλουθη ρύθμιση, μπορείτε να αλλάξετε την οθόνη που εμφανίζεται όταν ενεργοποιείται η τηλεόραση σε ένα κανάλι τηλεοπτικής μετάδοσης ή μια εξωτερική είσοδο, όπως μια είσοδο HDMI, που παρακολουθούσατε πριν απενεργοποιήσετε την τηλεόραση.
  - Πιέστε το κουμπί 🕸 (Γρήγορες ρυθμίσεις) στο τηλεχειριστήριο.

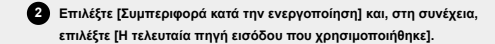

Την επόμενη φορά που θα ενεργοποιηθεί η τηλεόραση, θα εμφανιστεί το κανάλι τηλεοπτικής μετάδοσης ή η εξωτερική είσοδος, όπως η είσοδος HDMI, που παρακολουθούσατε πριν απενεργοποιήσετε την τηλεόραση.

- Οι προδιαγραφές υπόκεινται σε αλλαγή χωρίς προειδοποίηση.
- Για άλλες πληροφορίες, ανατρέξετε στην ενότητα "Συνήθεις ερωτήσεις" στην τοποθεσία υποστήριξης της Sony.
- <u>Συνήθεις ερωτήσεις για την αντιμετώπιση προβλημάτων</u>

### <sup>[9] Ξεκινώντας</sup> Επιλογή εισόδων

Για να χρησιμοποιήσετε συσκευές (όπως μια συσκευή αναπαραγωγής Blu-ray/DVD ή μια μονάδα flash USB) που είναι συνδεδεμένες στην τηλεόραση ή για να παρακολουθήσετε τηλεόραση μετά από τέτοια χρήση, πρέπει να αλλάξετε την είσοδο.

Αν κάνετε επεξεργασία των στοιχείων και προσθέσετε εφαρμογές, θα μπορείτε να μεταβαίνετε σε αυτές τις εφαρμογές στην οθόνη επιλογής εισόδου.

Πιέστε το κουμπί -⊕(Επιλογή εισόδου) επανειλημμένα, για να επιλέξετε τη συνδεδεμένη συσκευή.

Εναλλακτικά, πιέστε το κουμπί -⊕ (Επιλογή εισόδου), χρησιμοποιήστε τα κουμπιά ◀ (Αριστερά) / ▶ (Δεξιά) για να επιλέξετε μια συνδεδεμένη συσκευή και κατόπιν πιέστε το κουμπί + (Enter).

#### Σημείωση

 Αν δεν υπάρχουν συσκευές συνδεδεμένες σε μία είσοδο HDMI, η είσοδος HDMI υπορεί να μην εμφανίζεται στο [Μενού εισόδων].

Για την επεξεργασία των στοιχείων εισόδου

Πιέστε το κουμπί -⊕ (Επιλογή εισόδου).

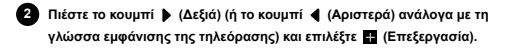

Επιλέξτε την εφαρμογή/είσοδο/συσκευή που θέλετε να εμφανίσετε ή να αποκρύψετε.

### 4 Επιλέξτε [Κλείσιμο].

#### Υπόδειξη

- Για να αλλάξετε τη σειρά ή να αποκρύψετε ένα στοιχείο που εμφανίζεται, πιέστε το κουμπί ▲ (Πάνω) στο τηλεχειριστήριο ενώ είναι επισημασμένο αυτό το στοιχείο και θα εμφανιστούν οι επιλογές [Μετακίνηση] και [Απόκρυψη]. Αν επιλέξετε [Μετακίνηση], χρησιμοποιήστε το κουμπί ◀ (Αριστερά) / ▶ (Δεξιά) στο
- Μπορείτε να μεταβείτε σε τηλεοπτική μετάδοση, πιέζοντας απλώς το κουμπί TV στο τηλεχειριστήριο.

#### [10] Ξεκινώντας

### Εκτέλεση αυτόματης ακουστικής βαθμονόμησης

Μπορείτε να διορθώσετε τον ήχο στην καλύτερη δυνατή ακουστική για το περιβάλλον θέασης, χρησιμοποιώντας το μικρόφωνο του τηλεχειριστηρίου, για να μετρήσετε έναν δοκιμαστικό ήχο από την τηλεόραση. (Η ρύθμιση αυτή ενδέχεται να μην είναι διαθέσιμη ανάλογα με το μοντέλο).

Τα μοντέλα που υποστηρίζουν αυτόματη ακουστική βαθμονόμηση διαθέτουν την ακόλουθη ρύθμιση.

[Ρυθμίσεις] — [Οθόνη και ήχος] — [Ήχος] — [Ακουστική αυτόματη βαθμονόμηση]

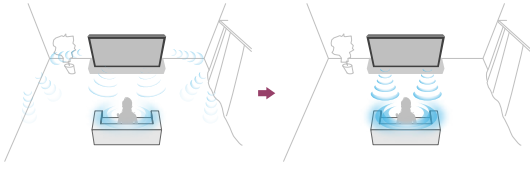

#### Σημείωση

- Τα αποτελέσματα της βαθμονόμησης θα διαφέρουν ανάλογα με το περιβάλλον θέασης.
- Ένας δυνατός δοκιμαστικός ήχος θα αναπαραχθεί από την τηλεόραση κατά τη μέτρηση.
- Μη φράσσετε την οπή μικροφώνου στην άκρη του τηλεχειριστηρίου κατά τη μέτρηση.
- Μη μετακινείτε το τηλεχειριστήριο κατά τη μέτρηση. Σε αντίθετη περίπτωση, ενδέχεται να ληφθεί λανθασμένη μέτρηση.
- Εκτελέστε τη βαθμονόμηση όταν υπάρχει ησυχία. Ο θόρυβος ενδέχεται να έχει ως αποτέλεσμα τη λανθασμένη μέτρηση.
- Η αυτόματη ακουστική βαθμονόμηση δεν μπορεί να εκτελεστεί αν χρησιμοποιείτε μπάρα ηχείων. Αλλάξτε την ακόλουθη ρύθμιση.
- [Ρυθμίσεις] [Οθόνη και ήχος] [Εξοδος ήχου] [Ηχεία] [Ηχείο Τηλεόρασης]

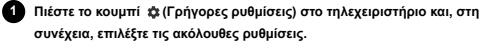

[Ρυθμίσεις] — [Οθόνη και ήχος] — [Ηχος] — [Ακουστική αυτόματη βαθμονόμηση] — [Ρύθμιση βαθμονόμησης]

#### 2 Κάντε τη μέτρηση ακολουθώντας τις οδηγίες στην οθόνη.

Η ακουστική θα διορθωθεί αυτόματα με βάση τα αποτελέσματα της μέτρησης του περιβάλλοντος θέασης.

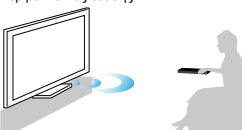

### Υπόδειξη

Η αυτόματη ακουστική βαθμονόμηση μπορεί να αποτύχει στις ακόλουθες περιπτώσεις.

- Αν το τηλεχειριστήριο μετακινηθεί κατά τη μέτρηση
- Αν υπάρχουν επιπλέον ήχοι εκτός από τον δοκιμαστικό ήχο (όπως θόρυβος) κατά τη μέτρηση

μετρη

### [11] Ξεκινώντας

### Λειτουργίες προσβασιμότητας

Η τηλεόραση αυτή διαθέτει λειτουργίες προσβασιμότητας στην επιλογή [Προσβα/τητα], όπως η λειτουργία μετατροπής κειμένου σε ομιλία για το κείμενο που εμφανίζεται στην οθόνη, η μεγέθυνση για ευκολότερη ανάγνωση κειμένου και οι υπότιτλοι.

### Σημείωση

Μερικές λειτουργίες δεν ισχύουν, ανάλογα με το μοντέλο/την περιοχή/τη χώρα σας.

Πιέστε το κουμπί 🏟 (Γρήγορες ρυθμίσεις) στο τηλεχειριστήριο και, στη συνέχεια, επιλέξτε [Ρυθμίσεις] — [Σύστημα] — [Προσβα/τητα], για να διαμορφώσετε τις δυνατότητες υποβοήθησης χρήστη.

Η επιλογή [Προσβα/τητα] διαθέτει μια λειτουργία συντόμευσης ώστε να μπορείτε να την ενεργοποιείτε ή να την απενεργοποιείτε κρατώντας πατημένο το κουμπί αξ (Σίγαση) στο τηλεχειριστήριο για 3 δευτερόλεπτα.

### Υπόδειξη

- Για να αλλάξετε τη λειτουργία συντόμευσης, επιλέξτε [Συντόμευση
- προσβασιμότητας] στην επιλογή [Προσβα/τητα], ενεργοποιήστε το στοιχείο [Ενεργοποίηση συντόμευσης προσβασιμότητας] και αλλάξτε τη λειτουργία στο στοιχείο [Υπηρεσία συντόμευσης].
- Αν επιλέξετε [Οδηγός εκμάθησης προσβασιμότητας] στο στοιχείο [Προσβα/τητα], μπορείτε να μάθετε σχετικά με τις λειτουργίες προσβασιμότητας που υποστηρίζονται από την τηλεόραση. (Αυτή η λειτουργία μπορεί να μην είναι διαθέσιμη ανάλογα με το μοντέλο σας.)
- Για να χρησιμοποιήσετε τη λειτουργία μετατροπής κειμένου σε ομιλία με τον Οδηγό βοήθειας, ανατρέξτε στον Οδηγό βοήθειας στην τοποθεσία web υποστήριξης της Sony, χρησιμοποιώντας υπολογιστή ή smartphone.
- Για περισσότερες πληροφορίες σχετικά με την προσβασιμότητα, επισκεφτείτε την τοποθεσία web υποστήριξης της Sony.

https://www.sony.net/A11y.GoogleTV/

### [12]

### Χρήσιμες λειτουργίες

Αναζήτηση για περιεχόμενο/Χειριαμός της τηλεόρασης με τη φωνή σας Απόλαυση προτιμώμενων εφαρμογών

Απόλαυση ασφαλών εφαρμογών και υπηρεσιών ροής βίντεο (Ασφάλεια και περιορισμοί)

[13] Χρήσιμες λειτουργίες

### Αναζήτηση για περιεχόμενο/Χειρισμός της τηλεόρασης με τη φωνή σας

<u>Χρήση του μικροφώνου του τηλεχειριστηρίου Η λειτουργία αυτή είναι διαθέσιμη για</u> τηλεοράσεις των οποίων το τηλεχειριστήριο διαθέτει το κουμπί MIC.

<u>Χρήση του ενσωματωμένου μικροφώνου στην τηλεόραση (μόνο τηλεοράσεις με</u> ενσωματωμένο μικρόφωνο)

[14] Αναζήτηση για περιεχόμενο/Χειρισμός της τηλεόρασης με τη φωνή σας | Αναζήτηση για περιεχόμενο/Χειρισμός της τηλεόρασης με τη φωνή σας

### Χρήση του μικροφώνου του τηλεχειριστηρίου

Τα τηλεχειριστήρια που υποστηρίζουν φωνητική λειτουργία έχουν ένα κουμπί μικροφώνου και ένα εναωματωμένο μικρόφωνο. Ζητήστε από το Google να βρει ταινίες, να κάνει συνεχή ροή εφαρμογών, να παίξει μουσική και να ελέγξει την τηλεόραση, και όλα αυτά με τη φωνή σας. Πιέστε το κουμπί Boηθός Google (ή Μικροφώνου) στο τηλεχειριστήριο για να ξεκινήστε.

Πιέστε παρατεταμένα το κουμπί μικροφώνου στο τηλεχειριστήριό σας. Το μικρόφωνο στο τηλεχειριστήριο θα ενεργοποιηθεί ενώ το κουμπί είναι πατημένο και η λυχνία LED στο τηλεχειριστήριο θα ανάψει.

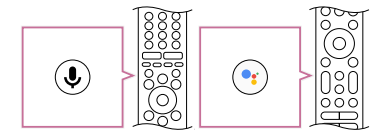

2 Μιλήστε στο μικρόφωνο ενώ πιέζετε παρατεταμένα το κουμπί μικροφώνου. Μπορεί να εμφανιστούν παραδείγματα ομιλίας ανάλογα με το μοντέλο σας.

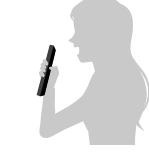

Τα αποτελέσματα αναζήτησης εμφανίζονται όταν μιλήσετε στο μικρόφωνο.

### Υπόδειξη

 Αν πιέσετε το κουμπί Μικροφώνου στο τηλεχειριστήριο και πείτε "Voice hints", θα εμφανιστούν πληροφορίες σχετικά με τον τρόπο ομιλίας καθώς και οι διαθέσιμες φωνητικές εντολές. Αυτή η λειτουργία ενδέχεται να μην είναι διαθέσιμη ανάλογα με το μοντέλο/την περιοχή/τη χώρα/τη γλώσσα σας.

### Σημείωση

- Για να χρησιμοποιήσετε τη φωνητική αναζήτηση απαιτείται σύνδεση στο Internet.
- Ο τύπος του τηλεχειριστηρίου που παρέχεται με την τηλεόραση και η διαθεσιμότητα τηλεχειριστηρίου με ενσωματωμένο μικρόφωνο διαφέρει ανάλογα με το μοντέλο/την

- περιοχή/τη χώρα σας. Ένα προαιρετικό τηλεχειριστήριο είναι διαθέσιμο σε ορισμένα
- μοντέλα/περιοχές/χώρες. Για να χρησιμοποιήσετε το μικρόφωνο στο τηλεχειριστήριο, πρέπει να προσθέσετε

- και να ρυθμίσετε στην τηλεόραση έναν Λογαριασμό Google

[15] Αναζήτηση για περιεχόμενο/Χειρισμός της τηλεόρασης με τη φωνή σας | Αναζήτηση για περιεχόμενο/Χειρισμός της τηλεόρασης με τη φωνή σας

### Χρήση του ενσωματωμένου μικροφώνου στην τηλεόραση (μόνο τηλεοράσεις με ενσωματωμένο

μικρόφωνο)

Το ενσωματωμένο μικρόφωνο στην τηλεόραση ενδέχεται να μην είναι διαθέσιμο, ανάλογα

με την περιοχή/τη χώρα/τη γλώσσα σας.

Για λεπτομέρειες σχετικά με τις γλώσσες που υποστηρίζουν το χαρακτηριστικό ενσωματωμένου μικροφώνου στην τηλεόραση, ανατρέξτε στην παρακάτω τοποθεσία web

υποστήριξης της Sony.

https://www.sony.net/tv-hf/aep/

Υπόδειξη

Η διεύθυνση URL υπόκειται σε αλλαγή χωρίς προειδοποίηση.

Κάντε περισσότερα στην τηλεόρασή σας χρησιμοποιώντας μόνο τη φωνή σας. Ξεκινήστε με το "Ok Google" για:

- Να χειριστείτε την τηλεόραση και τις έξυπνες οικιακές συσκευές σας
- Να απολαύσετε μουσική και ψυχαγωγία
- Να λάβετε απαντήσεις

Να σχεδιάσετε την ημέρα σας και να διαχειριστείτε εργασίες

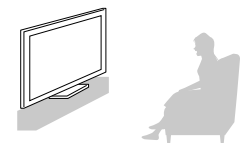

Στραφείτε προς την τηλεόραση και πείτε "Ok Google" για να ξεκινήσετε.

Όταν η λυχνία LED της φωνητικής λειτουργίας αναβοσβήσει με άσπρο χρώμα, αρχίστε να

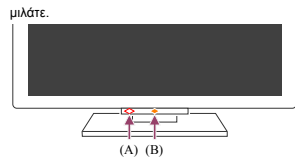

(A) Η λυχνία LED φωνητικής λειτουργίας βρίσκεται στο κάτω μέρος, λίγο πιο αριστερά από το κέντρο της τηλεόρασης.

(B) Η λυχνία LED που βρίσκεται στο κέντρο του κάτω μέρους της τηλεόρασης ανάβει με πορτοκαλί χρώμα όταν είναι διαθέσιμη η λειτουργία hands-free.

Για να χρησιμοποιήσετε το ενσωματωμένο μικρόφωνο, ενεργοποιήστε την παρακάτω ρύθμιση

Ενεργοποιήστε τον διακόπτη ενσωματωμένου μικρόφωνου στην τηλεόραση. Για τη θέση του διακόπτη ενσωματωμένου μικρόφωνου στην τηλεόραση, ανατρέξτε στον Οδηγός αναφοράς.

### Σημείωση

- Για να χρησιμοποιήσετε το ενσωματωμένο μικρόφωνο στην τηλεόραση, απαιτείται σύνδεση στο Internet.
- Αφού ενεργοποιήσετε τον διακόπτη ενσωματωμένου μικροφώνου στην τηλεόραση, πρέπει να πιέσετε το κουμπί Μικροφώνου/Bonθóc Google στο τηλεχειριστήριο για να ολοκληρώσετε τη ρύθμιση, ανάλονα με το μοντέλο/τη χώρα/την περιοχή σας. (Μόνο μοντέλα με διακόπτη ενσωματωμένου μικροφώνου)

#### Υπόδειξη

- Όταν ο διακόπτης ενσωματωμένου μικροφώνου στην τηλεόραση είναι ενεργοποιημένος, η λυχνία LED Απάντηση λειτουργίας ανάβει με πορτοκαλί χρώμα, ακόμα και όταν η τηλεόραση είναι απενεργοποιημένη (μπορείτε επίσης να τη ρυθμίσετε ώστε να μην ανάβει). (Μόνο μοντέλα με διακόπτη ενσωματωμένου μικροφώνου)
- Αν το ενσωματωμένο μικρόφωνο της τηλεόρασης λαμβάνει ήχους από το περιβάλλον, αλλάξτε την επιλογή [Ευαισθησία ενσωματωμένου μικροφώνου].
- Πιέστε το κουμπί 🏟 (Γρήγορες ρυθμίσεις) στο τηλεχειριστήριο και επιλέξτε τα ακόλουθα με τη σειρά

[Ρυθμίσεις] — [Σύστημα] — [Ευαισθησία ενσωματωμένου μικροφώνου]

### Σχετικά θέματα

- Σύνδεση σε δίκτυο
- Πως ανάβουν οι λυχνίες LED
- Θέλετε να απενεργοποιήσετε τη λυχνία LED ώστε να μην ανάβει ή να μην
- αναβοσβήνει.

[16] Χρήσιμες λειτουργίες

### Απόλαυση προτιμώμενων εφαρμογών

Εγκατάσταση εφαρμογών

[17] Απόλαυση προτιμώμενων εφαρμογών | Απόλαυση προτιμώμενων εφαρμογών

### Εγκατάσταση εφαρμογών

Μπορείτε να εγκαταστήσετε εφαρμογές στην τηλεόραση, ακριβώς όπως κάνετε και με τα smartphone και τα tablet

Σημείωση

- Μπορείτε να εγκαταστήσετε μόνο εφαρμογές που είναι συμβατές με τηλεοράσεις.
   Ενδέχεται να διαφέρουν από τις εφαρμογές για smartphone/tablet.
- Απαιτείται σύνδεση στο Internet και λογαριασμός Google για να εγκαταστήσετε εφαρμογές.

### Υπόδειξη

- Αν δεν διαθέτετε Λογαριασμό Google ή αν θέλετε να δημιουργήσετε έναν κοινό λογαριασμό, δημιουργήστε έναν καινούριο λογαριασμό μεταβαίνοντας στην παρακάτω τοποθεσία web.
- https://accounts.google.com/signup

Η παραπάνω τοποθεσία web μπορεί να διαφέρει ανάλογα με την περιοχή/χώρα σας. Υπόκειται επίσης σε αλλαγή χωρίς προειδοποίηση. Για λεπτομέρειες, ανατρέξτε στην αρχική σελίδα της Gooale.

 Συνιστάται η δημιουργία του Λογαριασμού Google σε έναν υπολογιστή ή μια κινητή συσκευή.

■ Πιέστε το κουμπί HOME/(<sub>Ω</sub>)και από το στοιχείο [Αναζήτηση] στην οθόνη Home, πείτε "Αναζήτηση για εφαρμογές <app name>" ή παρόμοια φράση για να πραγματοποιήσετε αναζήτηση για εφαρμογές που θέλετε να εγκαταστήσετε. Εναλλακτικά, επιλέξτε το πεδίο εισαγωγής και χρησιμοποιήστε το πληκτρολόγιο οθόνης.

Επιλέξτε μια εφαρμογή από τα αποτελέσματα αναζήτησης και εγκαταστήστε την.

#### Υπόδειξη

- Αν η αναζήτηση εφαρμογής δεν εμφανίσει τα επιθυμητά αποτελέσματα, πείτε "Google Play Store" και δοκιμάστε να αναζητήσετε την εφαρμογή στην οθόνη του Google Play Store.
- Μπορείτε επίσης να επιλέξετε μια κατηγορία από την καρτέλα Εφαρμογών στο Μενού Home και να επιλέξετε την επιθυμητή εφαρμογή.

Αφού ολοκληρωθεί η λήψη, η εφαρμογή εγκαθίσταται και προστίθεται αυτόματα. Μπορείτε να επιλέξετε το στοιχείο [Άνοιγμα] για να ξεκινήσετε την εφαρμογή.

#### Υπόδειξη

Για να ξεκινήσετε μια εγκατεστημένη εφαρμογή αργότερα, επιλέξτε την καρτέλα
 Εφαρμογών στο Μενού Home και επιλέξτε [Προβολή όλων] στη δεξιά άκρη της
 περιοχής εφαρμογών. Επιλέξτε την εγκατεστημένη εφαρμογή για να την ξεκινήσετε.

### Σχετικά με τις εφαρμογές επί πληρωμή

Υπάρχουν δωρεάν και επί πληρωμή εφαρμογές. Για να αγοράσετε μια εφαρμογή επί πληρωμή, απαιτείται ένας κωδικός προπληρωμένης δωροκάρτας Google Play ή πληροφορίες πιστωτικής κάρτας. Μπορείτε να αγοράσετε μια δωροκάρτα Google Play από διάφορα καταστήματα.

### Για να διαγράψετε μια εφαρμογή

Πιέστε το κουμπί 🌣 (Γρήγορες ρυθμίσεις) στο τηλεχειριστήριο, επιλέξτε [Ρυθμίσεις] — [Εφαρμογές], επιλέξτε μια εφαρμογή για διαγραφή και καταργήστε την εγκατάστασή της.

#### Σχετικά θέματα

- Σύνδεση σε δίκτυο με χρήση καλωδίου LAN
- Σύνδεση της τηλεόρασης στο Internet/Δίκτυο με χρήση του Wi-Fi

#### [18] Χρήσιμες λειτουργίες

### Απόλαυση ασφαλών εφαρμογών και υπηρεσιών ροής βίντεο (Ασφάλεια και περιορισμοί)

Μπορείτε να εξασφαλίσετε την ασφαλή χρήση της τηλεόρασης, ορίζοντας περιορισμούς εγκατάστασης για τις εφαρμογές που λαμβάνονται από άγνωστες πηγές ή περιορισμούς ηλικίας για προγράμματα και βίντεο. (Μερικές λειτουργίες δεν ισχύουν, ανάλογα με το μοντέλο/την περιοχήτη χώρα σας.)

Μπορείτε να ρυθμίσετε τα ακόλουθα χαρακτηριστικά στην επιλογή [Γονικός έλεγχος] ώστε τα παιδιά να μπορούν να χρησιμοποιήσουν με ασφάλεια την τηλεόραση.

- Περιορισμός πρόσβασης σε τηλεοπτικά κανάλια και χρήσης εξωτερικών εισόδων
- Περιορισμός εγκατάστασης εφαρμογών από άγνωστες πηγές
- Περιορισμός χρήσης εφαρμογών (λειτουργία κλειδώματος με κωδικό πρόσβασης)
- Περιορισμός χρόνου χρήσης της τηλεόρασης

Μπορείτε να περιορίσετε λειτουργίες ρυθμίζοντας τα ακόλουθα.

Για τη ρύθμιση περιορισμών ηλικίας στα προγράμματα

### Πιέστε το κουμπί τ (Γρήγορες ρυθμίσεις) στο τηλεχειριστήριο και κατόπιν επιλέξτε τα ακόλουθα με τη σειρά.

[Ρυθμίσεις] — [Σύστημα] — [Γονικός έλεγχος] — [Κανάλια & Εξωτερικές είσοδοι] — [Αξιολόγηση TV].

Οι επιλογές εξαρτώνται από το μοντέλο/τη χώρα/την περιοχή/τις ρυθμίσεις σας.

#### Για τον περιορισμό εφαρμογών (λειτουργία κλειδώματος με κωδικό πρόσβασης)

Με τη ρύθμιση αυτή περιορίζεται η χρήση εφαρμογών, όπως είναι τα προγράμματα περιήγησης στο Internet, από παιδιά.

Οι περιορισμοί ρυθμίζονται στο στοιχείο [Γονικός έλεγχος].

Αν έχουν ρυθμιστεί, θα σας ζητηθεί η εισαγωγή ΡΙΝ όταν ξεκινάτε μια εφαρμογή.

Πιέστε το κουμπί 🕸 (Γρήγορες ρυθμίσεις) στο τηλεχειριστήριο και επιλέξτε τα ακόλουθα με τη σειρά.

[Ρυθμίσεις] — [Σύστημα] — [Γονικός έλεγχος] — [Εφαρμογές]

- 2 Ορίστε ή εισαγάγετε το PIN.
- Βνεργοποιήστε την επιλογή [Περιορισμός εφαρμογών].

Επιλέξτε τις εφαρμογές που επιθυμείτε να περιορίσετε από τη λίστα εφαρμογών.

Οι περιορισμένες εφαρμογές θα αλλάξουν από 🔂 (Ξεκλειδωμένο) σε 🔂 (Κλειδωμένο). Για να περιορίσετε όλες τις εφαρμογές, επιλέξτε [Όλες οι εφαρμογές].

### Για τον περιορισμό εγκατάστασης εφαρμογών από άγνωστες πηγές

Αν επιλέξετε αυτήν τη ρύθμιση, θα εμφανίζονται λιγότερα στοιχεία στο Μενού Home και στο μενού ρυθμίσεων.

Πιέστε το κουμπί Φ (Γρήγορες ρυθμίσεις) στο τηλεχειριστήριο και επιλέξτε τα ακόλουθα με τη σειρά.

[Ρυθμίσεις] — [Απόρρητο] — [Ασφάλεια και περιορισμοί] — [Άγνωστες πηγές] — αλλάξτε τη ρύθμιση στο στοιχείο [Εγκατ. άγνωστων εφ.].

#### Σημείωση

- Αν αλλάξετε τις ρυθμίσεις [Ασφάλεια και περιορισμοΐ], η συσκευή σας και τα προσωτικά σας δεδομένα είναι πιο ευάλωτα σε επιθέσεις από άγνωστες εφαρμογές από πήγες διαφορετικές από το Play Store. Συμφωνείτε ότι είστε αποκλειστικά υπεύθυνοι για τυχόν ζημιά στη συσκευή σας ή για την απώλεια δεδομένων που μπορεί να προκληθεί από τη χρήση αυτών των εφαρμογών.
- Αν ξεχάσετε τον κωδικό PIN, πρέπει να κάνετε επαναφορά της τηλεόρασης στις
- αρχικές εργοστασιακές της ρυθμίσεις. Φροντίστε να μην ξεχάσετε τον κωδικό PIN.

### Υπόδειξη

Ενδέχεται να υπάρχουν και άλλοι ξεχωριστοί περιορισμοί, ανάλογα με την εφαρμογή.
 Για λεπτομέρειες, ανατρέξτε στη Βοήθεια της εφαρμογής.

### Για τον περιορισμό χρόνου χρήσης της τηλεόρασης

Με τη ρύθμιση αυτή περιορίζεται ο χρόνος που χρησιμοποιούν τα παιδιά την τηλεόραση.

Πιέστε το κουμπί 🌣 (Γρήγορες ρυθμίσεις) στο τηλεχειριστήριο και επιλέξτε τα ακόλουθα με τη σειρά.

[Ρυθμίσεις] — [Σύστημα] — [Γονικός έλεγχος] — [Διάρκεια χρήσης οθόνης]

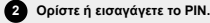

Ενεργοποιήστε το στοιχείο [Περιορισμός διάρκειας χρήσης οθόνης] για να ξεκινήσει ο περιορισμός.

Η ρύθμιση περιορισμού θα εμφανίζεται κάτω από το στοιχείο [Περιορισμός διάρκειας χρήσης οθόνης]. Για να αλλάξετε τη ρύθμιση, ορίστε τη σε [Οριο χρόνου χρήσης] ή [Χρονικό διάστημα περιορισμού].

[19]

### Παρακολούθηση τηλεόρασης

Παρακολούθηση τηλεοπτικών προγραμμάτων

<u>Χρήσιμες λειτουργίες κατά την παρακολούθηση τηλεόρασης</u>

Αλλαγή της ποιότητας εικόνας και ήχου σύμφωνα με τις προτιμήσεις σας

### [20] Παρακολούθηση τηλεόρασης

### Παρακολούθηση τηλεοπτικών προγραμμάτων

Επεξήγηση των εικονιδίων του ενημερωτικού πλαισίου Χρήση του οδηγού προγράμματος Διαμόρφωση των ρυθμίσεων των καναλιών

<u>Χρήση του Μενού TV</u>

Χρήση αλληλεπιδραστικών υπηρεσιών τηλεοπτικής μετάδοσης

[21] Παρακολούθηση τηλεοπτικών προγραμμάτων | Παρακολούθηση τηλεοπτικών προγραμμάτων

### Επεξήγηση των εικονιδίων του ενημερωτικού πλαισίου

Κατά την αλλαγή καναλιού εμφανίζεται για λίγο ένα ενημερωτικό πλαίσιο. Στο πλαίσιο, μπορεί να εμφανιστούν τα παρακάτω εικονίδια.

- :Υπηρεσία δεδομένων (εφαρμογή μετάδοσης)
- 🔓 :Ραδιοφωνική υπηρεσία
- 🗱 :Κωδικοποιημένη/Συνδρομητική υπηρεσία
- Διατίθεται ήχος σε πολλές γλώσσες
- .... :Διατίθενται υπότιτλοι
- 🚿 :Διατίθενται υπότιτλοι ή/και ήχος για άτομα με προβλήματα ακοής
- (18) :Ελάχιστη συνιστώμενη ηλικία για το τρέχον πρόγραμμα (από 3 έως 18 ετών)
- 🖬 :Κλείδωμα για παιδιά
- :Διατίθεται ήχος για άτομα με προβλήματα όρασης
- 🔎 :Διατίθεται η εκφώνηση υποτίτλων
- (ι ι) :Διατίθεται πολυκαναλικός ήχος

#### Σχετικά θέματα

- Χρήση αλληλεπιδραστικών υπηρεσιών τηλεοπτικής μετάδοσης
   Κανάλια & Είσοδοι
- \_\_\_\_\_

[22] Παρακολούθηση τηλεοπτικών προγραμμάτων | Παρακολούθηση τηλεοπτικών προγραμμάτων

### Χρήση του οδηγού προγράμματος

Μπορείτε να βρίσκετε γρήγορα τα αγαπημένα σας προγράμματα.

- Επιλέξτε ένα πρόγραμμα προς παρακολούθηση. Εμφανίζονται οι λεπτομέρειες του προγράμματος.
- 3 Επιλέξτε [Εμφάνιση], για να παρακολουθήσετε το πρόγραμμα.

#### Υπόδειξη

 (Μόνο μοντέλα συμβατά με έλεγχο αποκωδικοποιητή τηλεόρασης) Αν εκτελέσετε τη ρύθμιση [Ρύθμιση ελέγχου αποκωδικοποιητή τηλεόρασης] στην επιλογή [Ρύθμιση αποκωδικοποιητή τηλεόρασης] στην περιοχή [Εξωτερικές είσοδοι], μπορείτε να προβάλλετε τον οδηγό προγράμματος του αποκωδικοποιητή τηλεόρασης.

#### Σχετικά θέματα

- Τρόπος ελέγχου του αποκωδικοποιητή τηλεόρασης με τη χρήση του
- <u>τηλεχειριστηρίου της τηλεόρασης</u>
- Μια εξωτερική συσκευή (όπως ένας αποκωδικοποιητής τηλεόρασης) δεν μπορεί να ελεγχθεί μέσω του τηλεχειριστηρίου της τηλεόρασης... (Μόνο μοντέλα συμβατά με
- έλεγχο αποκωδικοποιητή τηλεόρασης)

[23] Παρακολούθηση τηλεοπτικών προγραμμάτων | Παρακολούθηση τηλεοπτικών προγραμμάτων

### Διαμόρφωση των ρυθμίσεων των καναλιών

Δήψ<u>η ψηφιακών μεταδόσεων</u> <u>Δήψη δορυφορικών μεταδόσεων</u> Ταξινόμηση ή επεξεργασία των καναλιών

[24] Διαμόρφωση των ρυθμίσεων των καναλιών | Διαμόρφωση των ρυθμίσεων των καναλιών | Διαμόρφωση των ρυθμίσεων των καναλιών

### Λήψη ψηφιακών μεταδόσεων

- Πιέστε το κουμπί & (Γρήγορες ρυθμίσεις) στο τηλεχειριστήριο και, στη συνέχεια, επιλέξτε [Ρυθμίσεις] [Κανάλια & Είσοδοι] [Κανάλια] [Ρύθμιση καναλιού] [Αυτόματος συντονισμός].
- Ακολουθήστε τις οδηγίες στην οθόνη, για να συντονίσετε όλα τα διαθέσιμα ψηφιακά κανάλια και να τα αποθηκεύσετε στην τηλεόραση.

### Για να αλλάξετε το εύρος συντονισμού

Πιέστε το κουμπί 🏚 (Γρήγορες ρυθμίσεις) στο τηλεχειριστήριο και, στη συνέχεια, επιλέξτε [Ρυθμίσεις] — [Κανάλια & Είσοδοι] — [Κανάλια] — [Ρύθμιση καναλιού] — [Προηγμ Ρυθμίσεις] — [Εύρος συντονισμού] — [Κανονικό] ή [Εκτεταμένο].

#### [Κανονικό]

Πραγματοποιεί αναζήτηση για διαθέσιμα κανάλια εντός της περιοχής/χώρας σας.

### [Εκτεταμένο]

Πραγματοποιεί αναζήτηση για διαθέσιμα κανάλια ανεξάρτητα από την περιοχή/χώρα σας.

### Υπόδειξη

 Μπορείτε να συντονίσετε εκ νέου την τηλεόραση επιλέγοντας τη λειτουργία
 [Αυτόματος συντονισμός] και ακολουθώντας τις οδηγίες στην οθόνη αφού μετακομίσετε σε καινούρια κατοικία, αφού αλλάξετε πάροχο υπηρεσιών ή για να πραγματοποιήσετε αναζήτηση για νέα κανάλια που ξεκίνησαν μετάδοση.

### Σχετικά θέματα

<u>Μερικά ψηφιακά κανάλια λείπουν.</u>

[25] Διαμόρφωση των ρυθμίσεων των καναλιών | Διαμόρφωση των ρυθμίσεων των καναλιών | Διαμόρφωση των ρυθμίσεων των καναλιών

### Λήψη δορυφορικών μεταδόσεων

Αν έχετε εγκατεστημένο δορυφορικό πιάτο, μπορείτε να δείτε δορυφορικές μεταδόσεις ρυθμίζοντας τις παραμέτρους του δέκτη.

Πιέστε το κουμπί ☆ (Γρήγορες ρυθμίσεις) στο τηλεχειριστήριο και, στη συνέχεια, επιλέξτε [Ρυθμίσεις] — [Κανάλια & Είσοδοι] — [Κανάλια] — [Ρύθμιση καναλιού] — [Αυτόματος συντονισμός] — [Ρύθμιση] για δορυφορικές μεταδόσεις στις οποίες είστε συνδρομητής.

2 Ακολουθήστε τις οδηγίες στην οθόνη.

### Σχετικά θέματα

Δεν μπορείτε να δείτε δορυφορικά κανάλια.

[26] Διαμόρφωση των ρυθμίσεων των καναλιών | Διαμόρφωση των ρυθμίσεων των καναλιών | Διαμόρφωση των ρυθμίσεων των καναλιών

### Ταξινόμηση ή επεξεργασία των καναλιών

Μπορείτε να ταξινομήσετε την εμφάνιση των καναλιών με τη σειρά που επιθυμείτε.

Πιέστε το κουμπί & (Γρήγορες ρυθμίσεις) στο τηλεχειριστήριο και, στη συνέχεια, επιλέξτε [Ρυθμίσεις] — [Κανάλια & Είσοδοι] — [Κανάλια] — [Επεξεργασία λίστας καναλιών]. Αν εμφανίζονται πολλά στοιχεία, επιλέξτε αυτό που θέλετε να επεξεργαστείτε.

- Επιλέξετε το κανάλι που επιθυμείτε να μετακινήσετε σε νέα θέση. Μπορείτε να επιλέξετε το στοιχείο [Εισαγωγή] ή [Ανταλλαγή] για το επιλεγμένο κανάλι. Για να το αλλάξετε, επιλέξτε [Τύπος ταξινόμησης].
- Επιλέξετε τη νέα θέση όπου επιθυμείτε να μετακινήσετε το επιλεγμένο κανάλι.
- Επιλέξτε [Τέλος] για να εφαρμοστούν οι αλλαγές.

### Σημείωση

Οι διαθέσιμες επιλογές μπορεί να διαφέρουν ανάλογα με την περιοχή/τη χώρα σας.

[27] Παρακολούθηση τηλεοπτικών προγραμμάτων | Παρακολούθηση τηλεοπτικών προγραμμάτων

### Χρήση του Μενού ΤV

Πιέστε το κουμπί TV ενώ παρακολουθείτε μια τηλεοπτική μετάδοση για να εμφανιστεί το [Μενού TV]. Εμφανίζεται μια λίστα καναλιών στο [Μενού TV] και μπορείτε εύκολα να επιλέξετε προγράμματα σε άλλα κανάλια ενώ παρακολουθείτε τηλεόραση.

Μπορείτε να προσθέσετε αγαπημένα κανάλια όταν χρησιμοποιείτε τον ενσωματωμένο δέκτη.

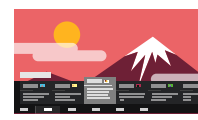

#### Σημείωση

 Η οθόνη και τα μενού που προβάλλονται μπορεί να διαφέρουν ανάλογα με το τι παρακολουθείτε και με το μοντέλο/τη χώρα/την περιοχή σας.

Πιέστε το κουμπί ΤV ενώ παρακολουθείτε μια τηλεοπτική μετάδοση. Η Μενού TV εμφανίζεται στο κάτω μέρος της οθόνης.

#### 2 Πλοηγηθείτε προς τα αριστερά ή δεξιά και επιλέξτε το πρόγραμμα που θέλετε να παρακολουθήσετε.

Αν προχωρήσετε προς τα κάτω και επιλέξετε [Χειρισμός τηλεόρασης] ή [Τηλεχειριστήριο], θα εμφανιστούν οι επιλογές που είναι διαθέσημες ενώ παρακολουθείτε. Μπορείτε επίσης να ορίσετε επιλογές όπως [Ψηφιακό] ή [Καλωδιακή ΤV] για να αλλάξετε την εμφανίζόμενη λίστα καναλιών. (Οι εμφανίζομενες επιλογές διαφέρουν ανάλογα με το τι παρακολουθείτε.)

#### Υπόδειξη

- Για να προσθέσετε το κανάλι που παρακολουθείτε στα αγαπημένα, πιέστε το κουμπί
   (Πάνω) στο τηλεχειριστήριο από το [Μενού TV] και προσθέστε το κανάλι στα
- αγαπημένα από το μενού που εμφανίζεται.
- Μπορείτε να χρησιμοποιήσετε το κουμπί της τηλεόρασης στο τηλεχειριστήριο, για να εμφανίσετε τα κανάλια από τον αποκωδικοποιητή τηλεόρασης.

Πιέστε το κουμπί 🏚 (Γρήγορες ρυθμίσεις) στο τηλεχειριστήριο, και, στη συνέχεια επιλέξτε [Ρυθμίσεις] — [Κανάλια & Είσοδοι] — [Συντόμευση κουμπιού TV].

Στη συνέχεια, επιλέξτε την είσοδο που είναι συνδεδεμένη στον αποκωδικοποιητή τηλεόρασης.

 Αν διαμορφώσατε έναν αποκωδικοποιητή τηλεόρασης στην αρχική ρύθμιση, μπορείτε πιέσετε το κουμπί TV για να εμφανιστεί η λίστα καναλιών του αποκωδικοποιητή τηλεόρασης.

Μπορείτε επίσης να χειριστείτε τον αποκωδικοποιητή τηλεόρασης με τον πίνακα ελέγχου που προβάλλεται όταν επιλέγετε το [Τηλεχειριστήριο].

Τα μοντέλα που είναι συμβατά με τον έλεγχο αποκωδικοποιητή τηλεόρασης διαθέτουν το στοιχείο [Ρύθμιση αποκωδικοποιητή τηλεόρασης] στην επιλογή [Ρυθμίσεις] — [Κανάλια & Είσοδοι] — [Εξωτερικές είσοδοι].

[28] Παρακολούθηση τηλεοπτικών προγραμμάτων | Παρακολούθηση τηλεοπτικών προγραμμάτων

Χρήση αλληλεπιδραστικών υπηρεσιών τηλεοπτικής μετάδοσης

### Για να εμφανίσετε πληροφορίες κειμένου

Μπορείτε να προβάλετε πληροφορίες κειμένου και γραφικών που βασίζονται σε κείμενο, όπως εθνικές είδησεις, πληροφορίες για τον καιρό και πλεοπτικά προγράμματα. Μπορείτε να περιηγηθείτε σε πληροφορίες που σας ενδιαφέρουν και, στη συνέχεια, να επιλέξετε ποιες πληροφορίες θέλετε να προβληθούν, εισάγοντας έναν αριθμό.

#### Πληροφορίες για την Υπηρεσία πληροφοριών ψηφιακού κειμένου

Η υπηρεσία ψηφιακού κειμένου παρέχει πλούσιο περιεχόμενο με ομαλά γραφικά και εικόνες. Είναι διαθέσιμες διάφορες δυνατότητες, όπως συνδέσεις σελίδων και μια εύχρηστη μέθοδος πλοήγησης. Η υπηρεσία υποστηρίζεται από πληθώρα ραδιοτηλεοπτικών σταθμών. (Η διαθεσιμότητα αυτής της δυνατότητας εξαρτάται από το μοντέλο/την περιοχή/τη χώρα σας).

### Πληροφορίες για την Ψηφιακή υπηρεσία αλληλεπιδραστικής εφαρμογής

Η υπηρεσία αλληλεπιδραστικής εφαρμογής παρέχει ψηφιακό κείμενο και γραφικά υψηλής ποιότητας, σε συνδυασμό με προηγμένες επιλογές. Η υπηρεσία υποστηρίζεται από ραδιοτηλεοπτικούς σταθμούς. (Η διαθεσιμότητα αυτής της δυνατότητας εξαρτάται από το μοντέλολην περιοχήλη χώρα σας).

#### Σημείωση

- Η αλληλεπιδραστική υπηρεσία είναι διαθέσιμη μόνο αν παρέχεται από τον ραδιοτηλεοπτικό σταθμό.
- Οι διαθέσιμες λειτουργίες και το περιεχόμενο οθόνης διαφέρουν ανάλογα με τον ραδιοτηλεοπτικό σταθμό.
- Εάν έχετε επιλέξει υπόππλους και ξεκινήσετε μια εφαρμογή ψηφιακού κειμένου μέσω του κουμπιού () (Κείμενο), η εμφάνιση των υποτίτλων μπορεί, υπό ορισμένες συνθήκες, να διακοπεί. Όταν κλείσετε την εφαρμογή ψηφιακού κειμένου, η εμφάνιση των υποτίτλων θα συνεχιστεί αυτόματα.

[29] Παρακολούθηση τηλεόρασης

# Χρήσιμες λειτουργίες κατά την παρακολούθηση τηλεόρασης

#### Χρονοδιακόπτες

Χρησιμοποιήστε έναν χρονοδιακόπτη για να ενεργοποιείτε και να απενεργοποιείτε την τηλεόραση. Για λεπτομέρειες, ανατρέξτε στην ενότητα Χρονοδιακόπτες και ρολόι.

#### Κλείδωμα για παιδιά

Χρησιμοποιήστε το στοιχείο [Γονικός έλεγχος] για να ορίσετε περιορισμούς για παιδιά. Για λεπτομέρειες, ανατρέξτε στην ενότητα <u>Σύστημα</u>.

#### 📖 (Ρύθμιση υποτίτλων)

Αλλάξτε την εμφάνιση των υποτίτλων πιέζοντας το κουμπί 🛄 (Ρύθμιση υποτίτλων) όταν παρακολουθείτε περιεχόμενο με διαθέσιμους υπόπιλους.

### Προσαρμογή ποιότητας εικόνας/ποιότητας ήχου

Προσαρμόστε την ποιότητα της εικόνας και του ήχου σύμφωνα με τις προτιμήσεις σας. Για λεπτομέρειες, ανατρέξτε στην ενότητα <u>Οθόνη και ήχος</u>.

[30] Παρακολούθηση τηλεόρασης

### Αλλαγή της ποιότητας εικόνας και ήχου σύμφωνα με τις προτιμήσεις σας

<u>Προσαρμογή της ποιότητας εικόνας</u> <u>Προσαρμογή της ποιότητας ήχου</u> <u>Προηγμένες ρυθμίσεις για το στοιχείο "Ηχος"</u>

[31] Αλλαγή της ποιότητας εικόνας και ήχου σύμφωνα με τις προτιμήσεις σας | Αλλαγή της ποιότητας εικόνας και ήχου σύμφωνα με τις προτιμήσεις σας

### Προσαρμογή της ποιότητας εικόνας

Μπορείτε να διαμορφώσετε διάφορες ρυθμίσεις που σχετίζονται με την οθόνη της τηλεόρασης, όπως το χρώμα και η φωτεινότητα για την ποιότητα εικόνας ή το μέγεθος της οθόνης.

### Σημείωση

 Η πραγματική οθόνη ενδέχεται να διαφέρει ή ορισμένες ρυθμίσεις ενδέχεται να μην είναι διαθέσιμες ανάλογα με το μοντέλο/τη χώρα/την περιοχή σας και το περιεχόμενο που παρακολουθείτε.

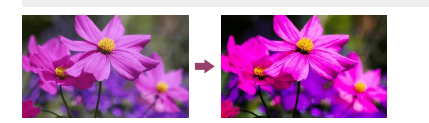

Πιέστε το κουμπί 🏚 (Γρήγορες ρυθμίσεις) στο τηλεχειριστήριο και, στη συνέχεια, επιλέξτε [Ρυθμίσεις] — [Οθόνη και ήχος] — την επιθυμητή επιλογή.

Μπορείτε να αλλάξετε τις παρακάτω ρυθμίσεις.

### Εικόνα

Προσαρμόστε τις ρυθμίσεις εικόνας, όπως τη Φωτεινότητα, το Χρώμα και την Απόχρωση.

#### Βασικό

#### Μπορείτε να ρυθμίσετε τα ακόλουθα.

Λειτουργία Εικόνας

Αλλάξτε την ποιότητα εικόνας σύμφωνα με το περιεχόμενο που παρακολουθείτε, όπως ταινίες ή αθλητικά.

### Επαναφορά ρυθμίσεων εικόνας για το \*\*\*

Επαναφέρετε τις ρυθμίσεις εικόνας για την τρέχουσα λειτουργία εικόνας στις προεπιλεγμένες εργοστασιακές τιμές.

### Λειτουργία αυτόματης εικόνας

Επιλέγει αυτόματα τη λειτουργία εικόνας βάσει του περιεχομένου που προβάλλεται

#### Σημείωση

 Ανάλογα με τη συσκευή ή το σήμα εξόδου, ενδέχεται να μην αναγνωριστεί στη Λειτουργία αυτόματης εικόνας και η λειτουργία εικόνας δεν θα αλλάξει. Σε αυτήν την περίπτωση, αλλάξτε χειροκίνητα την ποιότητα εικόνας από το στοιχείο [Λειτουργία Εικόνας].

### Βαθμονομημένη λειτουργία \*\*\*

Προσαρμόζει την εικόνα σε ποιότητα αντίστοιχη με αυτήν που ήθελε ο δημιουργός του περιεχομένου, όταν παρακολουθείτε υποστηριζόμενο περιεχόμενο συνεχούς ροής βίντεο και

περιεχομένου, σταν παρακολούσεπε σποστηριζομένο περιεχομένο σύνεχους μοης ρίντεο και υποστηριζόμενες εφαρμογές.

#### Αισθ. Φωτός

Βελτιστοποίηση φωτεινότητας ανάλογα με το φως του χώρου.

### Αισθητήρας φωτός περιβάλλοντος

Ρυθμίζει αυτόματα τη φωτεινότητα και το χρώμα της εικόνας με βάση τον περιβάλλοντα φωπομό. Η πραγματική εμφόνιση ενδέχεται να μην είναι διαθέσιμη, ανάλογα με το μοντέλο/τη χώρα/την πεσιονή σιας

### Φωτεινότητο

Ρυθμίστε τον οπίσθιο φωτισμό ώστε να εμφανίζονται τα φωτεινότερα λευκά και τα βαθύτερα μαύρα.

#### Χρώμα

Προσαρμόστε το επίπεδο κορεσμού χρωμάτων και την Απόχρωση.

### Σαφήνεια

Προσαρμόστε την καθαρότητα της εικόνας και μειώστε την τραχύτητα.

### Κίνηση

Μπορείτε να ρυθμίσετε τα ακόλουθα.

#### Motionflo

Βελτιώνει τις κινούμενες εικόνες. Αυξάνει τον αριθμό των καρέ εικόνας για την ομαλή προβολή των βίντεο. Αν επιλέξετε [Χρήστης], μπορείτε να προσαρμόσετε το στοιχείο [Ομαλότητα] και [Ευκρίνεια].

#### Λειτουργία ταινίας

Βελτιστοποιεί την ποιότητα της εικόνας ανάλογα με το περιεχόμενο του βίντεο, όπως ταινίες και γραφικά υπολογιστή. Αναπαράγει ομαλά την κίνηση κινηματογραφημένων εικόνων (εικόνες που έχουν εγγραφεί στα 24 καρέ ανά δευτερόλεπτο), όπως οι ταινίες.

#### Σήμα βίντεο

Μπορείτε να ρυθμίσετε τα ακόλουθα.

Λειτουργία HDR

Εικόνα που είναι κατάλληλη για σήμα υψηλού δυναμικού εύρους.

Εύρος βίντεο HDMI

#### Επιλέξτε το εύρος σήματος για την είσοδο HDMI

Χρωματικός χώρος

Αλλάξτε το εύρος αναπαραγωγής χρωμάτων.

#### Προηγμένη προσαρμογή χρωμάτων Μπορείτε να ρυθμίσετε τα ακόλουθα.

### Προηγμένη λειτουργία θερμοκρασίας χρώματος: Βασικά

Προσαρμόστε λεπτομερώς τη θερμοκρασία χρώματος για κάθε χρώμα

### Προηγμένη λειτουργία θερμοκρασίας χρώματος: Multi point (\*\*\*p)

Έχει προκαθοριστεί στο βέλτιστο επίπεδο κατά την αποστολή. Χρησιμοποιήστε αυτή τη ρύθμιση για επαγγελματική προσαρμογή. Κατά την προσαρμογή, συνιστάται η χρήση αναλυτή χρωμάτων.

#### Προσαρμογή ανά χρώμα

Προσαρμόστε την Απόχρωση, τον Κορεσμό και την Φωτεινότητα για κάθε χρώμα

### Οθόνη

Ρύθμιση αναλογίας εικόνας και εμφανιζόμενης περιοχής οθόνης.

| Λειτουργ | /ία ευρεί | ας οθόνης |  |
|----------|-----------|-----------|--|

Ρύθμιση μεγέθους εικόνας.

Προεπιλονή 4:3

Αυτόματο μέγεθος για εικόνες 4:3.

### Αυτόματη Προβολή

Αυτόματη ρύθμιση της εμφανιζόμενης περιοχής οθόνης βάσει σήματος.

Περιοχή Προβολής Ρύθμιση της εμφανιζόμενης περιοχής οθόνης.

Θέση οθόνης

Ρύθμιση κάθετης και οριζόντιας θέσης οθόνης.

#### Κατακόρ Μέγεθος

Κάθετη παραμόρφωση οθόνης.

[32] Αλλαγή της ποιότητας εικόνας και ήχου σύμφωνα με τις προτιμήσεις σας | Αλλαγή της ποιότητας εικόνας και ήχου σύμφωνα με τις προτιμήσεις σας

### Προσαρμογή της ποιότητας ήχου

Μπορείτε να διαμορφώσετε διάφορες ρυθμίσεις που σχετίζονται με τον ήχο της τηλεόρασης, όπως η ποιότητα ήχου και η λειτουργία ήχου.

### Σημείωση

 Η πραγματική οθόνη ενδέχεται να διαφέρει ή ορισμένες ρυθμίσεις ενδέχεται να μην είναι διαθέσιμες ανάλογα με το μοντέλο/τη χώρα/την περιοχή σας, τις ρυθμίσεις της τηλεόρασης και τη συνδεδεμένη συσκευή

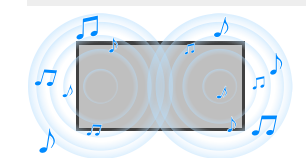

Πιέστε το κουμπί 🏟 (Γρήγορες ρυθμίσεις) στο τηλεχειριστήριο και, στη συνέχεια, επιλέξτε [Ρυθμίσεις] — [Οθόνη και ήχος] — την επιθυμητή επιλογή.

#### Μπορείτε να αλλάξετε τις παρακάτω ρυθμίσεις.

#### Ήχος

Προσαρμόστε τις ρυθμίσεις κατά είσοδο, όπως τηλεόραση ή HDMI, και άλλες κοινές ρυθμίσεις, για να απολαμβάνετε διάφορα ηχητικά εφέ.

Μπορείτε να διαμορφώσετε ρυθμίσεις όπως αυτές παρακάτω

#### Λειτουργία ήχου

Επιλέξτε λεπουργίες όπως [Σινεμά], [Μουσική] ή [Dolby Audio] με βάση το περιβάλλον και τις προτιμήσεις σας

#### Προσαρμογή ήχοι

Προσαρμόστε την ποιότητα του ήχου για κάθε λειτουργία ήχου σε μοντέλα με Λειτουργία ήχου.

#### Επίπεδο έντασης ήχου Προσαρμόστε την ένταση ήχου της τρέχουσας εισόδου.

#### Προηγμένη αυτόματη ρύθμιση έντασης ήχου Διατηρεί την ένταση του ήχου σταθερή για όλα τα προγράμματα και τις εισόδους.

### Ισορροπία

Προσαρμόστε την ισορροπία των ηχείων.

### Θέση τηλεόρασης

Εξαγάγετε ήχο από τα ηχεία της τηλεόρασης σύμφωνα με τη θέση της τηλεόρασης.

### Ακουστική αυτόματη βαθμονόμηση

Προσαρμόστε την έξοδο ήχου με βάση το περιβάλλον θέασης. Για λεπτομέρειες, ανατρέξτε στην ενότητα Εκτέλεση αυτόματης ακουστικής βαθμονόμησης.

### Επαναφορά

Επαναφέρετε όλες τις ρυθμίσεις ήχου στις προεπιλεγμένες εργοστασιακές ρυθμίσεις.

### Έξοδος ήχου

### Προσαρμόστε για τη χρήση ακουστικών και ηχοσυστήματος.

Μπορείτε να διαμορφώσετε ρυθμίσεις όπως αυτές παρακάτω.

### Ηχείο

Επιλέξτε τα ηχεία της TV ή εξωτερικά.

### Λειτουργία κεντρικού ηχείου τηλεόρασης

Χρησιμοποιήσετε τα ηχεία της τηλεόρασης ως το κεντρικό ηχείο του συστήματος οικιακού κινηματογράφου

### Προτεραιότητα συστήματος ήχου

Όταν είναι ενεργοποιημένο, αλλάζει αυτόματα την έξοδο ήχου σε ηχοσύστημα συμβατό με BRAVIA Sync όταν ενεργοποιείται η τηλεόραση.

### Έλεγχος οικιακού κινηματογράφου

Ενεργοποιεί το σύστημα ήχου και επιτρέπει τον έλεγχό του.

- Συγχρονισμός λειτουργίας ήχου
  - Το ηχητικό πεδίο του καθορισμένου ηχοσυστήματος θα αλλάζει αυτόματα όταν αλλάζει η λειτουργία ήχου της τηλεόρασης.
  - Συγχρονισμός ήχου και εικόνας

Προσαρμόστε τον χρονισμό του ήχου και της εικόνας κατά τη χρήση συσκευής ήχου Bluetooth A2DP ή συγκεκριμένου ηχοσυστήματος συνδεδεμένου μέσω ενός καλωδίου HDMI.

#### Λειτουργία eARC

Αν οριστεί η επιλογή [Αυτόμ.], εξάγεται ήχος υψηλής ποιότητας όταν είναι συνδεδεμένη μια συσκευή που υποστηρίζει eARC σε θύρα HDMI με την ένδειξη "eARC/ARC".

### Ψηφιακή έξοδος ήχου

Διαμορφώστε τη μέθοδο εξόδου κατά την εξαγωγή ψηφιακού ήχου. Η ρύθμιση αυτή είναι διαθέσιμη μόνο όταν το στοιχείο [Ηχεία] έχει οριστεί σε [Ηχοσύστημα].

#### Ένταση ψηφιακής εξόδου ήχου

Ισχύει για ΡCΜ μόνο. Η ένταση ήχου μεταξύ του PCM και του συμπιεσμένου ήχου θα διαφέρει. Έξοδος Dolby Digital Plus

Επιλέξτε έξοδο για Dolby Digital Plus για ηχοσυστήματα που υποστηρίζουν Dolby Digital Plus και ARC. Αν χρησιμοποιείτε ARC και απτική έξοδο ήχου, επιλέξτε [Dolby Digital]. (Το Dolby Digital Plus τίθεται σε σίγαση με οπτική έξοδο ήχου.)

### Λειτουργία διέλευσης

Εξαγάγετε σήματα ήχου σε ηχοσύστημα χωρίς αποκωδικοποίηση.

[33] Αλλαγή της ποιότητας εικόνας και ήχου σύμφωνα με τις προτιμήσεις σας | Αλλαγή της ποιότητας εικόνας και ήχου σύμφωνα με τις προτιμήσεις σας

### Προηγμένες ρυθμίσεις για το στοιχείο "Ήχος"

Η σελίδα αυτή παρουσιάζει διάφορες ρυθμίσεις για τις λειτουργίες που μπορείτε να διαμορφώσετε στο στοιχείο [Ήχος].

### Σημείωση

 Η πραγματική οθόνη ενδέχεται να διαφέρει ή ορισμένες ρυθμίσεις ενδέχεται να μην είναι διαθέσιμες ανάλογα με το μοντέλο/τη χώρα/την περιοχή σας, τις ρυθμίσεις της τηλεόρασης και τη συνδεδεμένη συσκευή.

### Ρυθμίσεις [Λειτουργία ήχου]

| Ρύθμιση        | Περιγραφή                                                                         |
|----------------|-----------------------------------------------------------------------------------|
| Κανονικό       | Βελτιστοποίηση ποιότητας ήχου για γενικό περιεχόμενο.                             |
| Διάλογος       | Κατάλληλη για περιεχόμενο με διαλόγους.                                           |
| Σινεμά         | Βελτιστοποίηση ήχου surround για ταινίες.                                         |
| Μουσική        | Σας επιτρέπει να απολαύσετε δυναμικό και καθαρό ήχο, όπως τον ήχο μιας συναυλίας. |
| Αθλητικά       | Προσομοιώνει τον μεγάλο χώρο ενός σταδίου ή άλλου χώρου<br>εκδηλώσεων.            |
| Dolby<br>Audio | Αναπαραγωγή ήχου με επεξεργασία μέσω της ακουστικής τεχνολογίας<br>Dolby.         |

### [Προσαρμογή ήχου]

| Ρύθμιση               | Περιγραφή                                                                              |
|-----------------------|----------------------------------------------------------------------------------------|
| Περιβάλλοντας<br>Ήχος | Αναπαραγωγή ρεαλιστικού ήχου surround.                                                 |
| Eφέ Surround          | Προσαρμογή του εφέ ήχου surround.                                                      |
| Ισοσταθμιστής         | Προσαρμογή του ήχου με βάση διαφορετικές συχνότητες.                                   |
| Ζουμ Φωνής            | Έμφαση στη φωνή.                                                                       |
| Ενίσχυση<br>διαλόγων  | Ενισχύστε τη φωνή όταν το στοιχείο [Λειτουργία ήχου] έχει<br>οριστεί σε [Dolby Audio]. |

### [Επίπεδο έντασης ήχου]

| Ρύθμιση                  | Περιγραφή                                                                                   |  |
|--------------------------|---------------------------------------------------------------------------------------------|--|
| Αντιστάθμιση<br>έντασης  | Προσαρμογή της έντασης ήχου της τρέχουσας εισόδου σε<br>σχέση με τις άλλες εισόδους.        |  |
| Δυναμικό εύρος<br>Dolby  | Εξισορρόπηση της διαφοράς έντασης ήχου μεταξύ των<br>καναλιών (μόνο για ήχο Dolby Digital). |  |
| Επίπεδο ήχου<br>MPEG     | Προσαρμογή της έντασης ήχου MPEG.                                                           |  |
| Δυναμικό εύρος<br>ΗΕ-ΑΑC | Εξισορρόπηση της διαφοράς έντασης ήχου μεταξύ των<br>καναλιών (μόνο για ήχο HE-AAC).        |  |
| Επίπεδο ήχου<br>ΗΕ-ΑΑC   | Προσαρμογή της έντασης ήχου ΗΕ-ΑΑC.                                                         |  |
| Σχετικά θέματα           |                                                                                             |  |

Προσαρμογή της ποιότητας ήχου

## [34]

### Εγγραφή τηλεοπτικών προγραμμάτων

Εγγραφή σε μια συσκευή USB HDD

Παρακολούθηση/διαγραφή εγγεγραμμένου περιεχομένου

Επεξήγηση των συμβόλων που εμφανίζονται στη λίστα εγγεγραμμένων τίτλων

[35] Εγγραφή τηλεοπτικών προγραμμάτων

### Εγγραφή σε μια συσκευή USB HDD

Καταχώρηση μιας συσκευής USB HDD <u>Εγγραφή με ένα άγγιγμα</u> Εγγραφή με χρονοδιακόπτη Πληροφορίες σχετικά με τη χρήση μιας συσκευής USB HDD για εγγραφή [36] Εγγραφή σε μια συσκευή USB HDD | Εγγραφή σε μια συσκευή USB HDD

### Καταχώρηση μιας συσκευής USB HDD

Αυτή η λειτουργία είναι διαθέσιμη μόνο σε περιορισμένες περιοχές/χώρες/μοντέλα τηλεόρασης.

Τα μοντέλα με εγγραφή σε USB HDD έχουν το στοιχείο [Ρύθμιση συσκευής εγγραφής] στην επιλογή [Ρυθμίσεις] — [Κανάλια & Είσοδοι].

Συνδέστε και καταχωρήστε μια συσκευή USB HDD στην τηλεόρασή σας για την εγγραφή ψηφιακών μεταδόσεων.

Συνδέστε τη συσκευή USB HDD στη θύρα USB της τηλεόρασης με την ένδειξη "HDD REC" (αν υπάρχει μπλε θύρα USB, η θύρα αυτή υποστηρίζει εγγραφή σε HDD).

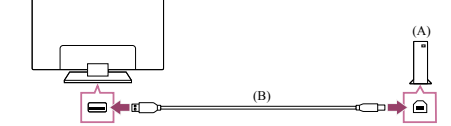

(Α) Συσκευή USB HDD (Β) Καλώδιο USB (δεν παρέχεται)

Συνδέστε μια συσκευή HDD USB στη θύρα USB (μπλε) με την ένδειξη "HDD REC" στην τηλεόρασή σας.

### 2 Ενεργοποιήστε τη συσκευή USB HDD.

Περιμένετε μέχρι να εμφανιστεί η οθόνη [Συνδέθηκε μονάδα USB]. Αν δεν εμφανιστεί το μήνυμα, μπορείτε να καταχωρήσετε χειροκίνητα τη συσκευή USB HDD από το μενού Ρυθμίσεων.

4 Επιλέξτε [Καταχώρηση για εγγραφή].

Ακολουθήστε τις οδηγίες στην οθόνη, για να καταχωρίσετε τη συσκευή USB ΗDD

### Σημείωση

Αν εμφανιστεί το μήνυμα "Δεν είναι δυνατός ο εντοπισμός ενός USB HDD για

εγγραφή" κατά την καταχώρηση στο βήμα 4, ακολουθήστε τις οδηγίες στο μήνυμα και επιβεβαιώστε ότι η συσκευή USB HDD για την εγγραφή είναι συνδεδεμένη στη θύρα Super Speed USB (μπλε).

Αν η συσκευή USB HDD για εγγραφή δεν αναγνωρίζεται ακόμα και μετά τον έλεγχο της σύνδεσης, πρέττει να καταχωρήσετε πάλι τη συσκευή USB HDD, επειδή μπορεί να έχει ήδη καταχωρήθεί ως συσκευή για άλλο σκοπό εκτός από την εγγραφή. Ανατρέξτε στην ενότητα "<u>Αεν είναι δινακτή η καταχώρηση της συσκευής USB HDD</u>." για να καταχωρήσετε πάλι τη συσκευή USB HDD για εγγραφή.

### Για να καταχωρήσετε χειροκίνητα μια συσκευή USB HDD

Πιέστε το κουμπί τρηγορες ρυθμίσεις) στο τηλεχειριστήριο και επιλέξτε τα ακόλουθα.

[Ρυθμίσεις] — [Κανάλια & Είσοδοι] — [Ρύθμιση συσκευής εγγραφής] — [Καταχώρηση HDD].

### Για να καταργήσετε την καταχώρηση μιας συσκευής USB HDD

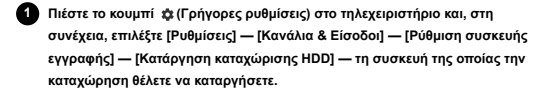

Σχετικά θέματα

• Πληροφορίες σχετικά με τη χρήση μιας συσκευής USB HDD για εγγραφή

[37] Εγγραφή σε μια συσκευή USB HDD | Εγγραφή σε μια συσκευή USB HDD Εγγραφή με ένα άγγιγμα

### ... . . . . . .

Αυτή η λειτουργία είναι διαθέσιμη μόνο σε περιορισμένες περιοχές/χώρες/μοντέλα τηλεόρασης.

Τα μοντέλα με εγγραφή σε USB HDD έχουν το στοιχείο [Ρύθμιση συσκευής εγγραφής] στην επιλογή [Ρυθμίσεις] — [Κανάλια & Είσοδοι].

1 Ενώ παρακολουθείτε το πρόγραμμα προς εγγραφή, πιέστε το κουμπί REC.

2 Στην προβαλλόμενη οθόνη, ορίστε το χρόνο τέλους της εγγραφής.

### Για να διακόψετε την εγγραφή χειροκίνητα

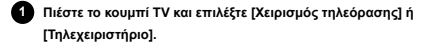

2 Επιλέξτε [REC Διακοπή] στην προβαλλόμενη οθόνη.

### Σχετικά θέματα

Παρακολούθηση/διαγραφή εγγεγραμμένου περιεχομένου

[38] Εγγραφή σε μια συσκευή USB HDD | Εγγραφή σε μια συσκευή USB HDD

### Εγγραφή με χρονοδιακόπτη

Αυτή η λειτουργία είναι διαθέσιμη μόνο σε περιορισμένες περιοχές/χώρες/μοντέλα τηλεόρασης.

Τα μοντέλα με εγγραφή σε USB HDD έχουν το στοιχείο [Ρύθμιση συσκευής εγγραφής] στην επιλογή [Ρυθμίσεις] — [Κανάλια & Είσοδοι].

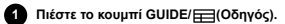

Επιλέξτε το επιθυμητό πρόγραμμα στον οδηγό προγράμματος και, κατόπιν, επιλέξτε [Χρονόμετρο REC].

3 Επιλέξτε [Ρύθμιση χρονομ.].

Για να ρυθμίσετε χειροκίνητα το χρονοδιακόπτη ορίζοντας ημερομηνία, ώρα και κανάλι

Πιέστε το κουμπί REC LIST.

Επιλέξτε [Λίστα χρονοδιακοπ/Ρυθμίσεις χρονοδιακόπτη] — [Ρύθμιση χρονομ] — [Ρύθμιση χρονοδιακόπτη με μη αυτόματο τρόπο].

Ο Ρυθμίστε τις παραμέτρους του χρονοδιακόπτη.

4 Επιλέξτε [Ρύθμιση χρονομ.].

### Για έλεγχο, αλλαγή ή διαγραφή των ρυθμίσεων χρονοδιακόπτη

Ο έλεγχος, η αλλαγή ή η διαγραφή των ρυθμίσεων χρονοδιακόπτη εκτελούνται στην

επιλογή [Λίστα χρονοδιακοπ. εγγραφής]. Πιέστε το κουμπί REC LIST.

# Επιλέξτε [Λίστα χρονοδιακοπ/Ρυθμίσεις χρονοδιακόπτη] — [Λίστα χρονοδιακοπ. εγγραφής] και, κατόπιν, αλλάξτε τις ρυθμίσεις.

#### Υπόδειξη

- Μπορούν να δημιουργηθούν μέχρι και 32 ρυθμίσεις χρονοδιακόπτη.
- Αν η εγγραφή αποτύχει, η αιτία θα παρατίθεται στη [Λίστα σφαλμάτων εγγραφής].
   Πιέστε το κουμπί REC LIST και, στη συνέχεια, επιλέξτε [Λίστα σφαλμάτων εγγραφής]
   στην επιλογή [Λίστα χρονοδιακοπ/Ρυθμίσεις χρονοδιακόπτη].
- Στον οδηγό προγράμματος, μπορείτε να πλοηγηθείτε στο επιθυμητό πρόγραμμα και να πιέσετε το κουμπί REC για να ορίσετε την εγγραφή με χρονοδιακόπτη για το πρόγραμμα.

#### Σημείωση

 Η εγγραφή με χρονοδιακόπτη δεν θα λειτουργήσει όταν το καλώδιο εναλλασσόμενου ρεύματος είναι αποσυνδεδεμένο.

### Σχετικά θέματα

<u>Παρακολούθηση/διαγραφή εγγεγραμμένου περιεχομένου</u>

### [39] Εγγραφή σε μια συσκευή USB HDD | Εγγραφή σε μια συσκευή USB HDD Πληροφορίες σχετικά με τη χρήση μιας συσκευής USB HDD για εγγραφή

Αυτή η λειτουργία είναι διαθέσιμη μόνο σε περιορισμένες περιοχές/χώρες/μοντέλα τηλεόρασης.

Τα μοντέλα με εγγραφή σε USB HDD έχουν το στοιχείο [Ρύθμιση συσκευής εγγραφής] στην επιλογή [Ρυθμίσεις] — [Κανάλια & Είσοδοι].

- Η συσκευή USB HDD πρέπει να χρησιμοποιείται αποκλειστικά για εγγραφή.
   Χρησιμοποιείτε διαφορετική συσκευή USB HDD για προβολή φωτογραφιών και βίντεο.
- Υποστηρίζονται μόνο συσκευές USB HDD μεγαλύτερες από 32 GB.
- Η σύνδεση συσκευής USB HDD μέσω ενός διανομέα USB δεν υποστηρίζεται. Συνδέστε τη συσκευή απευθείας στην τηλεόραση.
- Τυχόν αποθηκευμένα δεδομένα στη συσκευή USB HDD θα διαγραφούν, όταν αυτή διαμορφωθεί κατά τη διαδικασία καταχώρησης. Η συσκευή USB HDD δεν μπορεί να χρησιμοποιηθεί με υπολογιστή αφού καταχωρηθεί στην τηλεόραση. Για να καταστεί δυνατή η χρήση της συσκευής USB HDD σε έναν υπολογιστή, διαμορφώστε την στον υπολογιστή. (Σημειώστε ότι τυχόν δεδομένα στη συσκευή USB HDD θα διαγραφούν).
- Μπορούν να καταχωρηθούν έως 8 συσκευές USB HDD.
- Μόνο αυτή η τηλεόραση θα μπορεί να αναπαράγει τα εγγεγραμμένα δεδομένα στη συσκευή USB HDD η οποία έχει καταχωρηθεί σε αυτήν την τηλεόραση.
- Η εγγραφή υποστηρίζεται μόνο για ψηφιακή τηλεόραση και ραδιοφωνικές μεταδόσεις. Η εγγραφή μεταδόσεων δεδομένων δεν υποστηρίζεται.
- Τα κωδικοποιημένα/κρυπτογραφημένα σήματα δεν μπορούν να εγγραφούν.
- Η εγγραφή δεν μπορεί να εκτελεστεί στις ακόλουθες περιπτώσεις:
   Η πγλεόραση δεν μπορεί να αναγνωρίσει την καταχωρημένη συσκευή USB HDD
   Περισσότερα από 1.000 προγράμματα έχουν εγγραφεί στη συσκευή USB HDD.
   Η συσκευή USB HDD είναι πλήρης.
- Η αυτόματη επιλογή του προγράμματος μπορεί να μην είναι δυνατή όσο πραγματοποιείται εγγραφή του.
- Η εγγραφή ενός προγράμματος δεν είναι δυνατή, εκτός αν η εγγραφή του έχει
   ε δουκισδοπθεί.
- Αν χρησιμοποιείτε μονάδα CAM (Conditional Access Module), αποφύγετε τη λειτουργία γονικής προστασίας της, η οποία μπορεί να μη λειτουργήσει κατά την εγγραφή. Ως εναλλακτική, χρησιμοποιήστε τη φραγή προγράμματος ή τη λειτουργία γονικής προστασίας της τηλεόρασης, αν υποστηρίζεται από το κανάλι μετάδοσης.
- Στη Νορβηγία, κάποια προγράμματα δεν μπορούν να εγγραφούν εξαιτίας νομικών περιορισμών.
- Αν η τηλεόραση εκτεθεί σε σύγκρουση κατά την εγγραφή σε USB HDD, ενδέχεται να προκληθεί θόρυβος στο εγγεγραμμένο περιεχόμενο.
- Η Sony δεν καθίσταται σε καμία περίπτωση υπεύθυνη για αποτυχημένες απόπειρες εγγραφής ή τυχόν καταστροφή ή απώλεια εγγεγραμμένου περιεχομένου που οφείλεται σε ή σχετίζεται με τη δυσλειτουργία της πηλεόρασης, την παρεμβολή σήματος ή οποιοδήποτε άλλο πρόβλημα.

[40] Εγγραφή τηλεοπτικών προγραμμάτων

### Παρακολούθηση/διαγραφή εγγεγραμμένου περιεχομένου

Αυτή η λειτουργία είναι διαθέσιμη μόνο σε περιορισμένες περιοχές/χώρες/μοντέλα τηλεόρασης.

Τα μοντέλα με εγγραφή σε USB HDD έχουν το στοιχείο [Ρύθμιση συσκευής εγγραφής] στην επιλογή [Ρυθμίσεις] — [Κανάλια & Είσοδοι].

### Για να παρακολουθήσετε εγγεγραμμένο περιεχόμενο

Πιέστε το κουμπί REC LIST και, στη συνέχεια, επιλέξτε το περιεχόμενο προς παρακολούθηση.

### Για να διαγράψετε εγγεγραμμένο περιεχόμενο

1 Πιέστε το κουμπί REC LIST.

### Επιλέξτε 3 (εικονίδιο Διαγραφή) στα δεξιά του προγράμματος που θέλετε να διαγράψετε.

Για να διαγράψετε πολλά προγράμματα, επιλέζτε το 8Ξ (εικονίδιο Διαγραφή πολλών) στα δεξιά όλων των προγραμμάτων που επιθυμείτε να διαγράψετε και, στη συνέχεια, επιλέξτε το <sup>■</sup> (εικονίδιο Διαγραφή).

Για πληροφορίες σχετικά με τη σημασία των συμβόλων στη λίστα εγγεγραμμένων τίτλων, ανατρέξτε στην ενότητα <u>Επεξήγηση των συμβόλων που εμφανίζονται στη λίστα</u> <u>εγγεγραμμένων τίτλων</u>.

[41] Εγγραφή τηλεοπτικών προγραμμάτων

### Επεξήγηση των συμβόλων που εμφανίζονται στη λίστα εγγεγραμμένων τίτλων

Αυτή η λειτουργία είναι διαθέσιμη μόνο σε περιορισμένες περιοχές/χώρες/μοντέλα τηλεόρασης.

- Εγγραφή που δεν έχει προβληθεί
- Προστατευμένη εγγραφή
- :Γίνεται εγγραφή τη συγκεκριμένη στιγμή

[42]

### Χρήση της τηλεόρασης με άλλες συσκευές

Συσκευές USB Συσκευές αναπαραγωγής Blu-ray και DVD Αποκωδικοποιητής πλεόρασης Προβολή της οθόνης εφαρμογής του iPhone/smartphone ή του iPad/tablet στην πλεόραση Υπολογιστές .φωτογραφικές μηχανές και βιντεοκάμερες Ηχοσύστημα (όπως ένα δέκτης ΑV ή μια μπάρα ηχείων) Κοισάδες βιντεοπαιγιδιών Εμπειρία ήχου 3D surround με ηχείο με στήριγμα λαιμού ή ακουστικά (μόνο μοντέλα BRAVIA XR) Συσκευές που είναι συμβατές με τη λειπουργία BRAVIA Sync Προβολή εικόνων σε 4K από συμβατές συσκευές Οδηγιός αυλδεαιμάτητας BRAVIA

[43] Χρήση της τηλεόρασης με άλλες συσκευές

### Συσκευές USB

Αναπαραγωγή περιεχομένου που είναι αποθηκευμένο σε μια συσκευή USB Πληροφορίες σχετικά, με συσκευές USB που χρησιμοποιούνται για την αποθήκευση φωτογραφιών και μουσικής Υποστηριζόμενα αρχεία και μορφές

[44] Συσκευές USB | Συσκευές USB

### Αναπαραγωγή περιεχομένου που είναι αποθηκευμένο σε μια συσκευή USB

Για την εγγραφή προγραμμάτων σε συσκευή αποθήκευσης USB ή για την παρακολούθηση εγγεγραμμένων προγραμμάτων, ανατρέξτε στην ενότητα <u>Εγγραφή</u> <u>τηλεοπτικών προγραμμάτων</u>.

### Σύνδεση συσκευής USB

Συνδέστε μια συσκευή αποθήκευσης USB στη θύρα USB της τηλεόρασης, για να απολαύσετε αρχεία φωτογραφιών, μουσικής και βίντεο που είναι αποθηκευμένα στη συσκευή.

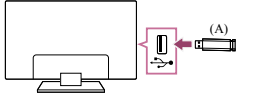

(A) Συσκευή αποθήκευσης USB

# Απόλαυση αρχείων φωτογραφιών/μουσικής/ταινιών που είναι αποθηκευμένα σε μια συσκευή USB

Μπορείτε να απολαύσετε αρχεία φωτογραφιών/μουσικής/ταινιών που είναι αποθηκευμένα σε μια συσκευή USB στην οθόνη της τηλεόρασης.

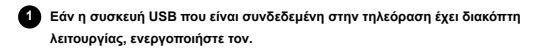

Πιέστε το κουμπί HOME/ (Δ) (APXIKH) και επιλέξτε Εφαρμογές από το μενού Home και κατόπιν επιλέξτε το στοιχείο [Αναπαραγωγή πολυμέσων]. Αν το παρεχόμενο πλεχειριστήριο έχει κουμπί APPS, μπορείτε να πιέστε το κουμπί APPS.

3 Επιλέξτε το όνομα της συσκευής USB.

Επιλέξτε τον φάκελο και επιλέξτε το αρχείο προς αναπαραγωγή.

Για να ελέγξετε τις υποστηριζόμενες μορφές αρχείων

Υποστηριζόμενα αρχεία και μορφές

Σημείωση

- Κάποιες φωτογραφίες ή φάκελοι αργούν να εμφανιστούν ανάλογα με τη διάσταση της εικόνας, το μέγεθος του αρχείου και τον αριθμό των αρχείων σε έναν φάκελο.
- Η εμφάνιση της συσκευής USB ενδέχεται να καθυστερήσει λίγο καθώς η τηλεόραση αποκτά πρόσβαση στη συσκευή USB κάθε φορά που συνδέετε τη συσκευή USB.
- Όλες οι θύρες USB στην τηλεόραση υποστηρίζουν Hi-Speed USB. Η μπλε θύρα USB υποστηρίζει SuperSpeed (USB 3.1 Gen 1 ή USB 3.0). Δεν υποστηρίζονται διανομείς USB.
- Κατά την πρόσβαση στη συσκευή USB, μην απενεργοποιήσετε την τηλεόραση ή τη συσκευή USB, μην αποσυνδέσετε το καλώδιο USB και μην εξαγάγετε ή εισαγάγετε μέσα εγγραφής. Διαφορετικά, τα δεδομένα που είναι αποθηκευμένα στη συσκευή USB μπορεί να καταστραφούν.
- Ανάλογα με το αρχείο, η αναπαραγωγή ενδέχεται να μην είναι δυνατή, ακόμα κι όταν χρησιμοποιούνται οι υποστηριζόμενες μορφές.

#### Υπόδειξη

- Για άλλες πληροφορίες, ανατρέξετε στην ενότητα "Συνήθεις ερωτήσεις" στην τοποθεσία υποστήριξης της Sony.
- Συνήθεις ερωτήσεις για την αντιμετώπιση προβλημάτων

### Σχετικά θέματα

Πληροφορίες σχετικά με συσκευές USB που χρησιμοποιούνται για την αποθήκευση

- <u>φωτογραφιών και μουσικής</u>
- Δεν υπάρχει εικόνα από συνδεδεμένη συσκευή.

### [45] Συσκευές USB | Συσκευές USB

### Πληροφορίες σχετικά με συσκευές USB που χρησιμοποιούνται για την αποθήκευση φωτογραφιών και μουσικής

- Οι θύρες USB στην τηλεόραση υποστηρίζουν τα συστήματα αρχείων FAT16, FAT32, exFAT και NTFS.
- Αν συνδέσετε μια ψηφιακή φωτογραφική μηχανή της Sony στην τηλεόραση με ένα καλώδιο USB, οι ρυθμίσεις σύνδεσης USB στη φωτογραφική μηχανή πρέπει να οριστούν στη λειτουργία "Αυτόματα" ή "Μαζική αποθήκευση".
- Αν η ψηφιακή φωτογραφική μηχανή δεν λειτουργεί με την τηλεόρασή σας, δοκιμάστε τα εξής:
- Ορίστε τις ρυθμίσεις σύνδεσης USB στη φωτογραφική μηχανή στην επιλογή "Μαζική αποθήκευση".
- Αντιγράψτε τα αρχεία από τη φωτογραφική μηχανή σε μια μονάδα flash USB και, στη συνέχεια, συνδέστε τη μονάδα στην τηλεόραση.
- Ορισμένες φωτογραφίες και ταινίες μπορεί να μεγεθυνθούν, με αποτέλεσμα η ποιότητα εικόνας να μειωθεί σημαντικά. Ανάλογα με το μέγεθος και την αναλογία διαστάσεων, οι εικόνες ενδέχεται να μην εμφανίζονται σε πλήρη οθόνη.
- Μπορεί να χρειαστεί αρκετός χρόνος για την εμφάνιση μιας φωτογραφίας, ανάλογα με το αρχείο ή/και τις ρυθμίσεις.
- Η Sony δεν καθίσταται σε καμία περίπτωση υπεύθυνη για αποτυχημένες απόπειρες εγγραφής ή τυχόν καταστροφή ή απώλεια εγγεγραμμένου περιεχομένου που οφείλεται σε ή σχετίζεται με τη δυσλειπουργία της πλεόρασης, τη δυσλειπουργία της συσκευής USB ή οποιοδήποτε άλλο πρόβλημα.

### Σχετικά θέματα

• Υποστηριζόμενα αρχεία και μορφές

## [46] Συσκευές USB | Συσκευές USB

### Υποστηριζόμενα αρχεία και μορφές

- <u>Φωτογραφίες</u> <u>Μουσική</u> <u>Βίντεο</u>
- <u>Ρυθμοί δειγματοληψίας ήχου (για βίντεο)</u> <u>Εξωτερικοί υπότιτλοι</u>

[47] Υποστηριζόμενα αρχεία και μορφές | Υποστηριζόμενα αρχεία και μορφές | Υποστηριζόμενα αρχεία και μορφές

### Φωτογραφίες

Περίπτωση χρήσης: USB / Οικιακό δίκτυο

| Μορφή αρχείου | Επέκταση                |
|---------------|-------------------------|
| JPEG          | *.jpg / *.jpe / *.jpeg  |
| HEIF          | *.heic / *.heif / *.hif |
| ARW *1        | *.arw                   |

\*1 Το ARW προορίζεται μόνο για την αναπαραγωγή αρχείων.

### Άλλα υποστηριζόμενα αρχεία και μορφές

- <u>Μουσική</u>
- <u>Βίντεο</u>
- <u>Ρυθμοί δειγματοληψίας ήχου (για βίντεο</u>)
- Εξωτερικοί υπότιτλοι

[48] Υποστηριζόμενα αρχεία και μορφές | Υποστηριζόμενα αρχεία και μορφές | Υποστηριζόμενα αρχεία και μορφές

### Μουσική

Περίπτωση χρήσης: USB / Οικιακό δίκτυο

### mp4

### Επέκταση: \*.mp4 / \*.m4a

| Περιγραφή | Ρυθμός δειγματοληψίας                  |
|-----------|----------------------------------------|
| AAC-LC    | 16k / 22.05k / 24k / 32k / 44.1k / 48k |

|  | HE-AAC v1 / v2 | 24k / 32k / 44.1k / 48k |  |
|--|----------------|-------------------------|--|
|--|----------------|-------------------------|--|

### 3gpp

| Επέκταση: *.3gp / *.3g2 |                                        |  |
|-------------------------|----------------------------------------|--|
| Περιγραφή               | Ρυθμός δειγματοληψίας                  |  |
| AAC-LC                  | 16k / 22.05k / 24k / 32k / 44.1k / 48k |  |
| HE-AAC v1 / v2          | 24k / 32k / 44.1k / 48k                |  |

### Asf

| Περιγραφή     | Ρυθμός δειγματοληψίας                           |
|---------------|-------------------------------------------------|
| WMA9 Standard | 8k / 11.025k / 16k / 22.05k / 32k / 44.1k / 48k |

### ogg

### Επέκταση: \*.ogg

| Περιγραφή | Ρυθμός δειγματοληψίας                           |
|-----------|-------------------------------------------------|
| Vorbis    | 8k / 11.025k / 16k / 22.05k / 32k / 44.1k / 48k |

### Άλλα

| Περιγραφή | Ρυθμός δειγματοληψίας |
|-----------|-----------------------|
| LPCM *1   | 32k / 44.1k / 48k     |

### Επέκταση: \*.mp3

| Περιγραφή                             | Ρυθμός δειγματοληψίας |
|---------------------------------------|-----------------------|
| MP1L1 / MP1L2 / MP1L3 / MP2L1 / MP2L2 | 32k / 44.1k / 48k     |
| MP2L3                                 | 16k / 22.05k / 24k    |
| MP2.5L3                               | 8k / 11.025k / 12k    |

### Επέκταση: \*.wav

| Περιγραφή | Ρυθμός δειγματοληψίας                           |  |  |
|-----------|-------------------------------------------------|--|--|
| WAV *2    | 32k / 44.1k / 48k / 88.2k / 96k / 176.4k / 192k |  |  |

### Επέκταση: \*.flac

| Περιγραφή | Ρυθμός δειγματοληψίας                                          |
|-----------|----------------------------------------------------------------|
| FLAC      | 16k / 22.05k / 32k / 44.1k / 48k / 88.2k / 96k / 176.4k / 192k |

### Επέκταση: \*.aac

| Περιγραφή      | Ρυθμός δειγματοληψίας                  |
|----------------|----------------------------------------|
| AAC-LC         | 16k / 22.05k / 24k / 32k / 44.1k / 48k |
| HE-AAC v1 / v2 | 24k / 32k / 44.1k / 48k                |

\*1 Η περίπτωση χρήσης του LPCM είναι μόνο στο Οικιακό δίκτυο.

<sup>\*2</sup> Η περίπτωση χρήσης του WAV είναι μόνο 2 καναλιών.

### Άλλα υποστηριζόμενα αρχεία και μορφές

- Φωτογραφίες
- <u>Віνтєо</u>
- <u>Ρυθμοί δειγματοληψίας ήχου (για βίντεο</u>)
- <u>Εξωτερικοί υπότιτλοι</u>

[49] Υποστηριζόμενα αρχεία και μορφές | Υποστηριζόμενα αρχεία και μορφές | Υποστηριζόμενα αρχεία και μορφές

### Βίντεο

Περίπτωση χρήσης: USB / Οικιακό δίκτυο

### MPEG1 (\*.mpg / \*.mpe / \*.mpeg)

### Τύπος υποτίτλων: Εξωτερικοί

| Κωδικοποιητής/<br>Αποκωδικοποιητής<br>βίντεο (Προφίλ στο<br>επίπεδο) | Κωδικοποιητής/<br>Αποκωδικοποιητής<br>ήχου | Μέγ. /<br>Ελάχ.<br>ανάλυση       | Μέγ. ρυθμός καρέ                    |
|----------------------------------------------------------------------|--------------------------------------------|----------------------------------|-------------------------------------|
| MPEG1                                                                | MPEG1L2                                    | 1920x1080<br>/ QCIF<br>(176x144) | 1920x1080@30fps<br>/ 1280x720@60fps |

### MPEG2PS (\*.mpg / \*.mpe / \*.mpeg)

Τύπος υποτίτλων: Εξωτερικοί

| Κωδικοποιητής/<br>Αποκωδικοποιητής<br>βίντεο (Προφίλ στο<br>επίπεδο) | Κωδικοποιητής/<br>Αποκωδικοποιητής<br>ήχου | Μέγ. /<br>Ελάχ.<br>ανάλυση       | Μέγ. ρυθμός καρέ                    |
|----------------------------------------------------------------------|--------------------------------------------|----------------------------------|-------------------------------------|
| MPEG2 MP@HL,<br>MP@H14L, MP@ML                                       | MPEG1L1 /<br>MPEG1L2 / LPCM /<br>AC3       | 1920x1080<br>/ QCIF<br>(176x144) | 1920x1080@30fps<br>/ 1280x720@60fps |

### MPEG2TS

### Επέκταση: \*.m2t

Τύπος υποτίτλων: Εξωτερικοί

| Κωδικοποιητής/<br>Αποκωδικοποιητής<br>βίντεο (Προφίλ στο<br>επίπεδο) | Κωδικοποιητής/<br>Αποκωδικοποιητής<br>ήχου                                     | Μέγ. /<br>Ελάχ.<br>ανάλυση       | Μέγ. ρυθμός καρέ                    |
|----------------------------------------------------------------------|--------------------------------------------------------------------------------|----------------------------------|-------------------------------------|
| MPEG2 MP@HL,<br>MP@H14L,<br>MP@ML                                    | MPEG1L1 /<br>MPEG1L2 / AAC-LC<br>/ HE-AAC v1 / HE-<br>AAC v2 / AC3 / E-<br>AC3 | 1920x1080<br>/ QCIF<br>(176x144) | 1920x1080@30fps<br>/ 1280x720@60fps |

### Επέκταση: \*.m2ts / \*.mts

Τύπος υποτίτλων: Εξωτερικοί

| Κωδικοποιητής/<br>Αποκωδικοποιητής<br>βίντεο (Προφίλ στο<br>επίπεδο) | Κωδικοποιητής/<br>Αποκωδικοποιητής<br>ήχου                                     | Μέγ. /<br>Ελάχ.<br>ανάλυση       | Μέγ. ρυθμός καρέ |
|----------------------------------------------------------------------|--------------------------------------------------------------------------------|----------------------------------|------------------|
| AVC / H.264<br>BP@L3, MP@L4.2,<br>HP@L4.2                            | MPEG1L1 /<br>MPEG1L2 / AAC-LC<br>/ HE-AAC v1 / HE-<br>AAC v2 / AC3 / E-<br>AC3 | 1920x1080<br>/ QCIF<br>(176x144) | 1920x1080@60fps  |

### MP4 (\*.mp4)

Τύπος υποτίτλων: Εξωτερικοί

| Κωδικοποιητής/<br>Αποκωδικοποιητής<br>βίντεο (Προφίλ στο<br>επίπεδο) | Κωδικοποιητής/<br>Αποκωδικοποιητής<br>ήχου                                         | Μέγ. /<br>Ελάχ.<br>ανάλυση       | Μέγ. ρυθμός καρέ                    |
|----------------------------------------------------------------------|------------------------------------------------------------------------------------|----------------------------------|-------------------------------------|
| AVC / H.264<br>BP@L3, MP@L4.2,<br>HP@L4.2                            | AAC-LC / HE-AAC<br>v1 / HE-AAC v2 /<br>AC3 / E-AC3 / AC4 /<br>MPEG1L1 /<br>MPEG1L2 | 1920x1080<br>/ QCIF<br>(176x144) | 1920x1080@120fps                    |
| MPEG4 SP@L6,<br>ASP@L5,<br>ACEP@L4                                   | AAC-LC / HE-AAC<br>v1 / HE-AAC v2 /<br>AC3 / E-AC3 /<br>MPEG1L1 /<br>MPEG1L2       | 1920x1080<br>/ QCIF<br>(176x144) | 1920x1080@30fps /<br>1280x720@60fps |
| AVC / H.264<br>BP@L5.2,<br>MP@L5.2,<br>HP@L5.2 *1                    | AAC-LC / HE-AAC<br>v1 / HE-AAC v2 /<br>AC3 / E-AC3 / AC4 /<br>LPCM                 | 3840x2160<br>/ QCIF<br>(176x144) | 3840x2160@60p /<br>1920x1080@120fps |
| HEVC / H.265<br>MP@L5.1,<br>Main10@L5.1                              | AAC-LC / HE-AAC<br>v1 / HE-AAC v2 /<br>AC3 / AC4 / E-AC3                           | 3840x2160<br>/ QCIF<br>(176x144) | 3840x2160@60p /<br>1920x1080@120fps |

\*1 Η γραμμή αυτή περιλαμβάνει την περίπτωση χρήσης της μορφής XAVC S. Ο μέγιστος υποστηριζόμενος ρυθμός μετάδοσης bit για τη μορφή XAVC S είναι 100 Mbps.

### avi (\*.avi)

Τύπος υποτίτλων: Εξωτερικοί

| Κωδικοποιητής/<br>Αποκωδικοποιητής<br>βίντεο (Προφίλ στο<br>επίπεδο) | Κωδικοποιητής/<br>Αποκωδικοποιητής<br>ήχου          | Μέγ. /<br>Ελάχ.<br>ανάλυση       | Μέγ. ρυθμός καρέ                    |
|----------------------------------------------------------------------|-----------------------------------------------------|----------------------------------|-------------------------------------|
| Xvid                                                                 | MPEG1L1 /<br>MPEG1L2 /<br>MPEG1L3 / AC3 / E-<br>AC3 | 1920x1080<br>/ QCIF<br>(176x144) | 1920x1080@30fps<br>/ 1280x720@60fps |
| Motion JPEG                                                          | μ-LAW / PCM (U8) /<br>PCM (S16LE)                   | 1280x720 /<br>QCIF<br>(176x144)  | 1280x720@30fps                      |

### Asf (\*.asf / \*.wmv)

Τύπος υποτίτλων: Εξωτερικοί

| Κωδικοποιητής/<br>Αποκωδικοποιητής<br>βίντεο (Προφίλ στο<br>επίπεδο) | Κωδικοποιητής/<br>Αποκωδικοποιητής<br>ήχου | Μέγ. /<br>Ελάχ.<br>ανάλυση       | Μέγ. ρυθμός καρέ                    |
|----------------------------------------------------------------------|--------------------------------------------|----------------------------------|-------------------------------------|
| VC1 AP@L3,<br>MP@HL, SP@ML                                           | WMA9 Standard                              | 1920x1080<br>/ QCIF<br>(176x144) | 1920x1080@30fps<br>/ 1280x720@60fps |

### MKV (\*.mkv)

Τύπος υποτίτλων: Εσωτερικοί / Εξωτερικοί

| Κωδικοποιητής/<br>Αποκωδικοποιητής<br>βίντεο (Προφίλ στο<br>επίπεδο) | Κωδικοποιητής/<br>Αποκωδικοποιητής<br>ήχου                                                        | Μέγ. /<br>Ελάχ.<br>ανάλυση       | Μέγ. ρυθμός καρέ                    |
|----------------------------------------------------------------------|---------------------------------------------------------------------------------------------------|----------------------------------|-------------------------------------|
| Xvid                                                                 | DTS core / AC3 /<br>AAC-LC / E-AC3 /<br>HE-AAC v1 / HE-<br>AAC v2 / MPEG1L1<br>/ MPEG1L2 / Vorbis | 1920x1080<br>/ QCIF<br>(176x144) | 1920x1080@30fps /<br>1280x720@60fps |

| AVC / H.264<br>BP@L3, MP@L4.2,<br>HP@L4.2      | DTS core / AC3 /<br>AAC-LC / E-AC3 /<br>HE-AAC v1 / HE-<br>AAC v2 / MPEG1L1<br>/ MPEG1L2 / Vorbis | 1920x1080<br>/ QCIF<br>(176x144) | 1920x1080@60fps                     |
|------------------------------------------------|---------------------------------------------------------------------------------------------------|----------------------------------|-------------------------------------|
| MPEG4 SP@L6,<br>ASP@L5,<br>ACEP@L4             | DTS core / AC3 /<br>AAC-LC / E-AC3 /<br>HE-AAC v1 / HE-<br>AAC v2 / MPEG1L1<br>/ MPEG1L2 / Vorbis | 1920x1080<br>/ QCIF<br>(176x144) | 1920x1080@30fps /<br>1280x720@60fps |
| VP8                                            | DTS core / AC3 /<br>AAC-LC / E-AC3 /<br>HE-AAC v1 / HE-<br>AAC v2 / MPEG1L1<br>/ MPEG1L2 / Vorbis | 1920x1080<br>/ QCIF<br>(176x144) | 1920x1080@30fps /<br>1280x720@60fps |
| VP9 Profile 0, Profile<br>2                    | DTS core / AC3 /<br>AAC-LC / E-AC3 /<br>HE-AAC v1 / HE-<br>AAC v2 / MPEG1L1<br>/ MPEG1L2 / Vorbis | 3840x2160<br>/ QCIF<br>(176x144) | 3840x2160@60fps                     |
| AVC / H.264<br>BP@L5.2,<br>MP@L5.2,<br>HP@L5.2 | DTS core / AC3 /<br>AAC-LC / E-AC3 /<br>HE-AAC v1 / HE-<br>AAC v2                                 | 3840x2160<br>/ QCIF<br>(176x144) | 3840x2160@60p /<br>1920x1080@120fps |
| HEVC / H.265<br>MP@L5.1,<br>Main10@L5.1        | DTS core / AC3 /<br>AAC-LC / E-AC3 /<br>HE-AAC v1 / HE-<br>AAC v2                                 | 3840x2160<br>/ QCIF<br>(176x144) | 3840x2160@60p /<br>1920x1080@120fps |

### 3gpp (\*.3gp / \*.3g2)

Τύπος υποτίτλων: Εξωτερικοί

| Κωδικοποιητής/<br>Αποκωδικοποιητής<br>βίντεο (Προφίλ στο<br>επίπεδο) | Κωδικοποιητής/<br>Αποκωδικοποιητής<br>ήχου                                   | Μέγ. /<br>Ελάχ.<br>ανάλυση       | Μέγ. ρυθμός καρέ                    |
|----------------------------------------------------------------------|------------------------------------------------------------------------------|----------------------------------|-------------------------------------|
| MPEG4 SP@L6,<br>ASP@L5,<br>ACEP@L4                                   | AAC-LC / HE-AAC<br>v1 / HE-AAC v2 /<br>AC3 / E-AC3 /<br>MPEG1L1 /<br>MPEG1L2 | 1920x1080<br>/ QCIF<br>(176x144) | 1920x1080@30fps<br>/ 1280x720@60fps |
| AVC / H.264<br>BP@L3, MP@L4.2,<br>HP@L4.2                            | AAC-LC / HE-AAC<br>v1 / HE-AAC v2 /<br>AC3 / E-AC3 /<br>MPEG1L1 /<br>MPEG1L2 | 1920x1080<br>/ QCIF<br>(176x144) | 1920x1080@60fps                     |

### MOV (\*.mov)

Τύπος υποτίτλων: Εξωτερικοί

| Κωδικοποιητής/<br>Αποκωδικοποιητής<br>βίντεο (Προφίλ στο<br>επίπεδο) | Κωδικοποιητής/<br>Αποκωδικοποιητής<br>ήχου                                                                                           | Μέγ. /<br>Ελάχ.<br>ανάλυση       | Μέγ. ρυθμός καρέ                    |
|----------------------------------------------------------------------|----------------------------------------------------------------------------------------------------|----------------------------------|-------------------------------------|
| AVC / H.264<br>BP@L3, MP@L4.2,<br>HP@L4.2                            | AAC-LC / HE-AAC<br>v1 / HE-AAC v2 /<br>AC3 / E-AC3 /<br>MPEG1L1 /<br>MPEG1L2 / µ-LAW /<br>PCM (U8) / PCM<br>(S16BE) / PCM<br>(S16LE) | 1920x1080<br>/ QCIF<br>(176x144) | 1920x1080@60fps                     |
| MPEG4 SP@L6,<br>ASP@L5,<br>ACEP@L4                                   | AAC-LC / HE-AAC<br>v1 / HE-AAC v2 /<br>AC3 / E-AC3 /<br>MPEG1L1 /<br>MPEG1L2 / µ-LAW /<br>PCM (U8) / PCM<br>(S16BE) / PCM<br>(S16LE) | 1920x1080<br>/ QCIF<br>(176x144) | 1920x1080@30fps<br>/ 1280x720@60fps |
| Motion JPEG                                                          | AAC-LC / HE-AAC<br>v1 / HE-AAC v2 /<br>AC3 / E-AC3 /<br>MPEG1L1 /<br>MPEG1L2 / µ-LAW /<br>PCM (U8) / PCM<br>(S16BE) / PCM<br>(S16LE) | 1280x720 /<br>QCIF<br>(176x144)  | 1280x720@30fps                      |

### WebM (\*.webm)

Τύπος υποτίτλων: Εξωτερικοί

| Κωδικοποιητής/<br>Αποκωδικοποιητής<br>βίντεο (Προφίλ στο<br>επίπεδο) | Κωδικοποιητής/<br>Αποκωδικοποιητής<br>ήχου | Μέγ. /<br>Ελάχ.<br>ανάλυση       | Μέγ. ρυθμός καρέ                    |
|----------------------------------------------------------------------|--------------------------------------------|----------------------------------|-------------------------------------|
| VP8                                                                  | Vorbis                                     | 1920x1080<br>/ QCIF<br>(176x144) | 1920x1080@30fps<br>/ 1280x720@60fps |
| VP9 Profile 0, Profile<br>2                                          | Vorbis                                     | 3840x2160<br>/ QCIF              | 3840x2160@60fps                     |

# (176x144)

Φωτογραφίες

Εξωτερικοί υπότιτλοι

Μουσική

WMA9

DTS core

µ-LAW

PCM (U8)

PCM (S16LE)

PCM (S16BE)

 Φωτογραφίες <u>Μουσική</u> <u>Βίντεο</u> Εξωτερικοί υπότιτλοι

Άλλα υποστηριζόμενα αρχεία και μορφές

Υποστηριζόμενα αρχεία και μορφές Εξωτερικοί υπότιτλοι

Μορφή αρχείου

Άλλα υποστηριζόμενα αρχεία και μορφές

<u>Ρυθμοί δειγματοληψίας ήχου (για βίντεο</u>)

[52] Χρήση της τηλεόρασης με άλλες συσκευές

Σύνδεση μιας συσκευής αναπαραγωγής Blu-ray ή DVD Παρακολούθηση δίσκων Blu-ray και DVD

Συσκευές αναπαραγωγής Blu-ray και DVD

Συνδέστε μια συσκευή αναπαραγωγής Blu-ray/DVD στην τηλεόραση.

όπως μια συσκευή αναπαραγωγής Blu-ray/DVD.

υποδοχή HDMI, συνδέστε την χρησιμοποιώντας ένα καλώδιο HDMI.

[53] Συσκευές αναπαραγωγής Blu-ray και DVD | Συσκευές αναπαραγωγής Blu-ray και

Σύνδεση μιας συσκευής αναπαραγωγής Blu-ray ή

Χρησιμοποιήστε μία από τις παρακάτω μεθόδους σύνδεσης ανάλογα με τις υποδοχές που

• Μπορείτε επίσης να συνδέσετε έναν αποκωδικοποιητή τηλεόρασης με τον ίδιο τρόπο

Για βέλτιστη ποιότητα εικόνας, συνιστάται η σύνδεση της συσκευής αναπαραγωγής στην τηλεόραση με χρήση καλωδίου HDMI. Εάν η συσκευή αναπαραγωγής Blu-ray/DVD έχει

Οι διαθέσιμες υποδοχές εξαρτώνται από το μοντέλο/την περιοχή/τη χώρα σας.

Περίπτωση χρήσης: USB

SubStation Alpha

SubRip

 Φωτογραφίες <u>Μουσική</u> <u>Βίντεο</u>

DVD

DVD

διαθέτει η τηλεόρασή σας. Σημείωση

Υπόδειξη

Σύνδεση HDMI

Άλλα υποστηριζόμενα αρχεία και μορφές

<u>Ρυθμοί δειγματοληψίας ήχου (για βίντεο</u>)

ιοί δεινιματολημιίας ήγου (νια βίντεο) Κωδικοποιητής/Αποκωδικοποιητής Ρυθμός δειγματοληψίας ήχου

Y٦

[50] Υποστηριζόμενα αρχεία και μορφές | Υποστηριζόμενα αρχεία και μορφές |

| roστηριζόμενα ( | αρχεία και μορφές |  |
|-----------------|-------------------|--|
|                 |                   |  |

| τοστηριζόμενα αρχεία και μορφές |  |
|---------------------------------|--|
|---------------------------------|--|

|--|

| LPCM              | 44.1k / 48k                            |
|-------------------|----------------------------------------|
| MPEG1L1 / MPEG1L2 | 32k / 44.1k / 48k                      |
| MPEG1L3           | 32k / 44.1k / 48k                      |
| AAC-LC            | 16k / 22.05k / 24k / 32k / 44.1k / 48k |
| HE-AAC v1 / v2    | 24k / 32k / 44.1k / 48k                |
| AC3               | 32k / 44.1k / 48k                      |
| AC4               | 44.1k / 48k                            |
| E-AC3             | 32k / 44.1k / 48k                      |

32k / 44.1k / 48k 8k / 11.025k / 16k / 22.05k / 32k / 44.1k / Vorbis

48k

48k

8k

8k

[51] Υποστηριζόμενα αρχεία και μορφές | Υποστηριζόμενα αρχεία και μορφές |

32k / 44.1k / 48k

11.025k / 16k / 44.1k

11.025k / 16k / 44.1k

8k / 11.025k / 16k / 22.05k / 32k / 44.1k /

Επέκταση

\*.ass / \*.ssa \*.srt

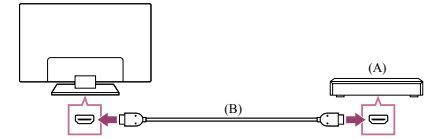

(Α) Συσκευή αναπαραγωγής Blu-ray/DVD (ίδια με τη σύνδεση ενός αποκωδικοποιητή τηλεόρασης)

(B) Καλώδιο HDMI (δεν παρέχεται)\*

\* Χρησιμοποιήστε απαραιτήτως ένα εγκεκριμένο Καλώδιο(α) υψηλής ταχύτητας Premium HDMI<sup>™</sup> που φέρει το λογότυπο HDMI.

### Σύνδεση composite

Εάν η συσκευή αναπαραγωγής Blu-ray/DVD έχει υποδοχές composite, συνδέστε την τηλεόραση σε αυτές χρησιμοποιώντας ένα καλώδιο εικόνας/ήχου composite.

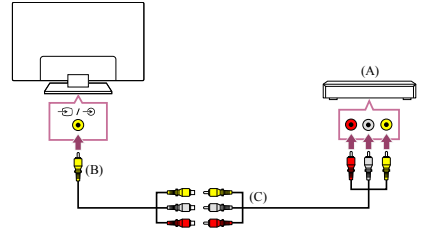

(A) Συσκευή αναπαραγωγής Blu-ray/DVD (ίδια με τη σύνδεση ενός αποκωδικοποιητή τηλεόρασης)

(B) Καλώδιο επέκτασης αναλογικής εισόδου (παρέχεται)<sup>\*</sup>

(C) Καλώδιο RCA (δεν παρέχεται)

\*Η παροχή του καλωδίου επέκτασης αναλογικής εισόδου εξαρτάται από το μοντέλο/την περιοχή/τη χώρα σας.

#### Καλώδιο που συνδέεται στην υποδοχή εισόδου βίντεο

Το βύσμα 3,5 mm του καλωδίου επέκτασης αναλογικής εισόδου έχει 4 πόλους.

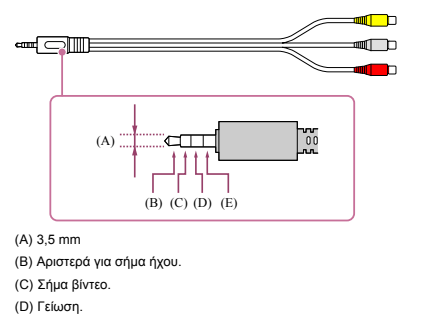

(Ε) Δεξιά για σήμα ήχου. Σχετικά θέματα • <u>Παρακολούθηση δίσκων Blu-ray και DVD</u>

[54] Συσκευές αναπαραγωγής Blu-ray και DVD | Συσκευές αναπαραγωγής Blu-ray και DVD

### Παρακολούθηση δίσκων Blu-ray και DVD

Μπορείτε να παρακολουθήσετε περιεχόμενο από δίσκους Blu-ray/DVD ή άλλο περιεχόμενο που υποστηρίζεται από τη συσκευή αναπαραγωγής σας στην τηλεόραση.

Ενεργοποιήστε τη συνδεδεμένη συσκευή αναπαραγωγής Blu-ray/DVD.

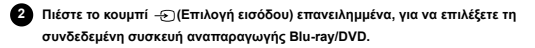

Ξεκινήστε την αναπαραγωγή στη συνδεδεμένη συσκευή αναπαραγωγής Bluray/DVD.

### Υπόδειξη

 Εάν συνδέσετε μια συσκευή που είναι συμβατή με BRAVIA Sync μέσω σύνδεσης HDMI, μπορείτε να τη χειριστείτε χρησιμοποιώντας απλώς το τηλεχειριστήριο της τηλεόρασης. Για να χειριστείτε τη συσκευή BRAVIA Sync από την οθόνη της τηλεόρασης. Πιέστε το κουμπί -(C(Επιλογή εισόδου) στο τηλεχειριστήριο ενώ παρακολουθείτε περιεχόμενο από την είσοδο HDMI, πιέστε το κουμπί (Πάνω) στο τηλεχειριστήριο και επιλέξτε [Μενού ελέγχου]. (Μπορείτε επίσης να εμφανίσετε το μενού λειτουργίας πιέζοντας το κουμπί (Ε(Εμφάνιση Πληροφοριών/Κειμένου) στο τηλεχειριστήριο.)

### Σχετικά θέματα

- Σύνδεση μιας συσκευής αναπαραγωγής Blu-ray ή DVD
- Συσκευές που είναι συμβατές με τη λειτουργία BRAVIA Sync

[55] Χρήση της τηλεόρασης με άλλες συσκευές

Αποκωδικοποιητής τηλεόρασης

Σύνδεση ενός αποκωδικοποιητή τηλεόρασης

Τρόπος ελέγχου του αποκωδικοποιητή τηλεόρασης με τη χρήση του τηλεχειριστηρίου της τηλεόρασης

[56] Αποκωδικοποιητής τηλεόρασης | Αποκωδικοποιητής τηλεόρασης Σύνδεση ενός αποκωδικοποιητή τηλεόρασης

Συνδέστε τον αποκωδικοποιητή τηλεόρασης στην τηλεόραση. Συνδέστε τον στην υποδοχή της τηλεόρασής σας. Για λεπτομέρειες, ανατρέξτε στη σελίδα <u>Σύνδεση μιας συσκευής αναπαραγωγής Blu-ray ή</u> <u>DVD</u>.

[57] Αποκωδικοποιητής τηλεόρασης | Αποκωδικοποιητής τηλεόρασης

### Τρόπος ελέγχου του αποκωδικοποιητή τηλεόρασης με τη χρήση του τηλεχειριστηρίου της τηλεόρασης

Τα μοντέλα που είναι συμβατά με τον έλεγχο αποκωδικοποιητή τηλεόρασης διαθέτουν το στοιχείο [Ρύθμιση αποκωδικοποιητή τηλεόρασης] στην επιλογή [Ρυθμίσεις] — [Κανάλια & Είσοδοι] — [Εξωτερικές είσοδοι].

Εκτελώντας [Ρύθμιση ελέγχου αποκωδικοποιητή τηλεόρασης] στην επιλογή [Ρύθμιση αποκωδικοποιητή τηλεόρασης] μπορείτε να ελέγξετε έναν αποκωδικοποιητή τηλεόρασης χρησιμοποιώντας το τηλεχειριστήριο της τηλεόρασης.

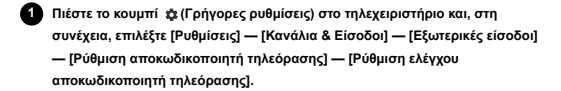

2 Ακολουθήστε τις οδηγίες στην οθόνη.

#### Σημείωση

- Όταν χρησιμοποιείτε το τηλεχειριστήριο της τηλεόρασης, στοχεύστε το προς τον αποκωδικοποιητή τηλεόρασης.
- Ανάλογα με τις εξωτερικές συσκευές, μερικά κουμπιά μπορεί να μη λειτουργούν.
- Αν πιέσετε παρατεταμένα ένα κουμπί στο τηλεχειριστήριο, ενδέχεται να μη λειτουργήσει. Αντ' αυτού, δοκιμάστε να πιέσετε το κουμπί επανειλημμένα.
- Η διαθεσιμότητα αυτής της λειτουργίας εξαρτάται από το μοντέλο/την περιοχή/τη χώρα σας.

#### Σχετικά θέματα

 Μια εξωτερική συσκευή (όπως ένας αποκωδικοποιητής τηλεόρασης). δεν μπορεί να ελεγχθεί μέσω του τηλεχειριστηρίου της τηλεόρασης... (Μόνο μοντέλα συμβατά με έλεγχο αποκωδικοποιητή τηλεόρασης).

[58] Χρήση της τηλεόρασης με άλλες συσκευές

### Προβολή της οθόνης εφαρμογής του iPhone/smartphone ή του iPad/tablet στην τηλεόραση

To Chromecast built-in™ ή το AirPlay σάς επιτρέπει να προβάλλετε (στέλνετε) τις αγατημένες σας τοποθεσίες web και οθόνες εφαρμογών από την κινητή σας συσκευή απευθείας στην τηλεόρασή σας.

#### Χρήση του Chromecast built-in

- Συνδέστε μια κινητή συσκευή, όπως ένα smartphone ή tablet, στο ίδιο οικιακό δίκτυο στο οποίο είναι συνδεδεμένη η τηλεόραση.
- 2 Εκκινήστε μια υποστηριζόμενη εφαρμογή Chromecast built-in στην κινητή συσκευή.
- 3 Επιλέξτε το εικονίδιο 💭 (αποστολή) στην εφαρμογή.

### Επιλέξτε την τηλεόραση ως τον προορισμό αποστολής.

Η οθόνη της κινητής συσκευής προβάλλεται στην τηλεόραση.

### Σημείωση

• Για να χρησιμοποιήσετε το Chromecast built-in, απαιτείται σύνδεση στο Internet.

### Χρήση του AirPlay

Αυτή η τηλεόραση υποστηρίζει το AirPlay 2.

- Βεβαιωθείτε ότι η συσκευή σας Apple είναι συνδεδεμένη στο ίδιο δίκτυο με την τηλεόραση.
- Η διαδικασία εξαρτάται από το περιεχόμενο που θα προβληθεί στην τηλεόραση, ως εξής.
  - − Για την προβολή βίντεο, πατήστε 🌄 (Βίντεο AirPlay).
  - − Για την προβολή φωτογραφιών, πατήστε ဤ (Κοινή χρήση ενέργειας).
  - Για την αναπαραγωγή μουσικής, πατήστε 
     (Ηχος AirPlay).
     Για την προβολή της οθόνης μιας κινητής συσκευής, πατήστε 
     (Κατοπτρισμός).
     (Σε τομισμένες εφαρμογές, ενδέχεται να πρέπει να πατήσετε πρώτα κάποιο άλλο εικανίδιο).

Επιλέξτε AirPlay σε μια κινητή συσκευή, όπως ένα iPhone ή iPad, και επιλέξτε την τηλεόραση που θα χρησιμοποιηθεί με το AirPlay.

#### Υπόδειξη

- Η τηλεόραση υποστηρίζει το Apple HomeKit.
- Μπορείτε να χειριστείτε την τηλεόραση με μια κινητή συσκευή, όπως ένα iPhone ή ένα iPad πιέζοντας το κουμπί -⊋(Επιλογή εισόδου) στο τηλεχειριστήριο, επιλέγοντας ⊑ (AirPlay) και ακολουθώντας τις οδηγίες στην οθόνη για την εγκατάσταση του Apple HomeKit.
- Οι διαθέσιμες λειτουργίες διαφέρουν ανάλογα με την έκδοση της εφαρμογής και του λογισμικού.
- Αν επιλέξετε [Ναι (Ενεργοποιήθηκε από εφαρμογές)] στην επιλογή [Απομακρυσμένη εκκίνηση], μπορείτε να ενεργοποιείτε την τηλεόραση με εφαρμογές από μια κινητή συσκευή όπως ένα iPhone ή ένα iPad.

### Σημείωση

- Για να χρησιμοποιήσετε το AirPlay, απαιτείται σύνδεση στο internet.
- Η λειτουργία μιας κινητής συσκευής όπως ένα iPhone ή ένα iPad διαφέρει ανάλογα με την έκδοση του λειτουργικού συστήματος.
- Οι ονομασίες iPhone, iPad, AirPlay και HomeKit είναι εμπορικά σήματα της Apple Inc., κατατεθέντα στις ΗΠΑ και σε άλλες χώρες.

- Σύνδεση σε δίκτυο με χρήση καλωδίου LAN
- Σύνδεση της τηλεόρασης στο Internet/Δίκτυο με χρήση του Wi-Fi

[59] Χρήση της τηλεόρασης με άλλες συσκευές

### Υπολογιστές, φωτογραφικές μηχανές και βιντεοκάμερες

<u>Σύνδεση ενός υπολογιστή και προβολή αποθηκευμένου περιεχομένου</u> Σύνδεση φωτογραφικής μηχανής ή βιντεοκάμερας και προβολή αποθηκευμένου

<u>περιεχομένου</u> <u>Προδιαγραφές σήματος βίντεο υπολογιστή</u>

[60] Υπολογιστές, φωτογραφικές μηχανές και βιντεοκάμερες | Υπολογιστές, φωτογραφικές μηχανές και βιντεοκάμερες

Σύνδεση ενός υπολογιστή και προβολή αποθηκευμένου περιεχομένου

### Για να συνδέσετε έναν υπολογιστή

Χρησιμοποιήστε ένα καλώδιο HDMI, για να συνδέσετε τον υπολογιστή σας στην τηλεόραση.

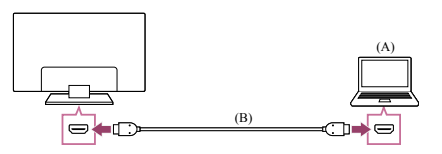

(Α) Υπολογιστής

(B) Καλώδιο HDMI (δεν παρέχεται)\*

<sup>\*</sup> Χρησιμοποιήστε απαραιτήτως ένα εγκεκριμένο Καλώδιο(α) υψηλής ταχύτητας Premium HDMI<sup>™</sup> που φέρει το λογότυπο HDMI. Συνιστάται ένα Καλώδιο HDMI<sup>™</sup> εξαιρετικά υψηλής ταχύτητας κατά τη σύνδεση σε έναν υπολογιστή που υποστηρίζει 4K 120 Hz.

Για να ελέγξετε τις προδιαγραφές σήματος βίντεο

Προδιαγραφές σήματος βίντεο υπολογιστή

### Για να προβάλετε περιεχόμενο που είναι αποθηκευμένο σε έναν υπολογιστή

Αφού συνδέσετε τον υπολογιστή, πιέστε το κουμπί — (Επιλογή εισόδου) και, στη συνέχεια, επιλέξτε την είσοδο στην οποία είναι συνδεδεμένος ο υπολογιστής.

Για να ελέγξετε τις υποστηριζόμενες μορφές αρχείων

Υποστηριζόμενα αρχεία και μορφές

Σημείωση

- Για βέλτιστη ποιότητα εικόνας, συνιστάται η ρύθμιση του υπολογιστή για την έξοδο των σημάτων βίντεο σύμφωνα με έναν από τους χρονισμούς που παρατίθενται στη λίστα "Προδιαγραφές σήματος βίντεο υπολογιστή".
- Ανάλογα με την κατάσταση σύνδεσης, η εικόνα μπορεί να είναι θολή ή να εμφανίζονται κηλίδες. Σε αυτήν την περίπτωση, αλλάξτε τις ρυθμίσεις του υπολογιστή και επιλέξτε ένα άλλο σήμα εισόδου από τη λίστα "Προδιαγραφές σήματος βίντεο υπολογιστή".

[61] Υπολογιστές, φωτογραφικές μηχανές και βιντεοκάμερες | Υπολογιστές, φωτογραφικές μηχανές και βιντεοκάμερες

### Σύνδεση φωτογραφικής μηχανής ή βιντεοκάμερας και προβολή αποθηκευμένου περιεχομένου

### Για να συνδέσετε μια φωτογραφική μηχανή ή βιντεοκάμερα

Συνδέστε την ψηφιακή φωτογραφική μηχανή ή την βιντεοκάμερα της Sony χρησιμοποιώντας ένα καλώδιο HDMI. Χρησιμοποιήστε ένα καλώδιο με βύσμα HDMI mini για τη σύνδεση στην ψηφιακή φωτογραφική μηχανή/βιντεοκάμερα και ένα τυπικό βύσμα HDMI για τη σύνδεση στην τηλεόραση.

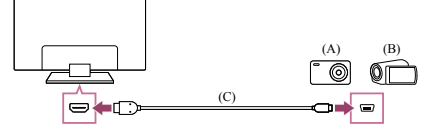

(A) Ψηφιακή φωτογραφική μηχανή

(Β) Βιντεοκάμερα

(C) Καλώδιο HDMI (δεν παρέχεται)\*

\* Χρησιμοποιήστε απαραιτήτως ένα εγκεκριμένο Καλώδιο(α) υψηλής ταχύτητας Premium ΗDΜΙ<sup>™</sup> που φέρει το λογότυπο HDMI.

### Για να προβάλετε περιεχόμενο που είναι αποθηκευμένο σε μια ψηφιακή φωτογραφική μηχανή/βιντεοκάμερα

Μετά τη σύνδεση της ψηφιακής φωτογραφικής μηχανής/βιντεοκάμερας, ενεργοποιήστε την.

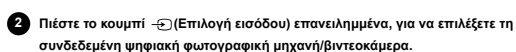

Ξεκινήστε την αναπαραγωγή στη συνδεδεμένη ψηφιακή φωτογραφική μηχανή/βιντεοκάμερα.

Για να ελέγξετε τις υποστηριζόμενες μορφές αρχείων

```
    Υποστηριζόμενα αρχεία και μορφές
```

Υπόδειξη

 Εάν συνδέσετε μια συσκευή που είναι συμβατή με BRAVIA Sync, μπορείτε να τη χειριστείτε χρησιμοποιώντας απλώς το τηλεχειριστήριο της τηλεόρασης. Βεβαιωθείτε ότι η συσκευή είναι συμβατή με BRAVIA Sync. Ορισμένες συσκευές ενδέχεται να μην είναι συμβατές με BRAVIA Sync, ακόμα κι αν διαθέτουν υποδοχή HDMI.

## Σχετικά θέματα

Συσκευές που είναι συμβατές με τη λειτουργία BRAVIA Sync

[62] Υπολογιστές, φωτογραφικές μηχανές και βιντεοκάμερες | Υπολογιστές, φωτογραφικές μηχανές και βιντεοκάμερες

### Προδιαγραφές σήματος βίντεο υπολογιστή

(Ανάλυση, Οριζόντια συχνότητα/Κατακόρυφη συχνότητα)

- + 640 x 480, 31,5 kHz/60 Hz
- 800 x 600, 37,9 kHz/60 Hz
- 1024 x 768, 48,4 kHz/60 Hz
  1152 x 864, 67,5 kHz/75 Hz
- 1280 x 1024, 64.0 kHz/60 Hz
- 1600 x 900, 56,0 kHz/60 Hz
- 1680 x 1050, 65,3 kHz/60 Hz
- 1920 x 1080, 67,5 kHz/60 Hz
- 3840 x 2160, 67,5 kHz/30 Hz
- · 3840 x 2160, 135,0 kHz/60 Hz (8 bit)

<sup>•</sup> Ο χρονισμός 1920 x 1080, όταν εφαρμόζεται στην είσοδο HDMI, θα θεωρείται χρονισμός βίντεο και όχι χρονισμός υπολογιστή. Αυτό θα επηρεάσει τις ρυθμίσεις [Οθόνη] στο στοιχείο [Οθόνη και ήχος]. Για να προβάλετε περιεχόμενο του υπολογιστή, ορίστε το στοιχείο [Λειτουργία ευρείας οθόνης] στην επιλογή [Πλήρες] και το στοιχείο [Περιοχή Προβολής] στην επιλογή [+1]. (Το στοιχείο [Περιοχή Προβολής] μπορεί να διαμορφωθεί μόνο όταν το στοιχείο [Αντισυματη Προβολή] είναι απενεργοποιημένο).

#### Υπόδειξη

 Αν ο υπολογιστής σας παρέχει 3840 x 2160p, 120 Hz, μπορείτε να τον χρησιμοποιήσετε ως σήμα εισόδου βίντεο.

### Σημείωση

 Η εικόνα ενδέχεται να είναι θολή και να μην προβάλλεται σωστά ανάλογα με την κατάσταση σύνδεσης. Σε αυτήν την περίπτωση, αλλάξτε τις ρυθμίσεις του υπολογιστή και επιλέξτε διαφορετικό σήμα εισόδου από την ενότητα "Υποστηριζόμενα σήματα εισόδου υπολογιστή".

### [63] Χρήση της τηλεόρασης με άλλες συσκευές

# Ηχοσύστημα (όπως ένα δέκτης AV ή μια μπάρα ηχείων)

Εξαγωγή ήχου από ηχοσύστημα

Σύνδεση ενός ηχοσυστήματος

Ρύθμιση ενός ηχοσυστήματος

<u>Χρήση της τηλεόρασης ως κεντρικό ηχείο (μόνο μοντέλα με Λειτουργία κεντρικού ηχείου τηλεόρασης)</u>

<u>Μορφές ήχου διέλευσης που υποστηρίζονται με τη λειτουργία eARC</u>

[64] Ηχοσύστημα (όπως ένα δέκτης ΑV ή μια μπάρα ηχείων) | Ηχοσύστημα (όπως ένα δέκτης ΑV ή μια μπάρα ηχείων)

### Εξαγωγή ήχου από ηχοσύστημα

Μπορείτε να συνδέσετε ηχοσυστήματα όπως δέκτες εικόνας/ήχου ή μπάρες ηχείων στην τηλεόραση. Επιλέξτε μία από τις παρακάτω μεθόδους σύνδεσης ανάλογα με τις προδιαγραφές του ηχοσυστήματος που θέλετε να συνδέσετε.

- Σύνδεση με καλώδιο HDMI (Για λεπτομέρειες, διαβάστε προσεκτικά την ενότητα "Σύνδεση με καλώδιο HDMI" παρακάτω)
- Σύνδεση με οπτικό ψηφιακό καλώδιο

Για μεθόδους σύνδεσης, ανατρέξτε στη σελίδα Σύνδεση ενός ηχοσυστήματος

- Σημείωση
- Ανατρέξτε στο εγχειρίδιο οδηγιών της συσκευής που θα συνδεθεί.

#### Σύνδεση με καλώδιο HDMI

Αυτή η τηλεόραση υποστηρίζει το Audio Return Channel (ARC) ή Enhanced Audio Return Channel (eARC). Μπορείτε να χρησιμοποιήσετε ένα καλώδιο HDMI για την έξοδο ήχου από ηχοσυστήματα που υποστηρίζουν ARC και eARC.

Στις τηλεοράσεις που υποστηρίζουν eARC, μπορείτε να εξαγάγετε (διερχόμενα) σήματα ήχου από συσκευές εξωτερικής εισόδου που είναι συνδεδεμένες στην τηλεόραση σε ηχοσυστήματα που υποστηρίζουν eARC χρησιμοποιώντας την υποδοχή HDMI με την ένδειξη "eARC/ARC".

Για μεθόδους σύνδεσης, ανατρέξτε στη σελίδα Σύνδεση ενός ηχοσυστήματος.

#### Σημείωση

 Η θέση της υποδοχής HDMI που υποστηρίζει eARC/ARC διαφέρει ανάλογα με το μοντέλο σας. Ανατρέξτε στον παρεχόμενο Οδηγός εγκατάστασης.

### Σχετικά θέματα

Μορφές ήχου διέλευσης που υποστηρίζονται με τη λειτουργία eARC

[85] Ηχοσύστημα (όπως ένα δέκτης ΑV ή μια μπάρα ηχείων) | Ηχοσύστημα (όπως ένα δέκτης ΑV ή μια μπάρα ηχείων)

### Σύνδεση ενός ηχοσυστήματος

Ανατρέξτε στις παρακάτω εικόνες, για να συνδέσετε ένα ηχοσύστημα όπως ένας δέκτης εικόνας/ήχου ή μια μπάρα ηχείων.

Σημείωση

Οι διαθέσιμες υποδοχές εξαρτώνται από το μοντέλο/την περιοχή/τη χώρα σας.

### Σύνδεση HDMI (υποστηρίζει ARC)

### Συνδέστε την τηλεόραση και το ηχοσύστημα με ένα καλώδιο HDMI.

Συνδέστε το στην υποδοχή εισόδου HDMI της τηλεόρασης με την ένδειξη "ARC" ή "eARC/ARC".

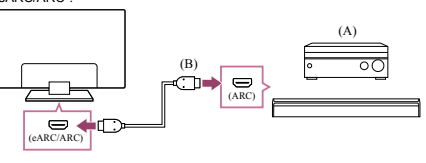

(Α) Δέκτης εικόνας/ήχου ή μπάρα ηχείων
 (Β) Καλώδιο HDMI (δεν παρέχεται)\*

\* Συνιστάται η χρήση εγκεκριμένων καλωδίων Καλώδιο(α) υψηλής ταχύτητας Premium HDMI™ που φέρουν το λογότυπο HDMI.

### 2 Ρύθμιση ενός ηχοσυστήματος

#### Σημείωση

 Για τις συνδέσεις ARC, η απόδοση της φωνητικής αναγνώρισης μπορεί να υποβαθμιστεί (μόνο τηλεοράσεις με ενσωματωμένο μικρόφωνο).

### Σύνδεση HDMI (υποστηρίζει eARC)

Συνδέστε την συσκευή εξωτερικής εισόδου και την τηλεόραση με ένα καλώδιο HDMI. Συνδέστε την τηλεόραση και το ηχοσύστημα με άλλο καλώδιο HDMI.

Συνδέστε το ηχοσύστημα στην υποδοχή εισόδου HDMI της τηλεόρασης με την ένδειξη "ARC" ή "eARC/ARC".

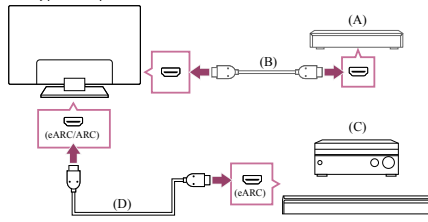

(Α) Συσκευή εξωτερικής εισόδου (όπως συσκευή εγγραφής Blu-ray/DVD)
 (Β) Καλώδιο HDMI (δεν παρέχεται)

(C) Δέκτης εικόνας/ήχου ή μπάρα ηχείων

(D) Καλώδιο HDMI με Ethernet (δεν παρέχεται)\*

\* Συνιστάται η χρήση εγκεκριμένων καλωδίων Καλώδιο(α) υψηλής ταχύτητας Premium HDMI™ που φέρουν το λογότυπο HDMI.

2 Πιέστε το κουμπί ☆ (Γρήγορες ρυθμίσεις) στο τηλεχειριστήριο και, στη συνέχεια, επιλέξτε [Ρυθμίσεις] — [Οθόνη και ήχος] — [Εξοδος ήχου] — [Λειτουργία eARC] — [Αυτόμ.].

Ξ Επιλέξτε [Ηχεία] — [Ηχοσύστημα].

Ενεργοποιήστε τη λειτουργία eARC του ηχοσυστήματος. Ανατρέξτε στο εγχειρίδιο οδηγιών της συσκευής.

### 5 <u>Ρύθμιση ενός ηχοσυστήματος</u>

### Σημείωση

- Δεν μπορείτε να επιλέξετε το στοιχείο [Λειτουργία eARC] αν είναι ενεργοποιημένη η λειτουργία μετατροπής κειμένου σε ομιλία για το κείμενο που εμφανίζεται στην οθόνη από τις λειτουργίες προσβασιμότητας της τηλεόρασης.
- Αν πραγματοποιείται έξοδος ήχου από συσκευή που υποστηρίζει eARC ενώ παρακολουθείτε είσοδο HDMI, η τηλεόραση λειτουργεί ως εξής:
  - δεν εξάγεται ο ήχος από τους ήχους του συστήματος και τις ηχητικές αποκρίσεις και
     η απόδοση της φωνητικής αναγνώρισης του ενσωματωμένου μικροφώνου μπορεί να υποβαθμιστεί (μόνο τηλεοράσεις με ενσωματωμένο μικρόφωνο).

### Σύνδεση οπτικού ψηφιακού καλωδίου

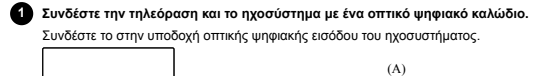

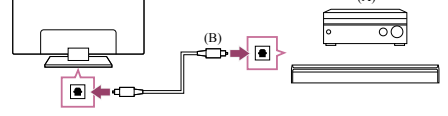

(A) Δέκτης εικόνας/ήχου ή μπάρα ηχείων(B) Οπτικό καλώδιο ήχου (δεν παρέχεται)

### 2 <u>Ρύθμιση ενός ηχοσυστήματος</u>

### Υπόδειξη

 Για περισσότερες πληροφορίες, επισκεφτείτε την τοποθεσία web υποστήριξης της Sony.

<u>Τοποθεσία υποστήριξης</u>

### Σχετικά θέματα

- Δεν υπάρχει ήχος, αλλά υπάρχει καλή εικόνα.
- Δεν υπάρχει ήχος ή υπάρχει σε χαμηλό επίπεδο, σε σύστημα οικιακού
- κινηματογράφου.
- [66] Ηχοσύστημα (όπως ένα δέκτης ΑV ή μια μπάρα ηχείων) | Ηχοσύστημα (όπως ένα δέκτης ΑV ή μια μπάρα ηχείων)

Ρύθμιση ενός ηχοσυστήματος

Μετά από τη σύνδεση ενός ηχοσυστήματος στην τηλεόραση, ρυθμίστε την έξοδο ήχου της τηλεόρασης από το ηχοσύστημα.

# Ρύθμιση ενός ηχοσυστήματος που είναι συνδεδεμένο με καλώδιο HDMI ή οπτικό ψηφιακό καλώδιο

- Αφού συνδέσετε την τηλεόρασή στο ηχοσύστημά σας, πιέστε το κουμπί (Γρήγορες ρυθμίσεις) στο τηλεχειριστήριο και, στη συνέχεια, επιλέξτε [Ρυθμίσεις] — [Οθόνη και ήχος] — [Εξοδος ήχου] — [Ηχεία] — [Ηχοσύστημα].
- Ενεργοποιήστε το συνδεδεμένο ηχοσύστημα και, στη συνέχεια, ρυθμίστε την ένταση του ήχου.

Εάν συνδέσετε μια συσκευή που είναι συμβατή με BRAVIA Sync μέσω σύνδεσης HDMI, μπορείτε να τη χειριστείτε χρησιμοποιώντας απλώς το τηλεχειριστήριο της τηλεόρασης.

### Σημείωση

- Πρέπει να διαμορφώσετε τις ρυθμίσεις [Ψηφιακή έξοδος ήχου] σύμφωνα με το ηχοσύστημά σας. Πιέστε το κουμπί 🏟 (Γρήγορες ρυθμίσεις) στο τηλεχειριστήριο και, στη συνέχεια, επιλέξτε [Ρυθμίσεις] — [Οθόνη και ήχος] — [Εξοδος ήχου] — [Ψηφιακή έξοδος ήχου].
- Αν το ηχοσύστημα δεν είναι συμβατό με Dolby Digital ή DTS, ορίστε το στοιχείο [Ρυθμίσεις] — [Οθόνη και ήχος] — [Εξοδος ήχου] — [Ψηφιακή έξοδος ήχου] στην επιλογή [PCM].
- Οι ρυθμίσεις [Ψηφιακή έξοδος ήχου] είναι απενεργοποιημένες όταν χρησιμοποιούνται σήματα ήχου που διέρχονται μέσω της εισόδου HDMI και χρησιμοποιούν eARC.

### Υπόδειξη

- Αν συγκεκριμένο ηχοσύστημα είναι συνδεδεμένο με καλώδιο HDMI, μπορείτε να ρυθμίσετε τον χρονισμό εξόδου της εικόνας και του ήχου.
- Προσαρμογή της ρύθμισης συγχρονισμού ήχου/εικόνας
- Για λεπτομέρειες σχετικά με τα μοντέλα που υποστηρίζουν αυτήν τη δυνατότητα, ανατρέξτε στην τοποθεσία υποστήριξης. - <u>Τοποθεσία υποστήριξης</u>

#### \_\_\_\_\_

### Σχετικά θέματα

- Συσκευές που είναι συμβατές με τη λειτουργία BRAVIA Sync
- Σύνδεση ενός ηχοσυστήματος
- Δεν υπάρχει ήχος, αλλά υπάρχει καλή εικόνα
- Δεν υπάρχει ήχος ή υπάρχει σε χαμηλό επίπεδο, σε σύστημα οικιακού κινηματογράφου.

[67] Ηχοσύστημα (όπως ένα δέκτης ΑV ή μια μπάρα ηχείων) | Ηχοσύστημα (όπως ένα δέκτης ΑV ή μια μπάρα ηχείων)

# Χρήση της τηλεόρασης ως κεντρικό ηχείο (μόνο μοντέλα με Λειτουργία κεντρικού ηχείου τηλεόρασης)

Τα μοντέλα με Λειτουργία κεντρικού ηχείου τηλεόρασης διαθέτουν υποδοχές CENTER SPEAKER ΙΝ ή υποδοχές S-CENTER SPEAKER ΙΝ στο πίσω μέρος της τηλεόρασης.

Σε τηλεοράσεις με είσοδο S-CENTER SPEAKER IN, μπορείτε να χρησιμοποιήσετε την τηλεόραση ως κεντρικό ηχείο στις ακόλουθες περιπτώσεις.

Όταν είναι συνδεδεμένη μια μπάρα ηχείων με έξοδο/υποδοχή S-CENTER OUT

Χρησιμοποιώντας την τηλεόραση ως κεντρικό ηχείο, οι συνομιλίες ακούγονται φυσικές γιατί τις ακούτε από την οθόνη και τη γύρω περιοχή.

#### Υπόδειξη

- Μερικά μοντέλα έχουν και τις δύο υποδοχές CENTER SPEAKER IN και S-CENTER SPEAKER IN.
- Συνδέστε τη συσκευή στην τηλεόραση ανατρέχοντας στην παρακάτω ενότητα "Σύνδεση δέκτη εικόνας/ήχου με καλώδιο ηχείου" ή "Σύνδεση μπάρας ηχείων (μόνο μοντέλα με υποδοχές S-CENTER SPEAKER IN)".
- 2 Πιέστε το κουμπί 🗱 (Γρήγορες ρυθμίσεις) στο τηλεχειριστήριο και αλλάξτε το στοιχείο [Ρυθμίσεις] [Οθόνη και ήχος] [Εξοδος ήχου] [Ηχεία] σε [Ηχοσύστημα].

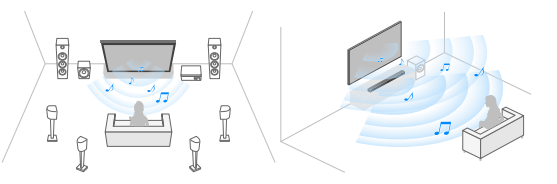

### Σύνδεση δέκτη εικόνας/ήχου με καλώδιο ηχείου

Συνδέστε την τηλεόραση και τον δέκτη εικόνας/ήχου με ένα καλώδιο ηχείου.

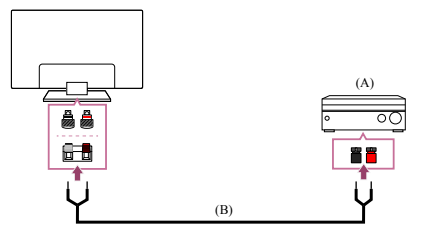

(Α) Δέκτης εικόνας/ήχου

(B) Καλώδιο ηχείου (δεν παρέχεται)

Χρησιμοποιήστε ένα καλώδιο ηχείου (δεν παρέχεται) για να συνδέσετε τον δέκτη εικόνας/

ήχου στην υποδοχή CENTER SPEAKER ΙΝ της τηλεόρασης.

Κατά τη σύνδεση, φροντίστε να περιστρέψετε τα άκρα του καλωδίου ηχείου και να τα τοποθετήσετε στις υποδοχές σύνδεσης της τηλεόρασης και του δέκτη εικόνας/ήχου. Η υποδοχή CENTER SPEAKER IN διαφέρει ανάλογα με το μοντέλο. Ανατρέξτε στις παρακάτω εικόνες κατά τη σύνδεση του καλωδίου ηχείου.

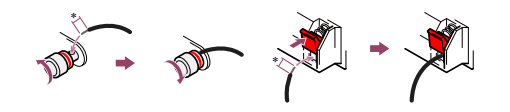

\*Αφαιρέστε περίπου 10 mm (13/32 ίντσες) της μόνωσης του καλωδίου ηχείου σε κάθε άκρη.

### Σημείωση

- Για να μην έρθουν σε επαφή τα σύρματα του καλωδίου ηχείου, φροντίστε να μην αφαιρέσετε πολλή μόνωση από το καλώδιο ηχείου.
- Συνδέστε το καλώδιο ηχείου σωστά ώστε οι πόλοι (+/-) μεταξύ της τηλεόρασης και του δέκτη εικόνας/ήχου να ταιριάζουν.

### Σύνδεση μπάρας ηχείων (μόνο μοντέλα με υποδοχές S-CENTER SPEAKER IN)

Συνδέστε την τηλεόραση και την μπάρα ηχείων με το Καλώδιο λειτουργίας κεντρικού ηχείου τηλεόρασης που παρέχεται με την μπάρα ηχείων/σύστημα οικιακού κινηματογράφου.

Όταν είναι συνδεδεμένη μια μπάρα ηχείων, ο κεντρικός ήχος εξέρχεται από την τηλεόραση και από την μπάρα ηχείων, επιτρέποντάς σας να απολαμβάνετε ισχυρό ήχο από την μπάρα ηχείων και φυσικές συνομιλίες.

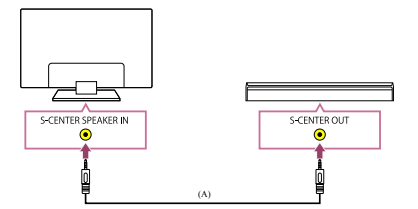

(A) Καλώδιο λειτουργίας κεντρικού ηχείου τηλεόρασης (παρέχεται με μπάρες ηχείων που έχουν υποδοχές S-CENTER OUT)

### Σημείωση

- Ακόμα και όταν συνδέετε μια μπάρα ηχείων με μια υποδοχή S-CENTER OUT, πρέπει να είναι συνδεδεμένη στην τηλεόραση με ένα καλώδιο HDMI όπως μια κανονική μπάρα ηχείων.
- Ανατρέξτε επίσης στο εγχειρίδιο οδηγιών του ηχοσυστήματος με υποδοχή S-CENTER OUT.

Σχετικά θέματα Σύνδεση ενός ηχοσυστήματος

[68] Ηχοσύστημα (όπως ένα δέκτης ΑV ή μια μπάρα ηχείων) | Ηχοσύστημα (όπως ένα δέκτης ΑV ή μια μπάρα ηχείων)

### Μορφές ήχου διέλευσης που υποστηρίζονται με τη λειτουργία eARC

Επιβεβαιώστε ότι είναι εφικτή η διέλευση των παρακάτω μορφών ήχου.

- Γραμμικό PCM 7.1 καναλιών: 32/44,1/48 kHz 16 bit
- Dolby Digital
- · Dolby Digital Plus
- DTS
- Dolby TrueHD
- DTS-HD MA
- Dolby Atmos
- DTS:X Master Audio
- · MPEG2 AAC/MPEG4 AAC
- Για λεπτομέρειες, ανατρέξτε στη σελίδα υποστήριξης.
- Τοποθεσία υποστήριξης

### Σχε

κά θέματα Σύνδεση ενός ηχοσυστήματος

[69] Χρήση της τηλεόρασης με άλλες συσκευές

### Κονσόλες βιντεοπαιχνιδιών

### Σύνδεση

Συνδέστε μια κονσόλα βιντεοπαιχνιδιών που υποστηρίζει HDMI στην τηλεόρασή σας με ένα καλώδιο HDMI.

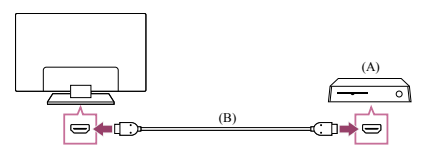

(Α) Κονσόλα βιντεοπαιχνιδιών (B) Καλώδιο HDMI (πωλείται ξεχωριστά)

#### Υπόδειξη

- Ένα Καλώδιο(α) υψηλής ταχύτητας Premium HDMI<sup>™</sup> είναι κατάλληλο για γενική χρήση, όμως αν συνδέσετε μια κονσόλα βιντεοπαιχνιδιών που υποστηρίζει 4Κ 120 Hz, χρησιμοποιήστε το καλώδιο HDMI που περιλαμβάνεται με την κονσόλα βιντεοπαιχνιδιών ή ένα Καλώδιο HDMI<sup>™</sup> εξαιρετικά υψηλής ταχύτητας.
- Ο τύπος και η θέση της θύρας HDMI διαφέρει ανάλογα με την τηλεόρασή σας. Ανατρέξτε στα έγγραφα που παρέχονται με την τηλεόραση.

### Αλλαγή των ρυθμίσεων εισόδου HDMI

Μετά τη σύνδεση, ρυθμίστε τη συνδεδεμένη θύρα εισόδου HDMI.

Για να βελτιστοποιήσετε την απόδοση της τηλεόρασης και της κονσόλας βιντεοπαιχνιδιών, ρυθμίστε το στοιχείο [Μορφή σήματος HDMI].

### Αυτόματη ρύθμιση

Με την κονσόλα βιντεοπαιχνιδιών ενεργοποιημένη, συνδέστε τη στην τηλεόραση με ένα καλώδιο HDMI.

Κάντε τη ρύθμιση ακολουθώντας τις οδηγίες στην οθόνη της τηλεόρασης.

### Χειροκίνητη ρύθμιση

Πιέστε το κουμπί 🕸 (Γρήγορες ρυθμίσεις) στο τηλεχειριστήριο και επιλέξτε τα ακόλουθα με τη σειρά.

[Ρυθμίσεις] — [Κανάλια & Είσοδοι] — [Εξωτερικές είσοδοι] — [Μορφή σήματος HDMII

Επιλέξτε τη βέλτιστη μορφή για την κονσόλα βιντεοπαιχνιδιών σας.

#### Υπόδειξη

- Αν συνδέσετε μια κονσόλα βιντεοπαιχνιδιών που υποστηρίζει έξοδο βίντεο 4Κ 120 Hz, επιλέξτε τη ρύθμιση [Βελτιωμένη μορφή (4K120, 8K)].
- Αν συνδέσετε μια κονσόλα βιντεοπαιχνιδιών που υποστηρίζει VRR, επιλέξτε τη ρύθμιση [Βελτιωμένη μορφή (VRR)].

#### Σημείωση

- Όταν συνδέετε μια κονσόλα βιντεοπαιχνιδιών που υποστηρίζει 4K 120 Hz και VRR,
- ελέγξτε την ένδειξη των θυρών εισόδου HDMI στην τηλεόραση και συνδέστε στη θύρα εισόδου HDMI με την ένδειξη 4K 120 Hz ή 4K 120 Hz 8K, ή συνδέστε στη θύρα εισόδου HDMI που εμφανίζεται ως [Βελτιωμένη μορφή (4Κ120, 8Κ)] ή [Βελτιωμένη μορφή (VRR)] για την επιλογή [Μορφή σήματος HDMI].
- Η διαθέσιμη επιλογή [Μορφή σήματος HDMI] εξαρτάται από το μοντέλο. Μπορεί επίσης να μην υποστηρίζονται ανάλογα με το μοντέλο/την περιοχή/τη χώρα
- Αν οριστεί η επιλογή [Βελτιωμένη μορφή (VRR)], μπορεί να εμφανιστούν μικρές διακυμάνσεις φωτεινότητας (τρεμόπαιγμα) στην οθόνη της τηλεόρασης ανάλογα με
- τη συχνότητα του περιεχομένου που εξέρχεται από τη συνδεδεμένη κονσόλα βιντεοπαιχνιδιών

### Σχετικά θέματα

Σύνδεση υποδοχής

[70] Χρήση της τηλεόρασης με άλλες συσκευές

### Εμπειρία ήχου 3D surround με ηχείο με στήριγμα λαιμού ή ακουστικά (μόνο μοντέλα BRAVIA XR)

Αν συνδέσετε τον πομπό στην τηλεόραση, μπορείτε να χρησιμοποιήσετε ένα ηχείο με στήριγμα λαιμού ή ακουστικά μάρκας Sony για να απολαύσετε ήχο 3D surround (χωρικός ήχος).

Για λεπτομέρειες, ανατρέξτε στη διεύθυνση URL παρακάτω.

https://www.sony.net/bravia-xr-3ds

Οι θέσεις της οπτικής υποδοχής εξόδου ψηφιακού ήχου και της θύρας USB διαφέρουν ανάλογα με το μοντέλο. Ανατρέξτε στον Οδηγός εγκατάστασης

[71] Χρήση της τηλεόρασης με άλλες συσκευές

### Συσκευές Bluetooth

Σύνδεση συσκευής Bluetooth Προσαρμογή της ρύθμισης συγχρονισμού ήχου/εικόνας

Υποστηριζόμενα προφίλ Bluetooth

[72] Συσκευές Bluetooth | Συσκευές Bluetooth Σύνδεση συσκευής Bluetooth

### Για να αντιστοιχίσετε την τηλεόραση με μια συσκευή Bluetooth

Μόνο για μοντέλα με υποστήριξη Bluetooth A2DP που μπορούν να χρησιμοποιήσουν συσκευές ήχου Bluetooth όπως ακουστικά ή ηχεία.

Τα μοντέλα με υποστήριξη Bluetooth A2DP που υποστηρίζουν συσκευές ήχου Bluetooth έχουν το στοιχείο [Συγχρονισμός ήχου και εικόνας] στην επιλογή [Ρυθμίσεις] — [Οθόνη και ήχος] — [Έξοδος ήχου].

- Ενεργοποιήστε τη συσκευή Bluetooth και ρυθμίστε τη στη λειτουργία αντιστοίχισης.
  - Για τον τρόπο ρύθμισης της συσκευής Bluetooth στη λειτουργία αντιστοίχισης, ανατρέξτε στο εγχειρίδιο οδηγιών της συσκευής.
- 2 Πιέστε το κουμπί 🎄 (Γρήγορες ρυθμίσεις) στο τηλεχειριστήριο και κατόπιλ επιλέξτε [Ρυθμίσεις] — [Τηλεχειριστήρια και αξεσουάρ] — [Σύζευξη αξεσουάρ] για να θέσετε την τηλεόραση σε λειτουργία αντιστοίχισης. Θα προβληθούν οι διαθέσιμες συσκευές Bluetooth
- 3 Επιλέξτε την επιθυμητή συσκευή και, στη συνέχεια, ακολουθήστε τις οδηγίες στην οθόνη.

Αν σας ζητηθεί να εισαγάγετε έναν κωδικό πρόσβασης, ανατρέξτε στο εγχειρίδιο οδηγιών της συσκευής. Αφού ολοκληρωθεί η αντιστοίχιση, η συσκευή συνδέεται στην τηλεόραση.

### Για σύνδεση σε μια αντιστοιχισμένη συσκευή Bluetooth

- Πιέστε το κουμπί 🗱 (Γρήγορες ρυθμίσεις) στο τηλεχειριστήριο και, στη συνέχεια, επιλέξτε [Ρυθμίσεις] — [Τηλεχειριστήρια και αξεσουάρ].
- 2 Επιλέξτε μια αντιστοιχισμένη αλλά μη συνδεδεμένη συσκευή.
- 3 Επιλέξτε [Σύνδεση].

### Σχετικά θέι

- Υποστηριζόμενα προφίλ Bluetooth
- Η λειτουργία διακόπτεται ή μια συσκευή δεν λειτουργεί.
- Θέλετε να εξαγάγετε ήχο ταυτόχρονα από τα ακουστικά/τη συσκευή ήχου Bluetooth
- και από το ηχοσύστημα/τα ηχεία της τηλεόρασης.

### [73] Συσκευές Bluetooth | Συσκευές Bluetooth

### Προσαρμογή της ρύθμισης συγχρονισμού ήχου/ εικόνας

Αν είναι συνδεδεμένη μια συσκευή ήχου Bluetooth, ενδέχεται να υπάρχει μια καθυστέρηση μεταξύ εικόνας και ήχου λόγω των ιδιοτήτων του Bluetooth. Μπορείτε να ρυθμίσετε την καθυστέρηση μεταξύ εικόνας και ήχου με τη ρύθμιση Συγχρονισμός ήχου και εικόνας. (Μόνο για μοντέλα με υποστήριξη Bluetooth A2DP που μπορούν να χρησιμοποιήσουν συσκευές ήχου Bluetooth.)

Τα μοντέλα με υποστήριξη Bluetooth A2DP που υποστηρίζουν συσκευές ήχου Bluetooth έχουν το στοιχείο [Συγχρονισμός ήχου και εικόνας] στην επιλογή [Ρυθμίσεις] — [Οθόνη και ήχος] — [Έξοδος ήχου].

Πιέστε το κουμπί 🕸 (Γρήγορες ρυθμίσεις) στο τηλεχειριστήριο και, στη συνέχεια, επιλέξτε [Ρυθμίσεις] — [Οθόνη και ήχος] — [Έξοδος ήχου] — [Συγχρονισμός ήχου και εικόνας] — την επιθυμητή επιλογή.

### Υπόδειξη

- Μπορείτε επίσης να ρυθμίσετε τον χρονισμό εξόδου της εικόνας και του ήχου, αν συγκεκριμένο ηχοσύστημα είναι συνδεδεμένο με καλώδιο HDMI. Για λεπτομέρειες σχετικά με τα μοντέλα που υποστηρίζουν αυτήν τη δυνατότητα, ανατρέξτε στην τοποθεσία υποστήριξης.
  - Τοποθεσία υποστήριξης

#### Σημείωση

- Ανάλογα με τη συνδεδεμένη συσκευή ήχου Bluetooth, η εικόνα και ο ήχος ενδέχεται να μην ταιριάζουν ακόμα και αν η ρύθμιση [Συγχρονισμός ήχου και εικόνας] έχει οριστεί σε [Ναι] ή [Αυτόμ.].
- Για να αποτρέψετε την τηλεόραση να προβάλλει μια μαύρη οθόνη αμέσως αφού την ενεργοποιήσετε όταν μια μπάρα ηχείων είναι συνδεδεμένη ασύρματα (Bluetooth), ορίστε τη ρύθμιση [Συγχρονισμός ήχου και εικόνας] σε [Ναι].
- Αν το στοιχείο [Λειτουργία Εικόνας] έχει οριστεί σε μία από τις παρακάτω επιλογές, ο χρονισμός εξόδου της εικόνας και του ήχου δεν ρυθμίζεται ακόμα και όταν η ρύθμιση [Συγχρονισμός ήχου και εικόνας] έχει οριστεί σε [Αυτόμ.].

  - [Παιχν] [Γραφικά]
  - [Φωτογραφία]
- Για να ρυθμίσετε την επιλογή [Συγχρονισμός ήχου και εικόνας] όταν βρίσκεστε σε οποιαδήποτε από αυτές τις λειτουργίες, επιλέξτε [Ναι].
- Η απόκριση της τηλεόρασης όταν παίζετε βιντεοπαιχνίδια μπορεί να είναι πιο αργή λόγω της ρύθμισης [Συγχρονισμός ήχου και εικόνας] η οποία προσθέτει μια
- καθυστέρηση στο χρονισμό εξόδου της εικόνας. Για παιχνίδια που εξαρτώνται από το χρόνο απόκρισης, δεν συνιστάται η χρήση συσκευής Bluetooth, αλλά η χρήση των ηχείων της τηλεόρασης ή μιας μπάρας ηχείων με ενσύρματη (καλώδιο HDMI /οπτικό ψηφιακό καλώδιο) σύνδεση

### [74] Συσκευές Bluetooth | Συσκευές Bluetooth Υποστηριζόμενα προφίλ Bluetooth

### Η τηλεόραση υποστηρίζει τα παρακάτω προφίλ:

- HID (Human Interface Device Profile)
- · HOGP (HID over GATT Profile)
- A2DP (Advanced Audio Distribution Profile)
- AVRCP (Audio/Video Remote Control Profile)
- SPP (Serial Port Profile)

#### Σχετικά θέματα

Σύνδεση συσκευής Bluetooth

[75] Χρήση της τηλεόρασης με άλλες συσκευές

Συσκευές που είναι συμβατές με τη λειτουργία BRAVIA Sync

#### Επισκόπηση λειτουργίας BRAVIA Sync

0

Χρήση λειτουργιών που είναι διαθέσιμες για συσκευές συμβατές με τη λειτουργία BRAVIA Sync

Προσαρμογή των ρυθμίσεων της λειτουργίας BRAVIA Sync

[76] Συσκευές που είναι συμβατές με τη λειτουργία BRAVIA Sync | Συσκευές που είναι συμβατές με τη λειτουργία BRAVIA Sync

### Επισκόπηση λειτουργίας BRAVIA Sync

Αν έχετε συνδέσει μια συσκευή συμβατή με BRAVIA Sync (π.χ. συσκευή αναπαραγωγής Blu-ray, δέκτης εικόνας/ήχου) με καλώδιο HDMI, μπορείτε να χειριστείτε τη συσκευή με το τηλεχειριστήριο της τηλεόρασης.

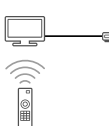

#### Σχετικά θέματα

- Χρήση λειτουργιών που είναι διαθέσιμες για συσκευές συμβατές με τη λειτουργία
- BRAVIA Sync
  - Προσαρμογή των ρυθμίσεων της λειτουργίας BRAVIA Sync

[77] Συσκευές που είναι συμβατές με τη λειτουργία BRAVIA Sync | Συσκευές που είναι συμβατές με τη λειτουργία BRAVIA Sync

### Χρήση λειτουργιών που είναι διαθέσιμες για συσκευές συμβατές με τη λειτουργία BRAVIA Sync

Για τον χειρισμό συσκευών συμβατών με BRAVIA Sync από την τηλεόραση, χρησιμοποιήστε το κουμπί -€(Επιλογή εισόδου) στο τηλεχειριστήριο για να επιλέξετε τη συσκευή που θέλετε να χειριστείτε.

### Συσκευή αναπαραγωγής Blu-ray/DVD

- Ενεργοποιεί αυτόματα την τηλεόραση και μεταβιβάζει την είσοδο στη συνδεδεμένη συσκευή αναπαραγωγής Blu-ray/DVD, όταν η συσκευή αναπαραγωγής Blu-ray/DVD ξεκινήσει την αναπαραγωγή.
- Απενεργοποιεί αυτόματα τη συνδεδεμένη συσκευή αναπαραγωγής Blu-ray/DVD, όταν απενεργοποιείτε την τηλεόραση.
- Επιτρέπει λειτουργίες όπως τον χειρισμό του μενού και την αναπαραγωγή με τα κουμπιά ▲ (Επάνω) / ▼ (Κάτω) / ↓ (Αριστερά) / ▶ (Δεξιά) στο τηλεχειριστήριο της τηλεόρασης.

### Δέκτης εικόνας/ήχου

- Ενεργοποιεί αυτόματα τον συνδεδεμένο δέκτη εικόνας/ήχου και μεταβιβάζει την έξοδο ήχου από το ηχείο της τηλεόρασης στο ηχοσύστημα, όταν ενεργοποιείτε την τηλεόραση. Αυτή η λειτουργία είναι διαθέσιμη μόνο εάν έχετε προηγουμένως
- χρησιμοποιήσει τον δέκτη εικόνας/ήχου για την έξοδο του ήχου της τηλεόρασης. • Όταν ενεργοποιείται η τηλεόραση αυτόματα ενεργοποιείται ο Δέκτης εικόνας/ήχου και μεταβιβάζεται ο ήχος σε αυτόν.
- Όταν απενεργοποιείται η τηλεόραση αυτόματα απενεργοποιείται ο συνδεδεμένος δέκτης εικόνας/ήχου.
- Προσαρμόζει την ένταση ήχου (κουμπιά (Ένταση ήχου) +/-) και θέτει τον ήχο του συνδεδεμένου δέκτη ΑV σε σίγαση (κουμπί αχ (Σίγαση)) μέσω του τηλεχειριστηρίου της τηλεόρασης.

#### Βιντεοκάμερα

- Ενεργοποιεί αυτόματα την τηλεόραση και μεταβιβάζει την είσοδο στη συνδεδεμένη βιντεοκάμερα όταν αυτή ενεργοποιείται.
- Απενεργοποιεί αυτόματα τη συνδεδεμένη βιντεοκάμερα, όταν απενεργοποιείτε την τηλεόραση.
- Επιτρέπει λειτουργίες όπως τον χειρισμό του μενού και την αναπαραγωγή με τα κουμπά ▲ (Επάνω) / ▼ (Κάτω) / ↓ (Αριστερά) / ▶ (Δεξιά) στο τηλεχειριστήριο της τηλεόρασης.

#### Σημείωση

 Ο έλεγχος "Ελεγχος λειτουργίας BRAVIA Sync" (BRAVIA Sync) είναι διαθέσιμος μόνο για συνδεδεμένες συσκευές που είναι συμβατές με BRAVIA Sync και φέρουν το λογότυπο BRAVIA Sync.

#### Σχετικά θέματα

- Επισκόπηση λειτουργίας BRAVIA Sync
- Προσαρμογή των ρυθμίσεων της λειτουργίας BRAVIA Sync

[78] Συσκευές που είναι συμβατές με τη λειτουργία BRAVIA Sync | Συσκευές που είναι συμβατές με τη λειτουργία BRAVIA Sync

### Προσαρμογή των ρυθμίσεων της λειτουργίας BRAVIA Sync

Όταν η λειτουργία BRAVIA Sync έχει ρυθμιστεί, θα μπορείτε να απενεργοποιήσετε μια συσκευή συνδεδεμένη με την τηλεόραση ή να ρυθμίσετε μια συσκευή που είναι συνδεδεμένη μέσω καλωδίου HDMI ώστε να λειτουργεί με το τηλεχειριστήριο της τηλεόρασης.

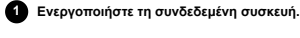

2 Για να ενεργοποιήσετε τη λειτουργία [Ελεγχος λειτουργίας BRAVIA Sync],

πιέστε το κουμπί 🕸 (Γρήγορες ρυθμίσεις) στο τηλεχειριστήριο και, στη συνέχεια, επιλέξτε [Ρυθμίσεις] — [Κανάλια & Είσοδοι] — [Εξωτερικές είσοδοι] — [Ρυθμίσεις BRAVIA Sync] — [Ελεγχος λειτουργίας BRAVIA Sync].

Ενεργοποιήστε τη λειτουργία BRAVIA Sync στη συνδεδεμένη συσκευή. Όταν έχει συνδεθεί και ενεργοποιηθεί μια συγκεκριμένη συσκευή της Sony που είναι συμβατή με BRAVIA Sync και το στοιχείο [Ελεγχος λειτουργίας BRAVIA Sync] είναι ενεργοποιημένο, η λειτουργία BRAVIA Sync ενεργοποιείται αυτόματα σε αυτήν τη συσκευή. Για λεπτομέρειες, ανατρέξτε στο εγχειρίδιο οδηγιών της συνδεδεμένης συσκευής.

### Διαθέσιμες επιλογές

Παρακάτω παρατίθενται οι διαθέσιμες επιλογές. (Οι επιλογές διαφέρουν ανάλογα με το μοντέλο/την περιοχή/τη χώρα σας).

#### [Αυτόματη απενεργοποίηση συσκευών]

Αν είναι απενεργοποιημένη, η συνδεδεμένη συσκευή δεν απενεργοποιείται αυτόματα όταν απενεργοποιείται η τηλεόραση.

#### [Αυτόματη ενεργοποίηση τηλεόρασης]

Αν είναι απενεργοποιημένη, η τηλεόραση δεν ενεργοποιείται αυτόματα όταν ενεργοποιείται η συνδεδεμένη συσκευή.

#### [Λίστα συσκευών BRAVIA Sync]

Εμφανίζει τη λίστα των συσκευών BRAVIA Sync.

#### [Πλήκτρα ελέγχου συσκευής]

Σας επιτρέπει να ορίσετε τα κουμπιά για τον έλεγχο μιας συνδεδεμένης συσκευής HDMI.

### Σχετικά θέματα

#### • Επισκόπηση λειτουργίας BRAVIA Sync

 Χρήση λειτουργιών που είναι διαθέσιμες για συσκευές συμβατές με τη λειτουργία BRAVIA Sync [79] Χρήση της τηλεόρασης με άλλες συσκευές

### Προβολή εικόνων σε 4Κ από συμβατές συσκευές

Προβολή εικόνων σε ανάλυση 4Κ

<u>Ρυθμίσεις για την προβολή εικόνων μέσω της εισόδου HDMI με υψηλότερη ποιότητα</u>

[80] Προβολή εικόνων σε 4Κ από συμβατές συσκευές | Προβολή εικόνων σε 4Κ από

συμβατές συσκευές

### Προβολή εικόνων σε ανάλυση 4Κ

Μπορείτε να συνδέσετε μια ψηφιακή φωτογραφική μηχανή/βιντεοκάμερα που υποστηρίζει έξοδο HDMI 4K στην είσοδο HDMI IN της τηλεόρασης, για να προβάλετε φωτογραφίες υψηλής ανάλυσης που είναι αποθηκευμένες στην κάμερα. Μπορείτε επίσης να προβάλλετε φωτογραφίες υψηλής ανάλυσης που είναι αποθηκευμένες σε συνδεδεμένες συσκευές USB ή στο οικιακό σας δίκτυο. Μια εικόνα με ανάλυση 4K ή υψηλότερη μπορεί να προβληθεί σε ανάλυση 4K (3840×2160).

Η διαθεσιμότητα αυτής της λειτουργίας εξαρτάται από την περιοχή/τη χώρα σας

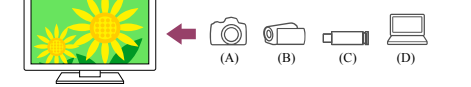

(Α) Ψηφιακή φωτογραφική μηχανή

- (B) Βιντεοκάμερα
- (C) Συσκευή USB

(D) Συσκευή δικτύου

Για να προβάλετε εικόνες που είναι αποθηκευμένες σε μια συσκευή USB ή σε μια συσκευή δικτύου σε ανάλυση 4Κ

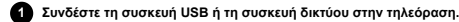

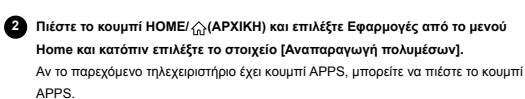

Βπιλέξτε το όνομα της συσκευής USB ή της συσκευής δικτύου.

Επιλέξτε τον φάκελο και κατόπιν επιλέξτε το αρχείο προς αναπαραγωγή.

Για να προβάλετε εικόνες που είναι αποθηκευμένες σε μια ψηφιακή φωτογραφική μηχανή/βιντεοκάμερα

Συνδέστε μια ψηφιακή φωτογραφική μηχανή ή βιντεοκάμερα που υποστηρίζει έξοδο HDMI στην υποδοχή HDMI ΙΝ της τηλεόρασης, χρησιμοποιώντας ένα καλώδιο HDMI.

2 Πιέστε το κουμπί - (Επιλογή εισόδου) επανειλημμένα, για να επιλέξετε τη συνδεδεμένη συσκευή.

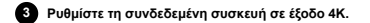

Ξεκινήστε την αναπαραγωγή στη συνδεδεμένη συσκευή.

### Για να ελέγξετε τις υποστηριζόμενες μορφές αρχείων

Υποστηριζόμενα αρχεία και μορφές

### Για να προβάλετε εικόνες σε ανάλυση 4Κ με υψηλότερη ποιότητα

Για να προβάλετε εικόνες σε ανάλυση 4Κ με υψηλότερη ποιότητα, μπορείτε να ορίσετε το στοιχείο Μορφή σήματος HDMI στην επιλογή Βελτιωμένη μορφή.

Για πληροφορίες σχετικά με την επιλογή Βελτιωμένη μορφή ή για την αλλαγή των ρυθμίσεων, ανατρέξτε στη σελίδα <u>Ρυθμίσεις για την προβολή εικόνων μέσω της εισόδου</u> ΗDMI με υψηλότερη ποιότητα.

### Σημείωση

- Δεν μπορεί να προβληθεί εικόνα 3D.
- Αν αλλάξετε την εικόνα πιέζοντας τα κουμπιά
   (Δεξιά), ίσως να χρειαστεί λίγος χρόνος για να προβληθεί η εικόνα.

### Σχετικά θέματα

- Υπολογιστές, φωτογραφικές μηχανές και βιντεοκάμερες
- Συσκευές USB
- Σύνδεση σε δίκτυο

[81] Προβολή εικόνων σε 4Κ από συμβατές συσκευές | Προβολή εικόνων σε 4Κ από συμβατές συσκευές

### Ρυθμίσεις για την προβολή εικόνων μέσω της εισόδου HDMI με υψηλότερη ποιότητα

Για να προβάλετε μια εικόνα από μια συσκευή συνδεδεμένη στην υποδοχή εισόδου HDMI σε μορφή HDMI υψηλότερης ποιότητας\*1, ρυθμίστε το στοιχείο [Μορφή σήματος HDMI] στην επιλογή [Εξωτερικές είσοδοι].

<sup>\*1</sup> Όπως 8K, 4K 100/120 Hz, 4K 60p 4:2:0 10 bit, 4K 60p 4:4:4 ή 4:2:2

### Μορφή σήματος HDMI

Για να αλλάξετε τη ρύθμιση μορφής σήματος HDMI, πιέστε το κουμπί 🏟 (Γρήγορες ρυθμίσεις) στο τηλεχειριστήριο και, στη συνέχεια, επιλέξτε [Ρυθμίσεις] — [Κανάλια & Είσοδοι] — [Εξωτερικές είσοδοι] — [Μορφή σήματος HDMI] — την είσοδο HDMI που θέλετε να ρυθμίσετε.

Ακολουθήστε τις οδηγίες στην οθόνη και ρυθμίστε τη μορφή σήματος HDMI από την υποδοχή εισόδου HDMI σε μια από τις κατάλληλες μορφές παρακάτω. Οι διαθέσιμες μορφές σήματος HDMI εξαρτώνται από το μοντέλο σας και την είσοδο HDMI.

- Τυπική μορφή
- Βελτιωμένη μορφή
- Βελτιωμένη μορφή (Dolby Vision)
- Βελτιωμένη μορφή (4K120, 8K)
- Βελτιωμένη μορφή (VRR)

#### Σημείωση

- Η υποστήριξη για την προβολή εικόνας 4Κ 100/120 Hz και 8Κ εξαρτάται από το μοντέλο/την περιοχή/τη χώρα σας.
- Η υποστήριξη για τη λειτουργία Μεταβλητού ρυθμού ανανέωσης (VRR) εξαρτάται από το μοντέλο σας.
- Όταν χρησιμοποιείτε την επιλογή Βελτιωμένη μορφή, η εικόνα και ο ήχος ενδέχεται να μην εξάγονται σωστά. Σε αυτήν την περίπτωση, συνδέστε τη συσκευή σε θύρα HDMI ΙΝ που είναι σε [Τυπική μορφή], ή αλλάξτε τη μορφή σήματος HDMI της θύρας HDMI ΙΝ σε [Τυπική μορφή].
- Ορίστε την επιλογή Βελτιωμένη μορφή μόνο όταν χρησιμοποιείτε συμβατές συσκευές.
- Όταν βλ<sup>2</sup>πετε εικόνα 4K με Υψηλή ποιότητα, χρησιμοποιήστε ένα Καλώδιο(α) υψηλής ταχύτητας Premium HDMI<sup>™</sup> το οποίο υποστηρίζει ταχύτητες 18 Gbps. Για λεπτομέρειες σχετικά με το Καλώδιο(α) υψηλής ταχύτητας Premium HDMI<sup>™</sup> που υποστηρίζει 18 Gbps, ανατρέξτε στις προδιαγραφές του καλωδίου.
- Για την προβολή εικόνας 4Κ 100/120 Ηz ή ΒΚ, απαιτείται Καλώδιο HDMI<sup>™</sup> εξαιρετικά υψηλής ταχύτητας που υποστηρίζει 48 Gbps. Ανατρέξτε στις προδιαγραφές του
- καλωδίου για να δείτε αν το καλώδιο υποστηρίζει 48 Gbps.

### Σχετικά θέματα

Προβολή εικόνων σε ανάλυση 4K

[82] Χρήση της τηλεόρασης με άλλες συσκευές

### Οδηγός συνδεσιμότητας BRAVIA

Περιγραφές σχετικά με τη σύνδεση συσκευών στην τηλεόραση είναι, επίσης, διαθέσιμες στην τοποθεσία web υποστήριξης της Sony. Ανατρέξτε εκεί όποτε είναι απαραίτητο.

https://www.sony.net/tv\_connectivity\_guide/

### [83]

### Σύνδεση σε δίκτυο

<u>Σύνδεση σε δίκτυο</u> <u>Χαρακτηριστικά οικιακού δικτύου</u> <u>Προβολή περιεχομένου στο Internet</u>

#### [84] Σύνδεση σε δίκτυο

### Σύνδεση σε δίκτυο

<u>Σύνδεση σε δίκτυο με χρήση καλωδίου LAN</u> Σύνδεση σε δίκτυο με χρήση ασύρματης σύνδεσης

[85] Σύνδεση σε δίκτυο | Σύνδεση σε δίκτυο

### Σύνδεση σε δίκτυο με χρήση καλωδίου LAN

### Σύνδεση σε δίκτυο με χρήση καλωδίου LAN

Μια σύνδεση ενσύρματου LAN σας επιτρέπει να αποκτάτε πρόσβαση στο Internet και στο οικιακό σας δίκτυο.

Βεβαιωθείτε ότι είστε συνδεδεμένοι στο Internet ή στο οικιακό δίκτυο μέσω δρομολογητή.

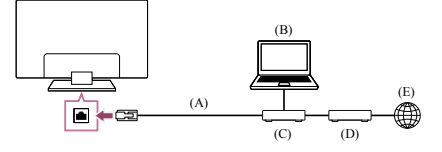

(A) Καλώδιο LAN

(B) Υπολογιστής(C) Δρομολογητής

(D) Μόντεμ

(E) Internet

### Ρυθμίστε το δρομολογητή LAN.

Για λεπτομέρειες, ανατρέξτε στο εγχειρίδιο οδηγιών του δρομολογητή LAN ή επικοινωνήστε με το άτομο που ρύθμισε το δίκτυο (διαχειριστής δικτύου).

### Σημείωση

 Συνιστάται θερμά για λόγους ασφαλείας να συνδέσετε την τηλεόρασή σας στο Internet μέσω δρομολογητή/μόντεμ που περιλαμβάνει λειτουργίες δρομολογητή. Η άμεση σύνδεση της τηλεόρασής σας στο Internet μπορεί να εκθέσει την τηλεόρασή σας σε απειλές ασφαλείας, όπως εξαγωγή ή αλλοίωση περιεχομένου ή προσωπικών δεδομένων.

Επικοινωνήστε με τον πάροχο υπηρεσιών ή τον διαχειριστή δικτύου σας ώστε να επιβεβαιώσετε ότι το δίκτυό σας περιλαμβάνει λειτουργίες δρομολογητή.

 Οι απαιτούμενες ρυθμίσεις που σχετίζονται με το δίκτυο ενδέχεται να διαφέρουν ανάλογα με την υπηρεσία παροχής υπηρεσιών Internet ή το δρομολογητή. Για λεπτομέρειες, ανατρέξτε στα εγχειρίδια οδηγιών που παραλάβατε από την υπηρεσία παροχής υπηρεσιών Internet ή σε εκείνα που παρέχονται με το δρομολογητή σας.

### (διαχειριστής δικτύου).

### Σχετικά θέματα

- Η τηλεόραση δεν μπορεί να συνδεθεί στο Internet/Δίκτυο.
- Σύνδεση της τηλεόρασης στο Internet/Δίκτυο με χρήση του Wi-Fi
- <u>Χαρακτηριστικά οικιακού δικτύου</u>

[86] Σύνδεση σε δίκτυο | Σύνδεση σε δίκτυο

### Σύνδεση σε δίκτυο με χρήση ασύρματης σύνδεσης

<u>Σύνδεση της τηλεόρασης στο Internet/Δίκτυο με χρήση του Wi-Fi</u>

Σύνδεση της τηλεόρασης, με χρήση του Wi-Fi Direct (δεν απαιτείται ασύρματος δρομολογητής)

[87] Σύνδεση σε δίκτυο με χρήση ασύρματης σύνδεσης | Σύνδεση σε δίκτυο με χρήση ασύρματης σύνδεσης | Σύνδεση σε δίκτυο με χρήση ασύρματης σύνδεσης

# Σύνδεση της τηλεόρασης στο Internet/Δίκτυο με χρήση του Wi-Fi

Η ενσωματωμένη συσκευή ασύρματου LAN σάς επιτρέπει να συνδέεστε στο Internet και να απολαμβάνετε τα πλεονεκτήματα της δικτύωσης σε ένα περιβάλλον χωρίς καλώδια.

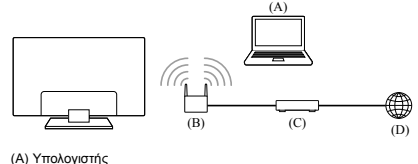

(A) Η πολογιστης
 (B) Ασύρματος δρομολογητής

(C) Μόντεμ

(D) Internet

### Ρυθμίστε τον ασύρματο δρομολογητή.

Για λεπτομέρειες, ανατρέξτε στο εγχειρίδιο οδηγιών του ασύρματου δρομολογητή ή επικοινωνήστε με το άτομο που ρύθμισε το δίκτυο (διαχειριστής δικτύου).

Πιέστε το κουμπί Φ (Γρήγορες ρυθμίσεις) στο τηλεχειριστήριο και, στη συνέχεια, επιλέξτε [Ρυθμίσεις] — [Δίκτυο και διαδίκτυο].

#### Επιλέξτε ένα δίκτυο στο οποίο θέλετε να συνδεθείτε και ορίστε τον κωδικό πρόσβασης.

Αν η τηλεόρασή σας δεν μπορεί να συνδεθεί στο Internet/∆ίκτυο, ανατρέξτε στη σελίδα <u>Η τηλεόραση δεν μπορεί να συνδεθεί στο Internet/Δίκτυο.</u>.

#### Για να απενεργοποιήσετε το ενσωματωμένο ασύρματο LAN

Για να απενεργοποιήσετε τη λειτουργία [Wi-Fi], πιέστε το κουμπί (Γρήγορες ρυθμίσεις) στο τηλεχειριστήριο και, στη συνέχεια, επιλέξτε [Ρυθμίσεις] — [Δίκτυο και διαδίκτυο] — [Wi-Fi].

#### Υπόδειξη

- Για ομαλή ροή βίντεο:
  - Αλλάξτε τη ρύθμιση του ασύρματου δρομολογητή σας σε ένα πρότυπο δικτύωσης υψηλής ταχύτητας όπως το 802.11n, εάν είναι δυνατόν.
  - Για λεπτομέρειες σχετικά με τον τρόπο αλλαγής της ρύθμισης, ανατρέξτε στο εγχειρίδιο οδηγιών του ασύρματου δρομολογητή σας ή επικοινωνήστε με το άτομο που ρύθμισε το δίκτυο (διαχειριστής δικτύου).
  - Εάν η παραπάνω διαδικασία δεν επιφέρει καμία βελτίωση, αλλάξτε τη ρύθμιση του ασύρματου δρομολογητή σας στην επιλογή 5GHz, η οποία μπορεί να συμβάλει στη βελτίωση της ποιόπτας ροής βίνετο.
  - της ποιοτητώς μοης ριντώ. - Το εύρος ζώνης 5GHz ενδέχεται να μην υποστηρίζεται ανάλογα με την περιοχή/χώρα. Εάν το εύρος ζώνης 5GHz δεν υποστηρίζεται, η τηλεόραση μπορεί να συνδεθεί με έναν ασύρματο δρομολογητή μόνο με χρήση του εύρους ζώνης 2.4GHz.

#### Σημείωση

- Συνιστάται θερμά για λόγους ασφαλείας να συνδέσετε την τηλεόρασή σας στο Internet μέσω δρομολογητή/μόντεμ που περιλαμβάνει λειτουργίες δρομολογητή. Η άμεση σύνδεση της τηλεόρασής σας στο Internet μπορεί να εκθέσει την τηλεόρασή σας σε απειλές ασφαλείας, όπως εξαγωγή ή αλλοίωση περιεχομένου ή προσωπικών δεδομένων.
- Επικοινωνήστε με τον πάροχο υπηρεσιών ή τον διαχειριστή δικτύου σας ώστε να επιβεβαιώσετε ότι το δίκτυό σας περιλαμβάνει λειτουργίες δρομολογητή.
- Οι απαιτούμενες ρυθμίσεις που σχετίζονται με το δίκτυο ενδέχεται να διαφέρουν ανάλογα με την υπηρεσία παροχής υπηρεσιών Internet ή το δρομολογητή. Για λεπτομέρειες, ανατρέξτε στα εγχειρίδια οδηγιών που παραλάβατε από την υπηρεσία παροχής υπηρεσιών Internet ή σε εκείνα που παρέχονται με το δρομολογητή σας.
   Επίσης, μπορείτε να επικοινωνήσετε με το άτομο που ρύθμισε το δίκτυο (διαχειριστής δικτύου).
- Εάν επιλέξετε το στοιχείο [Εμφάνιση κωδικού πρόσβασης] στην οθόνη εισαγωγής κωδικού πρόσβασης, άλλα άτομα ενδέχεται να μπορέσουν να δουν τον εκτεθειμένο κωδικό πρόσβασης.

### Σχετικά θέματα

- Δίκτυο (Internet/οικιακό)/εφαρμογές
- Η τηλεόραση δεν μπορεί να συνδεθεί στο Internet/Δίκτυο.
- Σύνδεση σε δίκτυο με χρήση καλωδίου LAN
- Σύνδεση της τηλεόρασης, με χρήση του Wi-Fi Direct (δεν απαιτείται ασύρματος δρομολονητής).
- <u>Χαρακτηριστικά οικιακού δικτύου</u>

[88] Σύνδεση σε δίκτυο με χρήση ασύρματης σύνδεσης | Σύνδεση σε δίκτυο με χρήση ασύρματης σύνδεσης | Σύνδεση σε δίκτυο με χρήση ασύρματης σύνδεσης

### Σύνδεση της τηλεόρασης, με χρήση του Wi-Fi Direct (δεν απαιτείται ασύρματος δρομολογητής)

Μπορείτε να συνδέσετε μια συσκευή στην τηλεόραση ασύρματα, χωρίς τη χρήση ασύρματου δρομολογητή και, στη συνέχεια, να πραγματοποιήσετε συνεχή ροή των βίντεο, των φωτογραφιών και της μουσικής που είναι αποθηκευμένα στη συσκευή σας απευθείας στην τηλεόραση.

### Σημείωση

 Το Wi-Fi Direct συνδέει smartphone και υπολογιστές απευθείας στην τηλεόραση αντί μέσω του Internet, οπότε στην τηλεόραση δεν μπορεί να αναπαραχθεί περιεχόμενο συνεχούς ροής βίντεο που απαιτεί σύνδεση Internet.

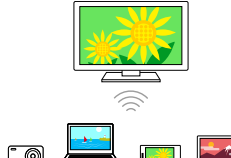

Πιέστε το κουμπί \$ (Γρήγορες ρυθμίσεις) στο τηλεχειριστήριο και, στη συνέχεια, επιλέξτε (Ρυθμίσεις) — [Δίκτυο και διαδίκτυο] — [Wi-Fi Direct] —

συνέχεια, επιλέξτε [Ρυθμίσεις] — [Δίκτυο και διαδίκτυο] — [Wi-l [Ρυθμίσεις Wi-Fi Direct].

Επιλέξτε το όνομα της τηλεόρασης που εμφανίζεται στην οθόνη της τηλεόρασης με τη συσκευή Wi-Fi Direct.

Εάν η συσκευή δεν υποστηρίζει Wi-Fi Direct, επιλέξτε το στοιχείο [Εμφάνιση κωδικού πρόσβασης/(SSID) δικτύου].

Χειριστείτε τη συσκευή Wi-Fi Direct/Wi-Fi, για να τη συνδέσετε με την τηλεόραση.

Στείλτε περιεχόμενο από τη συσκευή Wi-Fi Direct/Wi-Fi στην τηλεόραση. Για λεπτομέρειες, ανατρέξτε στο εγχειρίδιο οδηγιών της συσκευής.

#### Αν η σύνδεση δεν είναι επιτυχής

Όταν εμφανιστεί η οθόνη αναμονής για τη ρύθμιση Wi-Fi Direct, επιλέξτε [Εμφάνιση κωδικού πρόσβασης/(SSID) δικτύου] και ακολουθήστε τις οδηγίες στην οθόνη για να ολοκληρώσετε τη ρύθμιση.

### Για να συνδέσετε μια άλλη συσκευή

Ακολουθήστε τα παραπάνω βήματα για να συνδέσετε συσκευές. Είναι δυνατή η ταυτόχρονη σύνδεση έως και 10 συσκευών. Για να συνδέσετε μια άλλη συσκευή ενώ υπάρχουν ήδη 10 συνδεδεμένες συσκευές, αποσυνδέστε μια συσκευή που δεν χρειάζεστε και, στη συνέχεια, συνδέστε την άλλη συσκευή.

#### Για να αλλάξετε το όνομα της τηλεόρασης που θα εμφανίζεται στη συνδεδεμένη συσκευή

Πιέστε το κουμπί 🏟 (Γρήγορες ρυθμίσεις) στο τηλεχειριστήριο και, στη συνέχεια, επιλέξτε [Ρυθμίσεις] — [Σύστημα] — [Πληροφορίες] — [Ονομα συσκευής].

#### Για να εμφανίσετε τις συνδεδεμένες συσκευές/να καταργήσετε καταχωρημένες συσκευές

Πιέστε το κουμπί 🏟 (Γρήγορες ρυθμίσεις) στο τηλεχειριστήριο και, στη συνέχεια, επιλέξτε [Ρυθμίσεις] — [Δίκτυο και διαδίκτυο] — [Wi-Fi Direct] — [Εμφάνιση λίστας συσκευών/ Διαγραφή].

Για να καταργήσετε την καταχώρηση μιας συσκευής, επιλέξτε τη συσκευή που θέλετε να διαγράψετε από τη λίστα και, στη συνέχεια, πιέστε το κουμπί -+- (Enter). Κατόπιν, επιλέξτε [Ναι] στην οθόνη επιβεβαίωσης.

Για να καταργήσετε την καταχώρηση όλων των συσκευών, επιλέξτε [Διαγραφή όλων] στη λίστα και, στη συνέχεια, [Ναι] στην οθόνη επιβεβαίωσης.

### [89] Σύνδεση σε δίκτυο

### Χαρακτηριστικά οικιακού δικτύου

Προσαρμογή ρυθμίσεων οικιακού δικτύου

Αναπαραγωγή περιεχομένου από υπολογιστή

Αναπαραγωγή περιεχομένου από διακομιστή πολυμέσων

### [90] Χαρακτηριστικά οικιακού δικτύου | Χαρακτηριστικά οικιακού δικτύου Προσαρμογή ρυθμίσεων οικιακού δικτύου

Μπορείτε να προσαρμόσετε τις παρακάτω ρυθμίσεις οικιακού δικτύου.

#### Για να ελέγξετε τη σύνδεση διακομιστή

Πιέστε το κουμπί 🏟 (Γρήγορες ρυθμίσεις) στο τηλεχειριστήριο και, στη συνέχεια, επιλέξτε [Ρυθμίσεις] — [Δίκτυο και διαδίκτυο] — [Ρύθμιση οικιακού δικτύου] — [Διαγνωστικός έλεγχος διακομιστή] — ακολουθήστε τις οδηγίες στην οθόνη για να εκτελέσετε διαγνωστικό έλεγχο.

### Για να χρησιμοποιήσετε τη λειτουργία renderer

Πιέστε το κουμπί 🏟 (Γρήγορες ρυθμίσεις) στο τηλεχειριστήριο και, στη συνέχεια, επιλέξτε [Ρυθμίσεις] — [Δίκτυο και διαδίκτυο] — [Ρύθμιση οικιακού δικτύου] — [Renderer] — την επιθυμητή επιλογή.

[Λειτουργία Renderer]

Ενεργοποιήστε τη λειτουργία renderer.

Μπορείτε να αναπαραγάγετε αρχεία φωτογραφιών/μουσικής/βίντεο που είναι

αποθηκευμένα σε μια συσκευή χειρισμού (π.χ. μια ψηφιακή φωτογραφική μηχανή) στην οθόνη της τηλεόρασης, με άμεσο χειρισμό της συσκευής.

### [Έλεγχος πρόσβασης στο Renderer]

- Επιλέξτε [Αδεια αυτόματης πρόσβασης], για να αποκτήσετε αυτόματα πρόσβαση στην τηλεόραση όταν μια συσκευή χειρισμού αποκτά πρόσβαση στην τηλεόραση για πρώτη φορά.
- Επιλέξτε [Προσαρμοσμένες ρυθμίσεις], για να αλλάξετε τις ρυθμίσεις άδειας πρόσβασης κάθε συσκευής χειρισμού.

### Για να χρησιμοποιήσετε την απομακρυσμένη συσκευή

Πιέστε το κουμπί 🏟 (Γρήγορες ρυθμίσεις) στο τηλεχειριστήριο και, στη συνέχεια, επιλέξτε [Ρυθμίσεις] — [Δίκτυο και διαδίκτυο] — [Ρυθμίσεις απομακρυσμένης συσκευής] — την επιθυμητή επιλογή.

#### [Απομακρυσμένος έλεγχος]

Ενεργοποιήστε το χειρισμό της τηλεόρασης από μια καταχωρημένη συσκευή.

### [Κατάργηση απομακρυσμένης συσκευής]

Καταργήστε την καταχώρηση μιας συσκευής για να απενεργοποιήσετε το χειρισμό της τηλεόρασης από αυτήν τη συσκευή. [91] Χαρακτηριστικά οικιακού δικτύου | Χαρακτηριστικά οικιακού δικτύου

## Αναπαραγωγή περιεχομένου από υπολογιστή

Μπορείτε να απολαμβάνετε περιεχόμενο (αρχεία φωτογραφιών/μουσικής/βίντεο) που είναι

αποθηκευμένο σε μια συσκευή δικτύου που βρίσκεται σε άλλο δωμάτιο, αν συνδέσετε την τηλεόραση στο οικιακό δίκτυο μέσω δρομολογητή

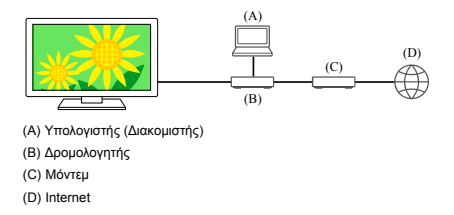

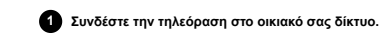

2 Πιέστε το κουμπί HOME/ (APXIKH) και επιλέξτε Εφαρμογές από το μενού

Home και κατόπιν επιλέξτε το στοιχείο [Αναπαραγωγή πολυμέσων]. Αν το παρεχόμενο τηλεχειριστήριο έχει κουμπί APPS, μπορείτε να πιέστε το κουμπί APPS

3 Επιλέξτε το όνομα της συσκευής δικτύου.

Επιλέξτε τον φάκελο και κατόπιν επιλέξτε το αρχείο προς αναπαραγωγή.

### Για να ελέγξετε τις υποστηριζόμενες μορφές αρχείων

Υποστηριζόμενα αρχεία και μορφές

### Σημείωση

 Ανάλογα με το αρχείο, η αναπαραγωγή ενδέχεται να μην είναι δυνατή ακόμα και όταν χρησιμοποιούνται οι υποστηριζόμενες μορφές.

### Σχετικά θέματα

Προσαρμογή ρυθμίσεων οικιακού δικτύου

[92] Χαρακτηριστικά οικιακού δικτύου | Χαρακτηριστικά οικιακού δικτύου

### Αναπαραγωγή περιεχομένου από διακομιστή πολυμέσων

Μπορείτε να αναπαραγάγετε αρχεία φωτογραφιών/μουσικής/βίντεο που είναι αποθηκευμένα σε μια συσκευή χειρισμού (π.χ. μια ψηφιακή φωτογραφική μηχανή) στην οθόνη της τηλεόρασης με άμεσο χειρισμό της συσκευής χειρισμού, αν συνδέσετε την τηλεόραση στο οικιακό δίκτυο μέσω δρομολογητή. Η συσκευή χειρισμού θα πρέπει επίσης να είναι συμβατή με τη λειτουργία rendere

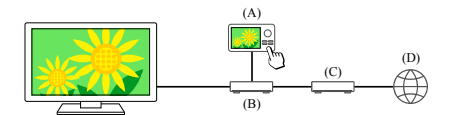

(A) Ψηφιακή φωτογραφική μηχανή (Συσκευή χειρισμού) (Β) Δρομολογητής (C) Μόντεμ (D) Internet

### Συνδέστε την τηλεόραση στο οικιακό σας δίκτυο.

2 Χειριστείτε τη συσκευή χειρισμού, για να ξεκινήσετε την αναπαραγωγή περιεχομένου στην οθόνη της τηλεόρασης.

Σχετικά θέματα

<u>Προσαρμογή ρυθμίσεων οικιακού δικτύου</u>

#### [93] Σύνδεση σε δίκτυο

### Προβολή περιεχομένου στο Internet

Μπορείτε να χρησιμοποιήσετε υπηρεσίες συνεχούς ροής βίντεο όπως το YouTube™ και το Netflix, για να παρακολουθήσετε περιεχόμενο Internet. Οι διαθέσιμες υπηρεσίες μπορεί να διαφέρουν στη χώρα και την περιοχή σας. Μπορείτε να ξεκινήσετε αυτές τις υπηρεσίες, επιλέγοντας την εφαρμογή τους στο Μενού Home. Αν ένας Λογαριασμός Google έχει ρυθμιστεί στην τηλεόραση, μπορείτε επίσης να επιλέξετε περιεχόμενο που εμφανίζεται στο Μενού Home.

#### Σημείωση

- Για να παρακολουθήσετε περιεχόμενο Internet, απαιτείται σύνδεση στο Internet.
- Οι υπηρεσίες συνεχούς ροής βίντεο όπως το Netflix και το Amazon Prime είναι υπηρεσίες επί πληρωμή.
- Οι υποστηριζόμενες υπηρεσίες συνεχούς ροής βίντεο εξαρτώνται από το μοντέλο/την περιοχή/τη χώρα και μερικά μοντέλα/περιοχές/χώρες δεν υποστηρίζουν τέτοιες υπηρεσίες.

#### Υπόδειξη

 Ακόμα και αν δεν έχει ρυθμιστεί ένας Λογαριασμός Google στην τηλεόραση. μπορείτε και πάλι να παρακολουθήσετε βίντεο, για παράδειγμα, από το YouTube που εμφανίζεται στο Μενού Home, αρκεί η τηλεόραση να είναι συνδεδεμένη στο Internet. Για να εγκαταστήσετε καινούριες εφαρμογές, όπως εκείνες για τις υπηρεσίες συνεχούς ροής βίντεο, πρέπει να ρυθμίσετε/προσθέσετε έναν Λοναριασμό Google στην τηλεόραση.

### Σχετικά θέματα

- Εγκατάσταση εφαρμογών
- Λογαριασμοί και σύνδεση
  - Απόλαυση ασφαλών εφαρμογών και υπηρεσιών ροής βίντεο (Ασφάλεια και <u>περιορισμοί)</u>
  - Σύνδεση σε δίκτυο με χρήση καλωδίου LAN

- Σύνδεση της τηλεόρασης στο Internet/Δίκτυο με χρήση του Wi-Fi
- Μενού Home

## [94]

## Ρυθμίσεις

Τα μενού που εμφανίζονται στις ρυθμίσεις τηλεόρασης διαφέρουν ανάλογα με το μοντέλο/ την περιοχή/τη χώρα.

Χρησιμοποιώντας τις Γρήγορες ρυθμίσεις

Κανάλια & Είσοδοι Κανάλια, Εξωτερικές είσοδοι και Ρύθμιση συσκευής εγγραφής κ.λπ. Οθόνη και ήχος Εικόνα, Οθόνη, Ήχος και Έξοδος ήχου κ.λπ.

Δίκτυο και διαδίκτυς

Λογαριασμοί και σύνδεση Διαμορφώστε τον Λογαριασμό Google ή προσθέστε και άλλους λογαριασμούς.

Απόρρητο Μπορείτε να περιορίσετε την εγκατάσταση εφαρμογών από άγνωστες πηγές.

Εφαρμογές

Σύστημα Ημερομηνία και ώρα, Γλώσσα/Language, Ήχος, Προσβα/τητα, Γονικός

<u>έλεγχοςκαι Ενδεικτική λυχνία LED κ.λπ.</u>

Τηλεχειριστήρια και αξεσουάρ Τηλεχειριστήριο και ρυθμίσεις Bluetooth. Βοήθεια και σχόλια Παρέχει βοήθεια από τη Sony και την Google.

### [95] Ρυθμίσεις

### Χρησιμοποιώντας τις Γρήγορες ρυθμίσεις

Αν πέσετε το κουμπί 🏟 (Γρήγορες ρυθμίσεις) στο τηλεχειριστήριο, μπορείτε να αποκτήσετε γρήγορα πρόσβαση σε λειτουργίες όπως (Λειτουργία Εικόνας), [Χρονοδ. Απενεργ.] και [Σβήσιμο Εικόνας] στην τρέχουσα σθόνη και σε ρυθμίσεις όπως [Εξοδος ήχου] ανάλογα με τις συνδεδεμένες συσκευές. Μπορείτε επίσης να προβάλετε το στοιχείο [Ρυθμίσεις] από την επιλογή [Γρήγορες ρυθμίσεις].

#### Σημείωση

 Τα μενού που εμφανίζονται στις ρυθμίσεις τηλεόρασης διαφέρουν ανάλογα με το μοντέλο/την περιοχή/τη χώρα.

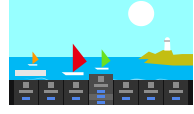

- Πιέστε το κουμπί 🔅 (Γρήγορες ρυθμίσεις) στο τηλεχειριστήριο.
- 2 Πλοηγηθείτε για να αλλάξετε μια ρύθμιση ή για να την επιλέξτε.

### Για την αλλαγή των ρυθμίσεων που εμφανίζονται

- Πιέστε το κουμπί \$ (Γρήγορες ρυθμίσεις) στο τηλεχειριστήριο.
- 2 Πλοηγηθείτε προς τα αριστερά ή δεξιά και επιλέξτε 🛨 (Επεξεργασία).

3 Επιλέξτε την επιθυμητή ρύθμιση.

### 4 Επιλέξτε [Κλείσιμο].

#### Υπόδειξη

- Για να αλλάξετε τη σειρά ή να αποκρύψετε ένα στοιχείο που εμφανίζεται, πιέστε παρατεταμένα το κουμπί -↓- (Enter) στο τηλεχειριστήριο ενώ είναι επισημασμένο αυτό το στοιχείο και θα εμφανιστεί η επιλογή [Μετακίνηση] και [Απόκρυψη]. Αν επιλέξετε [Μετακίνηση], χρησιμοποιήστε το κουμπί ◀ (Αριστερά) / ▶ (Δεξιά) στο τηλεχειριστήριο για να μετακινήσετε το στοιχείο στην επιθυμητή θέση και κατόπιν πίεστε το κουμπί +↓- (Enter) στο τηλεχειριστήριο.
- Με το στοιχείο [Ειδοποιήσεις BRAVIA] στην επιλογή Γρήγορες ρυθμίσεις, μπορείτε να ελέγξετε αν υπάρχουν ειδοποιήσεις, όπως ενημερώσεις λογισμικού και χαμηλή στάθμη μπαταρίας στο τηλεχειριστήριο.

### [96] Ρυθμίσεις

### Κανάλια & Είσοδοι

Πιέστε το κουμπί 🌣 (Γρήγορες ρυθμίσεις) στο τηλεχειριστήριο και, στη συνέχεια, επιλέξτε [Ρυθμίσεις] — [Κανάλια & Είσοδοι] — την επιθυμητή επιλογή.

### Διαθέσιμες επιλογές

#### [Κανάλια]

- Διαμορφώνει τις ρυθμίσεις που σχετίζονται με τη λήψη προγραμμάτων μετάδοσης. Μπορείτε επίσης να διαμορφώσετε τις ρυθμίσεις που σχετίζονται με τη λήψη προγραμμάτων δορυφορικής μετάδοσης.
- Για να συντονίσετε ψηφιακά κανάλια
- <u>Λήψη ψηφιακών μεταδόσεων</u>

#### Για να συντονίσετε το δορυφορικό σας πιάτο Δήψη δορυφορικών μεταδόσεων

- Για να ταξινομήσετε κανάλια ή να επεξεργαστείτε τη λίστα καναλιών
  - <u>Ταξινόμηση ή επεξεργασία των καναλιών</u>

### [Προτιμήσεις (Κανάλια)]

Διαμορφώνει τα στοιχεία [Ρυθμίσεις υποτίτλων] και [Ρυθμίσεις ήχου (Μετάδοση)].

### [Ενημερωτικό πλαίσιο]

Εμφανίζει πληροφορίες προγράμματος όταν αλλάζει το κανάλι.

### [Εξωτερικές είσοδοι]

Διαμορφώνει τις ρυθμίσεις των εξωτερικών εισόδων και της λειτουργίας BRAVIA Sync. Για λεπτομέρειες σχετικά με τη λειτουργία BRAVIA Sync, ανατρέξτε στην ενότητα Συσκευές που είναι συμβατές με τη λειτουργία BRAVIA Sync.

#### [Ρύθμιση συσκευής εγγραφής]

Διαμορφώνει τις ρυθμίσεις των συσκευών USB HDD για εγγραφή. (Η επιλογή αυτή ενδέχεται να μην είναι διαθέσιμη ανάλογα με το μοντέλο/την περιοχή/τη χώρα σας).

#### [Συντόμευση κουμπιού TV]

Αν έχει ρυθμιστεί μια εξωτερική είσοδος, όπως ένας συνδεδεμένος δέκτης, θα εμφανίζεται όταν πιέζεται στο τηλεχειριστήριο το κουμπί τηλεόρασης.

### [97] Ρυθμίσεις

Οθόνη και ήχος

Πιέστε το κουμπί & (Γρήγορες ρυθμίσεις) στο τηλεχειριστήριο και, στη συνέχεια, επιλέξτε [Ρυθμίσεις] — [Οθόνη και ήχος] — την επιθυμητή επιλογή.

### Διαθέσιμες επιλογές

### [Εικόνα]

Διαμορφώνει τις ρυθμίσεις προβολής που προσαρμόζουν την ποιότητα εικόνας όπως είναι η φωτεινότητα οθόνης.

Για να προσαρμόσετε την ποιότητα της εικόνας στις προτιμήσεις σας, ανατρέξτε στη σελίδα <u>Προσαρμογή της ποιότητας εικόνας</u>.

#### [Oθóvŋ]

Προσαρμόζει το μέγεθος και τη θέση της οθόνης.

### [Ήχος]

Διαμορφώνει τις ρυθμίσεις που προσαρμόζουν τον ήχο.

Για να προσαρμόσετε την ποιότητα του ήχου στις προτιμήσεις σας, ανατρέξτε στη σελίδα Προσαρμογή της ποιότητας ήχου.

#### [Έξοδος ήχου]

Διαμορφώνει τις ρυθμίσεις επιλογής που σχετίζονται με τα ηχεία.

### [Ρυθμίσεις πάνελ για προχωρημένους] (μόνο μοντέλα που διαθέτουν πάνελ OLED) Χρησιμοποιήστε την όταν ρυθμίζετε το στοιχείο [Μετακίνηση pixel] ή όταν εκτελείτε

χειροκίνητα [Ανανέωση πάνελ].

Για λεπτομέρειες, ανατρέξτε στην ενότητα Πάνελ OLED (μόνο μοντέλα που διαθέτουν πάνελ OLED).

### [98] Ρυθμίσεις

### Δίκτυο και διαδίκτυο

Διαμορφώνει ρυθμίσεις όπως για ασύρματα LAN, ενσύρματα LAN και οικιακά δίκτυα.

Σχετικά θέματα

Σύνδεση σε δίκτυο

### [99] Ρυθμίσεις

Λογαριασμοί και σύνδεση

Πιέστε το κουμπί 🌣 (Γρήγορες ρυθμίσεις) στο τηλεχειριστήριο και, στη συνέχεια, επιλέξτε [Ρυθμίσεις] — [Λογαριασμοί και σύνδεση] — την επιθυμητή επιλογή.

#### Διαθέσιμες επιλογές

Όταν ένας Λογαριασμός Google έχει ρυθμιστεί στην τηλεόραση Διαμορφώστε τον Λογαριασμό Google ή προσθέστε και άλλους λογαριασμούς.

#### Όταν ένας Λογαριασμός Google δεν έχει ρυθμιστεί στην τηλεόραση

Η επιλογή [Λογαριασμοί και σύνδεση] δεν μπορεί να χρησιμοποιηθεί. Για να ρυθμίσετε έναν Λογαριασμό Google, ρυθμίστε το Google TV από το μενού ρυθμίσεων.

### [100] Ρυθμίσεις

### Απόρρητο

Μπορείτε να περιορίσετε την εγκατάσταση εφαρμογών από άγνωστες πηγές.

## [101] Ρυθμίσεις

## Εφαρμογές

Μπορείτε να διαμορφώσετε ή να καταργήσετε την εγκατάσταση εφαρμογών ή να διαγράψετε την cache.

### Σχετικά θέματα

Εγκατάσταση εφαρμογών

### [102] Ρυθμίσεις

### Σύστημα

Πιέστε το κουμπί & (Γρήγορες ρυθμίσεις) στο τηλεχειριστήριο και, στη συνέχεια, επιλέξτε [Ρυθμίσεις] — [Σύστημα] — την επιθυμητή επιλογή.

#### Σημείωση

 Ανάλογα με τις ρυθμίσεις της τηλεόρασης, μερικές επιλογές μπορεί να μην προβάλλονται ή να μην είναι διαθέσιμες.

### Διαθέσιμες επιλογές

### [Προσβα/τητα]

Ρυθμίζει τις παραμέτρους των λειτουργιών προσβασιμότητας και των υπηρεσιών που βοηθούν τους χρήστες να περιηγηθούν στις συσκευές τους με μεγαλύτερη ευκολία.

### [Πληροφορίες]

Εμφανίζει πληροφορίες για την τηλεόραση. Εδώ μπορείτε να κάνετε επαναφορά της τηλεόρασής σας. [Ημερομηνία και ώρα] Διαμορφώνει την τρέχουσα ώρα και την αυτόματη προβολή ρολογιού. [Γλώσσα/Language] Επιλέγει τη γλώσσα μενού. Η επιλεγμένη γλώσσα μενού ρυθμίζει επίσης τη γλώσσα φωνητικής αναγνώρισης. [Πληκτρολόγιο] Ρυθμίζει τις παραμέτρους του πληκτρολογίου οθόνης. [Αποθηκευτικός χώρος] Αλλάζει τις ρυθμίσεις που σχετίζονται με την αποθήκευση δεδομένων. [Λειτουργία περιβάλλοντος] Διαμορφώνει τι προβάλλεται στην οθόνη όταν η τηλεόραση δεν χρησιμοποιείται μετά από ένα συγκεκριμένο χρονικό διάστημα, ενώ προβάλλει περιεχόμενο διαφορετικό από μεταδόσεις και βίντεο. [Τροφοδοσία και Πηγές ενέργειας] Διαμορφώνει τις ρυθμίσεις που σχετίζονται με την εξοικονόμηση ενέργειας και την οθόνη εκκίνησης της τηλεόρασης. [Μετάδοση] Διαμορφώνει τις άδειες λειτουργίας όταν γίνεται αποστολή προβολής από μια εξωτερική συσκευή [Επανεκκίνηση] Επανεκκινεί την τηλεόραση. [Γονικός έλεγχος] Ρυθμίζει τις παραμέτρους του κλειδώματος για παιδιά για τον περιορισμό χρήσης στοιχείων όπως [Κανάλια & Εξωτερικές είσοδοι], [Εφαρμογές] και [Διάρκεια χρήσης οθόνης]. [Ενδεικτική λυχνία LED] Διαμορφώνει τις ρυθμίσεις [Απάντηση λειτουργίας] και [Κατάσταση εντοπισμού φωνής]\*. (Το μενού που εμφανίζεται διαφέρει ανάλογα με το μοντέλο). [Ήχος] Διαμορφώνει τη ρύθμιση [Ήχοι συστήματος] [Apple AirPlay και HomeKit] Διαμορφώνει τις ρυθμίσεις για το Apple AirPlay και HomeKit. [Αρχική ρύθμιση] Ρυθμίζει τις βασικές λειτουργίες, όπως το δίκτυο και τα κανάλια για την πρώτη χρήση. [Ρυθμίσεις λειτουργίας καταστήματος] Εμπλουτίζει την προβολή για χρήση σε βιτρίνα καταστήματος, με τη ρύθμιση της επιλογής [Λειτουργία Επίδειξης] κ.λπ. \* Μόνο τηλεοράσεις με ενσωματωμένο μικρόφωνο [103] Ρυθμίσεις Τηλεχειριστήρια και αξεσουάρ 1 Πιέστε το κουμπί 🎄 (Γρήγορες ρυθμίσεις) στο τηλεχειριστήριο και, στη συνέχεια, επιλέξτε [Ρυθμίσεις] — [Τηλεχειριστήρια και αξεσουάρ] — την επιθυμητή επιλογή Διαθέσιμες επιλογές Μπορείτε να ενεργοποιήσετε ή να απενεργοποιήσετε το Bluetooth ή να καταχωρήσετε συσκευές Bluetooth. [Bluetooth] Ενεργοποιεί ή απενεργοποιεί το Bluetooth. [Σύζευξη αξεσουάρ] Κάνει αντιστοίχιση συσκευών Bluetooth [Τηλεχειριστήριο] Ρυθμίζει την αντιστοίχιση του Τηλεχειριστηρίου με φωνητική λειτουργία. Σχετικά θέματα Συσκευές Bluetooth Τηλεχειριστήριο Χρήση του μικροφώνου του τηλεχειριστηρίο

[104] Ρυθμίσεις

### Βοήθεια και σχόλια

Η βοήθεια από τη Sony μπορεί να προβληθεί εδώ. Αν έχει ρυθμιστεί ένας Λογαριασμός Google στην τηλεόραση, μπορείτε επίσης να αφήσετε σχόλια στην Google.

### [105] Ρυθμίσεις

### Χρονοδιακόπτες και ρολόι

Στο στοιχείο Χρονοδιακόπτες και ρολόι, μπορείτε να ρυθμίσετε τις επιλογές Ενεργ. Χρονοδ., Χρονοδ. Απενεργ., Ξυπνητήρι και Προβολή ρολογιού.

### Προσθήκη του στοιχείου Χρονοδιακόπτες και ρολόι στην οθόνη επιλογής εισόδου

Πιέστε το κουμπί ⊕ (Επιλογή εισόδου).
Οι διαθέσιμες συσκευές και εφαρμογές προβάλλονται στο κάτω μέρος της οθόνης.

#### Πιέστε το κουμπί • (Δεξιά) στο τηλεχειριστήριο και επιλέξτε (Επεξεργασία).

Επιλέξτε Χρονοδιακόπτες και ρολόι και πιέστε το κουμπί Enter. Το στοιχείο Χρονοδιακόπτες και ρολόι προστέθηκε.

### Για τη διαμόρφωση ρυθμίσεων για το στοιχείο Χρονοδιακόπτες και ρολόι

### Πιέστε το κουμπί - ⊕ (Επιλογή εισόδου) στο τηλεχειριστήριο και επιλέξτε τα

ακόλουθα. (4) (εικονίδιο Χρονοδιακόπτες και ρολόι) — την επιθυμητή ρύθμιση

### Διαθέσιμες επιλογές

### [Ενεργ. Χρονοδ.]

Ενεργοποιεί την τηλεόραση στο κανάλι ή την είσοδο που επιθυμείτε σε μια προκαθορισμένη ώρα.

### [Χρονοδ. Απενεργ.]

Απενεργοποιεί την τηλεόραση μετά από ένα προκαθορισμένο διάστημα.

### [Ξυπνητήρι]

Αναπαράγει έναν ήχο μετά από ένα προκαθορισμένο διάστημα.

### [Προβολή ρολογιού]

Προβάλλει το ρολόι στην οθόνη της τηλεόρασης πάντοτε ή κάθε ώρα.

#### Σημείωση

 Για τα μοντέλα που διαθέτουν πάνελ OLED, η συνεχής προβολή του ρολογιού δεν είναι διαθέσιμη για την αποτροπή εμφάνισης ειδώλου.

#### Σγετικά θέματα

Επιλογή εισόδων

### [106]

### Αντιμετώπιση προβλημάτων

Ξεκινήστε εδώ Αντιμετωπίζετε κάποιο πρόβλημα; Ξεκινήστε εδώ.

Εικόνα (ποιότητα)/οθόνη Πλητερολόγιο Δήψη, μετάδοσης Ήχος Δίκτυο. (Internet/οικιακώ)/εφαρμογές Τηλεχειριστήριο/εξαρτήματα Τροφοδοσία Συνδεδεμένες συσκευές Εγγραφή USB HDD Δυχνία LED

[107] Αντιμετώπιση προβλημάτων

### Ξεκινήστε εδώ

Αυτόματοι διαγνωστικοί έλεγχοι Ενημερώσεις λογισμικού Αν απαιτείται πλήρης επαναφορά (επανεκκίνηση) της τηλεόρασης Συνήθεις ερωτήσεις για την αντιμετώπιση προβλημάτων

[108] Ξεκινήστε εδώ | Ξεκινήστε εδώ

Αυτόματοι διαγνωστικοί έλεγχοι

### Ελέγξτε αν η τηλεόραση λειτουργεί κανονικά.

2 Επιλέξτε [Κατάσταση και διαγνωστικοί έλεγχοι] — [Αυτόματα διαγνωστικά].

### Υπόδειξη

Μπορείτε επίσης να ελέγξετε τα παρακάτω συμπτώματα στο στοιχείο [Κατάσταση και διαγνωστικοί έλεγχοι].

- [Διαγνωστικοί έλεγχοι σύνδεσης στο Internet]
- [Διαγνωστικοί έλεγχοι εξωτερικής συσκευής]
- [Ελεγχος εικόνας/ήχου]

### Αν το πρόβλημα παραμένει, δοκιμάστε τα εξής.

- Πραγματοποιήστε επαναφορά (επανεκκίνηση) της τηλεόρασης. Για λεπτομέρειες, ανατρέξτε στην ενότητα <u>Αν απαιτείται πλήρης επαναφορά (επανεκκίνηση) της</u> τηλεόρασης.
- Ελέγξτε και δοκιμάστε τις Ενημερώσεις λογισμικού.
- Τοποθεσία υποστήριξης

[109] Ξεκινήστε εδώ | Ξεκινήστε εδώ

### Ενημερώσεις λογισμικού

Η Sony θα παρέχει ενημερώσεις λογισμικού ανά διαστήματα, για να βελτιώσει τη

λειτουργικότητα και να παρέχει στους χρήστες την πιο πρόσφατη εμπειρία τηλεόρασης. Ο πιο εύκολος τρόπος λήψης των ενημερώσεων λογισμικού είναι μέσω μιας σύνδεσης στο Internet της τηλεόρασης.

## Για να γίνεται αυτόματος έλεγχος για ενημερώσεις λογισμικού

 Πιέστε το → (Επιλογή εισόδου) στο τηλεχειριστήριο και επιλέξτε [Βοήθεια].
 Αν το στοιχείο [Βοήθεια] δεν υπάρχει, επιλέξτε το στοιχείο ■[Επεξεργασία] και προσθέστε [Βοήθεια].

2 Ενεργοποιήστε το στοιχείο [Αυτόματος έλεγχος για ενημερώσεις] στην επιλογή [Κατάσταση και διαγνωστικοί έλεγχοι] — [Ενημέρωση λογισμικού συστήματος].

#### Υπόδειξη

- Για μη αυτόματη ενημέρωση του λογισμικού, επιλέξτε [Ενημέρωση λογισμικού].
   Μπορείτε να ελέγξετε τις Ειδοποιήσεις BRAVIA ή την τοποθεσία web υποστήριξης
- για μια λίστα αλλαγών που πραγματοποιήθηκαν από την ενημέρωση λογισμικού.

### Σημείωση

 Όταν είναι απενεργοποιημένη η επιλογή [Αυτόματος έλεγχος για ενημερώσεις], δεν είναι δυνατή η λήψη ειδοποιήσεων από την τηλεόραση ακόμα και όταν υπάρχει διαθέσιμη ενημέρωση λογισμικού.

### Ενημέρωση λογισμικού μέσω συσκευής αποθήκευσης USB

Αν δεν έχετε σύνδεση δικτύου, μπορείτε επίσης να ενημερώσετε το λογισμικό χρησιμοποιώντας μια συσκευή αποθήκευσης USB. Χρησιμοποιήστε τον υπολογιστή σας για τη λήψη του πιο πρόσφατου ολγισμικού από την τοποθεσία web υποστήριξης της

Sony σε μια συσκευή αποθήκευσης USB. Τοποθετήστε τη συσκευή αποθήκευσης USB σε μια θύρα USB της τηλεόρασης και η ενημέρωση λογισμικού θα ξεκινήσει αυτόματα.

Αν πρόκειται να ενημερώσετε το λογισμικό της τηλεόρασης χρησιμοποιώντας μια συσκευή αποθήκευσης USB, διαβάστε τις επισημάνσεις προσοχής για την ενημέρωση μέσω συσκευής αποθήκευσης USB στην τοποθεσία web.

Για περισσότερες πληροφορίες σχετικά με την τοποθεσία υποστήριξης, ανατρέξτε στη σελίδα <u>Τοποθεσία υποστήριξης</u>.

### Σχετικά θέματα

| <ul> <li>Σύνδεση σε δίκτυο</li> </ul> |
|---------------------------------------|
|                                       |

[110] Ξεκινήστε εδώ | Ξεκινήστε εδώ

### Αν απαιτείται πλήρης επαναφορά (επανεκκίνηση) της τηλεόρασης

Αν αντιμετωπίζετε πρόβλημα, για παράδειγμα δεν εμφανίζεται η εικόνα στην οθόνη ή δεν λειτουργεί το τηλεχειριστήριο, δοκιμάστε να κάνετε επαναφορά της τηλεόρασης με την παρακάτω διαδικασία. Αν το πρόβλημα παραμένει, δοκιμάστε τη διαδικασία εργοστασιακής επαναφοράς με την παρακάτω διαδικασία.

Αν μια εξωτερική συσκευή USB είναι συνδεδεμένη στην τηλεόραση, αποσυνδέστε τη

συσκευή USB από την τηλεόραση πριν από την επαναφορά.

### Επαναφορά με απενεργοποίηση/ενεργοποίηση

### Επανεκκινήστε την τηλεόραση με το τηλεχειριστήριο.

Πιέστε παρατεταμένα το κουμπί ενεργοποίησης στο τηλεχειριστήριο για περίπου 5 δευτερόλεπτα μέχρι να κάνει επανεκκίνηση η τηλεόραση (θα εμφανιστεί ένα μήνυμα απενεργοποίησης).

Αν το πρόβλημα επιμείνει, αποσυνδέστε την τηλεόραση και πιέστε μία φορά το κουμπί ενεργοποίησης στην τηλεόραση.

Κατόπιν περιμένετε 2 λεπτά προτού ενεργοποιήσετε την τηλεόραση. Ανάλογα με το μοντέλο, μπορείτε να πιέσετε παρατεταμένα το κουμπί ενεργοποίησης στην τηλεόραση (40 δευτερόλεπτα ή περισσότερο) μέχρι να απενεργοποιηθεί και να κάνει επανεκκίνηση.

### 2 Αποσυνδέστε το καλώδιο εναλλασσόμενου ρεύματος.

Αν το πρόβλημα παραμένει μετά από το βήμα 1, αποσυνδέστε το καλώδιο ρεύματος της τηλεόρασης από την πρίζα. Κατόπιν πιέστε το κουμπί ενεργοποίησης στην πηλεόραση και αφήστε το. Περιμένετε για 2 λεπτά και συνδέστε πάλι το καλώδιο ρεύματος στην πρίζα.

### Υπόδειξη

- Στα μοντέλα τηλεόρασης με 1 κουμπί στην τηλεόραση (μόνο κουμπί ενεργοποίησης), μπορείτε επίσης να κάνετε επανεκκίνηση χρησιμοποιώντας το κουμπί ενεργοποίησης. Πιέστε το κουμπί ενεργοποίησης στην τηλεόραση για να εμφανιστεί το μενού λειτουργίας, επιλέξτε [Επανεκκίνηση] στο μενού και κατόπιν πιέστε
- παρατεταμένα το κουμπί ενεργοποίησης για επανεκκίνηση της τηλεόρασης. • Οι προσωπικές σας ρυθμίσεις και τα δεδομένα σας δεν θα χαθούν μετά από την επανεκκίνηση της τηλεόρασης.

### Επαναφορά δεδομένων

Αν το πρόβλημα παραμένει μετά από την επαναφορά με απενεργοποίηση/ενεργοποίηση, δοκιμάστε μια εργοστασιακή επαναφορά δεδομένων.

### Σημείωση

Η εκτέλεση εργοστασιακής επαναφοράς θα διαγράψει όλα τα δεδομένα και τις ρυθμίσεις της τηλεόρασης (όπως πληροφορίες ρύθμισης Wi-Fi και ενσύρματου δικτύου, πληροφορίες Λογαριασμού Google και άλλες πληροφορίες σύνδεσης, την εφαρμογή Google Play και άλλες εγκατεστημένες εφαρμογές).

 Πιέστε το κουμπί ✿ (Γρήγορες ρυθμίσεις) στο τηλεχειριστήριο και, στη συνέχεια, επιλέξτε [Ρυθμίσεις] — [Σύστημα] — [Πληροφορίες] — [Επαναφορά] — [Επαναφορά δεδομένων].

### 2 Διαγράψτε τα πάντα.

Αν έχετε ορίσει κωδικό PIN στην τηλεόρασή σας, θα σας ζητηθεί να τον καταχωρήσετε.

Μόλις η διαδικασία εργοστασιακής επαναφοράς ολοκληρωθεί επιτυχώς, η τηλεόραση θα ξεκινήσει με τον οδηγό Αρχικής ρύθμισης. Πρέπει να συμφωνήσετε με τους Όρους παροχής υπηρεσιών της Google και με την Πολιτική απορρήτου της Google.

[111] Ξεκινήστε εδώ | Ξεκινήστε εδώ

### Συνήθεις ερωτήσεις για την αντιμετώπιση προβλημάτων

Για πληροφορίες σχετικά με την αντιμετώπιση προβλημάτων, μπορείτε επίσης να ανατρέξετε στην ενότητα "Συνήθεις ερωτήσεις" στην τοποθεσία υποστήριξής μας παρακάτω. http://www.sony.net/androidtv-faq/

[112] Αντιμετώπιση προβλημάτων Εικόνα (ποιότητα)/οθόνη

Δεν υπάρχει χρώμα/Σκοτεινή εικόνα/Το χρώμα δεν είναι σωστό/Η εικόνα είναι πολύ φωτεινή. Παραμορφωμένη εικόνα./Η οθόνη τρεμοπαίζει.

Δεν προβάλλονται οι εικόνες HDR υψηλής ανάλυσης. Πάνελ OLED (μόνο μοντέλα που διαθέτουν πάνελ OLED)

[113] Εικόνα (ποιότητα)/οθόνη | Εικόνα (ποιότητα)/οθόνη

### Δεν υπάρχει χρώμα/Σκοτεινή εικόνα/Το χρώμα δεν είναι σωστό/Η εικόνα είναι πολύ φωτεινή.

Ελέγξτε τη σύνδεση της κεραίας/την καλωδιακή σύνδεση.

- Συνδέστε την τηλεόραση στο καλώδιο εναλλασσόμενου ρεύματος (τροφοδοσίας) και πιέστε το κουμπί ενεργοποίησης στην τηλεόραση ή στο τηλεχειριστήριο.
- Πιέστε το κουμπί 🏟 (Γρήγορες ρυθμίσεις) στο τηλεχειριστήριο και, στη συνέχεια, επιλέξτε [Ρυθμίσεις] — [Οθόνη και ήχος] — [Εικόνα] για να κάνετε τις ρυθμίσεις.
   Για λεπτομέρειες, ανατρέξτε στη σελίδα <u>Προσαρμογή της ποιότητας εικόνας</u>.
- Πιέστε το κουμπί 🏟 στο τηλεχειριστήριο και ελέγξτε το στοιχείο [Φωτεινότητα] και το στοιχείο [Εξοικ. Ενέργειας] στην οθόνη Σύντομων Ρυθμίσεων.
- Δεν μπορείτε να ρυθμίσετε το στοιχείο [Φωτεινότητα] όταν η ρύθμιση [Εξοικ. Ενέργειας] έχει οριστεί στην επιλογή [Υψηλή]. Αλλάξτε τη ρύθμιση [Εξοικ. Ενέργειας].

### Σημείωση

- Η ποιότητα εικόνας εξαρτάται από το σήμα και το περιεχόμενο.
- Η ποιότητα εικόνας μπορεί να βελτιωθεί, αν την αλλάξετε από το στοιχείο [Εικόνα] στην περιοχή [Ρυθμίσεις].
- Πιέστε το κουμπί 🏚 (Γρήγορες ρυθμίσεις) στο τηλεχειριστήριο και, στη συνέχεια, επιλέξτε [Ρυθμίσεις] — [Οθόνη και ήχος] — [Εικόνα] — [Φωτεινότητα] και προσαρμόστε το στοιχείο [Φωτεινότητα] ή το στοιχείο [Αντίθεση].

### Σχετικά θέματα

<u>Οθόνη και ήχος</u>

[114] Εικόνα (ποιότητα)/οθόνη | Εικόνα (ποιότητα)/οθόνη

Παραμορφωμένη εικόνα./Η οθόνη τρεμοπαίζει.

### Ελέγξετε τη σύνδεση και τη θέση της κεραίας και των περιφερειακών συσκευών

- Ελέγξτε τη σύνδεση της κεραίας/την καλωδιακή σύνδεση.
- Κρατήστε την κεραία/την καλωδιακή σύνδεση μακριά από άλλα καλώδια σύνδεσης.
- Κατά την εγκατάσταση προαιρετικών συσκευών, αφήνετε λίγο χώρο ανάμεσα στις συσκευές και την τηλεόραση.
- Βεβαιωθείτε ότι η κεραία είναι συνδεδεμένη με ένα ομοαξονικό καλώδιο 75 ohm υψηλής ποιότητας.

### Ελέγξτε τη ρύθμιση [Κίνηση]

- Πιέστε το κουμπί 🏟 (Γρήγορες ρυθμίσεις) στο τηλεχειριστήριο και, στη συνέχεια, επιλέξτε [Ρυθμίσεις] — [Οθόνη και ήχος] — [Εικόνα] — [Κίνηση] — [Motionflow] — [Οχι].
- Αλλάξτε την τρέχουσα ρύθμιση του στοιχείου [Λειτουργία ταινίας] σε [Οχι].
   Πιέστε το κουμπί 🏟 (Γρήγορες ρυθμίσεις) στο τηλεχειριστήριο και, στη συνέχεια, επιλέξτε [Ρυθμίσεις] — [Οθόνη και ήχος] — [Εικόνα] — [Κίνηση] — [Λειτουργία ταινίας].
- Ελέγξτε τις ρυθμίσεις [Αναλογικό].
   Πιέστε το κουμπί 🏟 (Γρήγορες ρυθμίσεις) στο τηλεχειριστήριο και, στη συνέχεια,
   επιλέξτε [Ρυθμίσεις] [Κανάλια & Είσοδοι] [Κανάλια] [Ρύθμιση καναλιού] [Μη αυτόματος συντονισμός] [Αναλογικό].
- Απενεργοποιήστε τη ρύθμιση [LNA], για να βελτιώσετε τη λήψη εικόνας. (Η ρύθμιση [LNA] ενδέχεται να μην είναι διαθέσιμη, ανάλογα με την περίσταση/τη χώρα/την περιοχή σας.)
- Εκτελέστε τη λειτουργία (AFT), για να βελτιώσετε την εικόνα για αναλογική λήψη.
   (Η διαθεσιμότητα της ρύθμισης [Αναλογικό] και των επιλογών της μπορεί να διαφέρει, ανάλογα με την περιοχή/τη χώρα/την περίσταση.)

[115] Εικόνα (ποιότητα)/οθόνη | Εικόνα (ποιότητα)/οθόνη

Δεν προβάλλονται οι εικόνες HDR υψηλής ανάλυσης.

Απαιτούνται τα παρακάτω για την παρακολούθηση εικόνων HDR υψηλής ανάλυσης όπως 4K (50p/60p).

- Συνδέστε τη συσκευή αναπαραγωγής 4K (50p/60p)<sup>\*</sup>.
- Χρησιμοποιήστε ένα Καλώδιο(α) υψηλής ταχύτητας Premium HDMI<sup>™</sup> που υποστηρίζει 18 Gbps.
- Ορίστε το στοιχείο [Μορφή σήματος ΗDMI] στην επιλογή [Βελτιωμένη μορφή]
   επιλέγοντας [Ρυθμίσεις] [Κανάλια & Είσοδοι] [Εξωτερικές είσοδοι] [Μορφή σήματος HDMI] την υποδοχή HDMI που θέλετε να ορίσετε.
- Ελέγξτε αν οι συνδεδεμένες συσκευές έχουν τις πιο πρόσφατες ρυθμίσεις ή το πιο πρόσφατο υλικολογισμικό.
- \* Η διαθεσιμότητα εξαρτάται από το μοντέλο/την περιοχή/τη χώρα σας.

[116] Εικόνα (ποιότητα)/οθόνη | Εικόνα (ποιότητα)/οθόνη Πάνελ ΟLED (μόνο μοντέλα που διαθέτουν πάνελ ΟLED)

Η οθόνη γίνεται σκοτεινή μετά από συγκεκριμένο, χρονικό διάστημα... (μόνο, μοντέλα που διαθέτουν πάνελ OLED)

Εμφανίζεται το μήνυμα [Η ανανέωση πάνελ δεν ολοκληρώθηκε]. (μόνο μοντέλα που διαθέτουν πάνελ OLED).

Ανησυχείτε για τη εμφάνιση ειδώλου. (μόνο μοντέλα που διαθέτουν πάνελ OLED)

Μια λευκή γραμμή ή μια κόκκινη, πράσινη ή μπλε γραμμή εμφανίζεται στην οθόνη. (μόνο μερικά μοντέλα που διαθέτουν πάνελ OLED)

[117] Πάνελ OLED (μόνο μοντέλα που διαθέτουν πάνελ OLED) | Πάνελ OLED (μόνο μοντέλα που διαθέτουν πάνελ OLED) | Πάνελ OLED (μόνο μοντέλα που διαθέτουν πάνελ OLED)

### Η οθόνη γίνεται σκοτεινή μετά από συγκεκριμένο χρονικό διάστημα. (μόνο μοντέλα που διαθέτουν πάνελ OLED)

 Αν ολόκληρη η εικόνα ή μέρος αυτής παραμένει σταθερό, η οθόνη θα σκοτεινιάσει σταδιακά για να μειωθεί η εμφάνιση ειδώλου. Αυτό είναι ένα χαρακτηριστικό για την προστασία του πάνελ και δεν αποτελεί δυσλειτουργία

[118] Πάνελ OLED (μόνο μοντέλα που διαθέτουν πάνελ OLED) | Πάνελ OLED (μόνο μοντέλα που διαθέτουν πάνελ OLED) | Πάνελ OLED (μόνο μοντέλα που διαθέτουν πάνελ OLED)

### Εμφανίζεται το μήνυμα [Η ανανέωση πάνελ δεν ολοκληρώθηκε]. (μόνο μοντέλα που διαθέτουν πάνελ OLED)

Αν η τηλεόραση είναι ενεργοποιημένη, το καλώδιο εναλλασσόμενου ρεύματος είναι αποσυνδεδεμένο ή η θερμοκρασία περιβάλλοντος βρίσκεται εκτός του εύρους 10°C έως 40°C κατά την ανανέωση πάνελ, η διαδικασία δεν θα ολοκληρωθεί και θα εμφανιστεί αυτό το μήνυμα. Ξεκινήστε πάλι τη διαδικασία από την αρχή.

#### Υπόδειξη

 Ανάλογα με το μοντέλο σας, η ανανέωση πάνελ μπορεί να χρειαστεί μέχρι και μία ώρα για να ολοκληρωθεί.

[119] Πάνελ OLED (μόνο μοντέλα που διαθέτουν πάνελ OLED) | Πάνελ OLED (μόνο μοντέλα που διαθέτουν πάνελ OLED) | Πάνελ OLED (μόνο μοντέλα που διαθέτουν πάνελ OLED)

### Ανησυχείτε για τη εμφάνιση ειδώλου. (μόνο μοντέλα που διαθέτουν πάνελ OLED)

Αν η ίδια εικόνα προβάλλεται επαναλαμβανόμενα ή για μεγάλα χρονικά διαστήματα μπορεί να προκληθεί εμφάνιση ειδώλου. Αυτό το πρόβλημα δεν αποτελεί δυσλειτουργία.

Η τηλεόραση διαθέτει δύο λειτουργίες, τη [Μετακίνηση pixel] και τη [Ανανέωση πάνελ], οι οποίες είναι σχεδιασμένες για τη μείωση της εμφάνισης ειδώλου

Μπορείτε να εκτελείτε μια [Ανανέωση πάνελ] όταν είναι απαραίτητο

### Πιέστε το κουμπί 🕸 (Γρήγορες ρυθμίσεις) στο τηλεχειριστήριο και, στη συνέχεια, επιλέξτε [Ρυθμίσεις] — [Οθόνη και ήχος] — [Ρυθμίσεις πάνελ για προχωρημένους] — [Ανανέωση πάνελ].

### Υπόδειξη

- Το [Μετακίνηση pixel] είναι μια λειτουργία που αποτρέπει την εμφάνιση ειδώλου μετακινώντας αυτόματα την εικόνα σε σταθερά χρονικά διαστήματα. Υπό κανονικές συνθήκες, διατηρείτε αυτήν την επιλογή ενεργοποιημένη.
- Για τη μείωση της εμφάνισης ειδώλου, συνιστάται να απενεργοποιείτε την τηλεόραση καθημερινά για περισσότερο από τέσσερις ώρες χρησιμοποιώντας το τηλεχειριστήριο ή το κουμπί ενεργοποίησης στην τηλεόραση.

### Σημείωση

- Εκτελέστε ανανέωση πάνελ χειροκίνητα, μόνο όταν η εμφάνιση ειδώλου είναι εξαιρετικά εμφανής. Αποφεύγετε την εκτέλεσή της περισσότερο από μία φορά ανά έτος, καθώς ενδέχεται να επηρεαστεί ο χρόνος ζωής του πάνελ
- Εικόνες που περιλαμβάνουν ρολόγια και έντονα χρώματα προκαλούν εύκολα εμφάνιση ειδώλου. Αποφεύγετε την προβολή αυτών των τύπων εικόνων για μεγάλα χρονικά διαστήματα, διαφορετικά μπορεί να προκληθεί συγκράτηση ειδώλου.

[120] Πάνελ OLED (μόνο μοντέλα που διαθέτουν πάνελ OLED) | Πάνελ OLED (μόνο μοντέλα που διαθέτουν πάνελ OLED) | Πάνελ OLED (μόνο μοντέλα που διαθέτουν πάνελ OLED)

### Μια λευκή γραμμή ή μια κόκκινη, πράσινη ή μπλε γραμμή εμφανίζεται στην οθόνη. (μόνο μερικά μοντέλα που διαθέτουν πάνελ OLED)

 Εκτελείται η λειτουργία ανανέωσης πάνελ. Κατά τη διάρκεια της ανανέωσης πάνελ, ενδέχεται να προβληθεί μια λευκή γραμμή ή μια κόκκινη, πράσινη ή μπλε γραμμή στην οθόνη. Αυτό δεν αποτελεί δυσλειτουονία της τηλεόρασης.

ώρα για να ολοκληρωθεί.

εμφανιστεί ένα μήνυμα.

[121] Αντιμετώπιση προβλημάτων Πληκτρολόγιο

Ανάλογα με το μοντέλο σας, η ανανέωση πάνελ μπορεί να χρειαστεί μέχρι και μία

Η θερμοκρασία δωματίου είναι εκτός του εύρους μεταξύ 10°C και 40°C κατά τη διάρκεια της

Υπόδειξη

ανανέωσης πάνελ (μόνο για μερικά μοντέλα). Η τηλεόραση είναι ενεργοποιημένη. τοσύνδεση του καλωδίου ρεύμ

Στις ακόλουθες περιπτώσεις, η ανανέωση πάνελ δεν θα ολοκληρωθεί και θα

Αν εμφανιστεί το μήνυμα, ανατρέξτε για λεπτομέρειες στην περιγραφή της ανανέωσης πάνελ στο εγχειρίδιο που παρέχεται με την τηλεόρασή σας.

Μετά την εμφάνιση του πληκτρολογίου οθόνης, δεν είναι

δυνατός ο χειρισμός της τρέχουσας οθόνης

 Για να επιστρέψετε στον χειρισμό της οθόνης πίσω από το πληκτρολόγιο οθόνης, πιέστε το κουμπί ΒΑCΚ/ ⊅(ΠΙΣΩ) στο τηλεχειριστήριο.

[122] Αντιμετώπιση προβλημάτων

## Λήψη μετάδοσης

Για να επιλύσετε προβλήματα με τη λήψη της τηλεόρασης σας, ελέγξτε πρώτα τα εξής. Δεν μπορείτε να δείτε ψηφιακά κανάλια. Δεν μπορείτε να δείτε δορυφορικά κανάλια. Μεσικά υποιακά κανάλια λείπουν.

[123] Λήψη μετάδοσης | Λήψη μετάδοσης

### Για να επιλύσετε προβλήματα με τη λήψη της τηλεόρασης σας, ελέγξτε πρώτα τα εξής.

- Βεβαιωθείτε ότι το καλώδιο της κεραίας έχει συνδεθεί σταθερά στην τηλεόραση.
   Βεβαιωθείτε ότι το καλώδιο της κεραίας δεν είναι χαλαρό και δεν έχει αποσυνδεθεί.
   Βεβαιωθείτε ότι δεν έχει υποστεί φθορά το καλώδιο ή ο συνδετήρας καλωδίου της κεραίας.
- Ένα επίγειο σήμα μπορεί να κατασταλεί αν υπάρχει κοντά ένα ισχυρό σήμα.
   Απενεργοποιήστε τη ρύθμιση [LNA] (Εκτός από τα μοντέλα με μονό δέκτη) στην επιλογή [Puθμίσεις] — [Κανάλια & Είσοδοι] — [Κανάλια] — [Pύθμιση καναλιού] –
   [Πορηνυ Puθμίσεις].
- Αφού μετακομίσετε σε ένα καινούριο στήπ ή αν προσπαθείτε να κάνετε λήψη νέων υπηρεσιών, επιλέξτε [Ρυθμίσεις] — [Κανάλια & Είσοδοι] — [Κανάλια] — [Ρύθμιση καναλιού] — [Αυτόματος συντονισμός] και ακολουθήστε τις οδηγίες στην οθόνη για να διαμορφώσετε εκ νέου τις απαραίτητες ρυθμίσεις.
- Για να παρακολουθήσετε περιεχόμενο συνεχούς ροής, συνδέστε την τηλεόραση στο Internet.

#### Υπόδειξη

- Για περισσότερες πληροφορίες, επισκεφτείτε την τοποθεσία web υποστήριξης της Sony.
- <u>Τοποθεσία υποστήριξης</u>

### Σχετικά θέματα

- Σύνδεση της τηλεόρασης στο Internet/Δίκτυο με χρήση του Wi-Fi
- Σύνδεση σε δίκτυο με χρήση καλωδίου LAN

### [124] Λήψη μετάδοσης | Λήψη μετάδοσης

### Δεν μπορείτε να δείτε ψηφιακά κανάλια.

- Ρωτήστε έναν τοπικό ειδικό εγκαταστάσεων αν υπάρχουν ψηφιακές εκπομπές στην περιοχή σας.
- Αναβαθμίστε την κεραία σε μια κεραία υψηλότερης απολαβής.

#### Σχετικά θέματα

- Για να επιλύσετε προβλήματα με τη λήψη της τηλεόρασης σας, ελέγξτε πρώτα τα
- <u>εξής.</u>
- Μερικά ψηφιακά κανάλια λείπουν.

### [125] Λήψη μετάδοσης | Λήψη μετάδοσης Δεν μπορείτε να δείτε δορυφορικά κανάλια.

- Ρωτήστε έναν ειδικό εγκαταστάσεων της περιοχής σας αν παρέχονται δορυφορικές υπηρεσίες στην περιοχή σας.
- Ελέγξτε τη σύνδεση του δορυφορικού καλωδίου.
- Όταν προβάλλεται το μήνυμα (Απουσία σήματος. Υπερφόρτωση του LNB. Παρακαλώ απενεργοπείστε την τηλεόρασή σας και ελέγξτε την δορυφορική σύνδεση.),
   αποσυνδέστε το καλώδιο ρεύματος. Κατόπιν, βεβαιωθείτε ότι το δορυφορικό καλώδιο δεν έχει υποστεί ζημιά και ότι η γραμμή σήματος του δορυφορικού καλωδίου δεν έχει
- Ελέγξτε τη συσκευή και τις ρυθμίσεις LNB.
- Εάν η τηλεόρασή σας διαθέτει υποδοχή "MAIN" και "SUB" και δεν έχει ρυθμιστεί σε λειτουργία διπλού δορυφορικού δέκτη, η υποδοχή με την ένδειξη "SUB" δεν μπορεί να χρησιμοποιηθεί. Σε αυτήν την περίπτωση, συνδέστε τη δορυφορική κεραία σας στην υποδοχή με την ένδειξη "MAIN".

[126] Λήψη μετάδοσης | Λήψη μετάδοσης

Μερικά ψηφιακά κανάλια λείπουν.

### Για να αλλάξετε το εύρος συντονισμού (διαθέσιμο ανάλογα με την περιοχή/τη χώρα σας)

Πιέστε το κουμπί 🏟 (Γρήγορες ρυθμίσεις) στο τηλεχειριστήριο και, στη συνέχεια, επιλέξτε [Ρυθμίσεις] — [Κανάλια & Είσοδοι] — [Κανάλια] — [Ρύθμιση καναλιού] — [Προηγμ Ρυθμίσεις] — [Εύρος συντονισμού].

### [Κανονικό]

Πραγματοποιεί αναζήτηση για διαθέσιμα κανάλια εντός της περιοχής/χώρας σας.

### [Εκτεταμένο]

Πραγματοποιεί αναζήτηση για διαθέσιμα κανάλια ανεξάρτητα από την περιοχή/χώρα σας.

### Για να ενημερώσετε τις ψηφιακές υπηρεσίες

Μπορείτε να εκτελέσετε τη λειτουργία [Αυτόματος συντονισμός] αφού μετακομίσετε σε καινούρια κατοικία, αφού αλλάξετε πάροχο υπηρεσιών ή για να πραγματοποιήσετε αναζήτηση για νέα κανάλια που ξεκίνησαν μετάδοση.

#### Ρύθμιση των παραμέτρων των αυτόματων ενημερώσεων υπηρεσιών

Σας συνιστούμε να ενεργοποιήσετε το στοιχείο [Αυτόματη Ενημέρωση Υπηρ.], για να επιτρέπεται η αυτόματη προσθήκη νέων ψηφιακών υπηρεσιών καθώς διατίθενται.

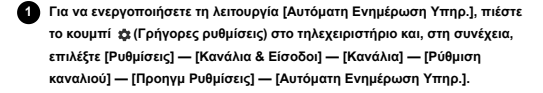

Αν είναι απενεργοποιημένο, θα ειδοποιείστε για νέες ψηφιακές υπηρεσίες μέσω ενός μηνύματος στην οθόνη και οι υπηρεσίες δεν θα προστίθενται αυτόματα.

#### Υπόδειξη

 Η διαθεσιμότητα αυτής της λειτουργίας εξαρτάται από την περιοχή/τη χώρα σας. Αν δεν είναι διαθέσιμη, εκτελέστε τη λειτουργία [Αυτόματος συντονισμός] για να προσθέσετε νέες υπηρεσίες.

### Σχετικά θέματα

Για να επιλύσετε προβλήματα με τη λήψη της τηλεόρασης σας, ελέγξτε πρώτα τα

#### <u>εξής.</u>

Δεν μπορείτε να δείτε ψηφιακά κανάλια.

### [127] Αντιμετώπιση προβλημάτων

### Ήχος

Δεν υπάρχει ήχος, αλλά υπάρχει καλή εικόνα.

Δεν υπάρχει ήχος ή υπάρχει σε χαμηλό επίπεδο, σε σύστημα οικιακού κινηματογράφου. Θέλετε να εξαγάγετε ήχο ταυτόχρονα από τα ακουστικά/τη συσκευή ήχου Bluetooth και από το ηχοσύστημα/τα ηχεία της τηλεόρασης.

Ανησυχείτε για την καθυστέρηση μεταξύ της εικόνας και του ήχου.

Δεν ακούγονται οι ήχοι της τηλεόρασης όπως οι ήχοι λειτουργίας και οι ηχητικές

<u>αποκρίσεις.</u>

Δεν μπορείτε να δημιουργήσετε μια σύνδεση eARC.

Δεν μπορείτε να χρησιμοποιήσετε τη φωνητική αναζήτηση με το ενσωματωμένο

μικρόφωνο (μόνο σε τηλεοράσεις με ενσωματωμένο μικρόφωνο). Το ενσωματωμένο μικρόφωνο της τηλεόρασης λαμβάνει ήχο από το περιβάλλον (μόνο πηλεοράσεις με ενσωματωμένο μικρόφωνο).

#### [128] Ήχος | Ήχος

### Δεν υπάρχει ήχος, αλλά υπάρχει καλή εικόνα.

Ελέγξτε τη σύνδεση της κεραίας/την καλωδιακή σύνδεση.

- Συνδέστε την τηλεόραση στο καλώδιο εναλλασσόμενου ρεύματος (τροφοδοσίας) και
- πιέστε το κουμπί ενεργοποίησης στην τηλεόραση ή στο τηλεχειριστήριο.
- Ελέγξτε τη ρύθμιση της έντασης του ήχου.
- Πιέστε το κουμπί αχ (Σίγαση) ή ∠(Ένταση ήχου) + για να καταργήσετε τη σίγαση.
   Πιέστε το κουμπί ἀ(Γρήγορες ρυθμίσεις) και, στη συνέχεια, επιλέξτε [Εξοδος ήχου] [Ηχείο Τηλεόρασης].
- Αν υπάρχουν συνδεδεμένα ακουστικά ή συσκευές ήχου Bluetooth, ο ήχος δεν εξάγεται από τα ηχεία της τηλεόρασης ή το ηχοσύστημα που είναι συνδεδεμένο μέσω eARC/ARC. Αποσυνδέστε τα ακουστικά ή τη συσκευή ήχου Bluetooth.

#### Σχετικά θέμα

 Δεν υπάρχει ήχος ή υπάρχει σε χαμηλό επίπεδο, σε σύστημα οικιακού κινηματογράφου.

#### [129] Ήχος | Ήχος

### Δεν υπάρχει ήχος ή υπάρχει σε χαμηλό επίπεδο, σε σύστημα οικιακού κινηματογράφου.

- Πιέστε το κουμπί 🏟 (Γρήγορες ρυθμίσεις) στο τηλεχειριστήριο και, στη συνέχεια,
   επιλέξτε [Ρυθμίσεις] [Οθόνη και ήχος] [Εξοδος ήχου] [Ηχεία] [Ηχοσύστημα].
- Αν το ηχοσύστημα δεν είναι συμβατό με Dolby Digital ή DTS, ορίστε το στοιχείο [Ρυθμίσεις] — [Οθόνη και ήχος] — [Έξοδος ήχου] — [Ψηφιακή έξοδος ήχου] στην επιλογή [PCM].
- Αν επιλέξετε ένα αναλογικό (RF) κανάλι και οι εικόνες δεν εμφανίζονται σωστά, πρέπει να αλλάξετε το σύστημα τηλεοπτικής μετάδοσης. Πιέστε το κουμπί 🏚 (Γρήγορες ρυθμίσεις) στο τηλεχειριστήριο και, στη συνέχεια, επιλέξτε [Puθμίσεις] — [Κανάλια & Είσοδοι] — [Κανάλια] — [Pύθμιση καναλιού] — [Μη αυτόματος συντονισμός] — [Αναλογικό] — [Σύστημα τηλεόρασης]. (Η διαθεσιμότητα της επιλογής [Αναλογικό] ή του ονόματός της διαφέρει ανάλογα με την περιοχή τη χώρα/την περίσταση.)
- Ελέγξτε αν η ρύθμιση [Ενταση ψηφιακής εξόδου ήχου] της τηλεόρασης είναι στο μέγιστο.
- Πιέστε το κουμπί 🏟 (Γρήγορες ρυθμίσεις) στο τηλεχειριστήριο και, στη συνέχεια, επιλέξτε:
- [Ρυθμίσεις] [Οθόνη και ήχος] [Εξοδος ήχου] [Ενταση ψηφιακής εξόδου ήχου] • Όταν χρησιμοποιείτε την είσοδο HDMI με Super Audio CD ή DVD-Audio, η υποδοχή
- DIGITAL AUDIO OUT (OPTICAL) ενδέχεται να μην εξάγει σήμα ήχου.

#### Σχετικά θεμάτα

Σύνδεση ενός ηχοσυστήματος

#### [130] Ήχος | Ήχος

Θέλετε να εξαγάγετε ήχο ταυτόχρονα από τα ακουστικά/τη συσκευή ήχου Bluetooth και από το ηχοσύστημα/τα ηχεία της τηλεόρασης.

Για την ταυτόχρονη εξαγωγή ήχου από τα ακουστικά/τη συσκευή ήχου Bluetooth και από τα ηχεία της τηλεόρασης Η τηλεόραση δεν μπορεί να εξάγει ήχο ταυτόχρονα από τα ακουστικά ή τη συσκευή ήχου Bluetooth και από τα ηχεία της τηλεόρασης.

### Για την ταυτόχρονη εξαγωγή ήχου από ένα ηχοσύστημα συνδεδεμένο μέσω eARC/ARC και των ηχείων τηλεόρασης

Είναι δυνατή η ταυτόχρονη εξαγωγή ήχου από ένα ηχοσύστημα συνδεδεμένο στην τηλεόραση και τα ηχεία της τηλεόρασης εφόσον πληρούνται οι παρακάτω προϋποθέσεις.  Σύνδεση της τηλεόρασης και του ηχοσυστήματος με ένα οπτικό ψηφιακό καλώδιο Ρύθμιση του στοιχείου [Ψηφιακή έξοδος ήχου] στην επιλογή [PCM]

Για λεπτομέρειες σχετικά με τις συνδέσεις οπτικών ψηφιακών καλωδίων, ανατρέξτε στη

σελίδα Σύνδεση ενός ηχοσυστήματος.

### [131] Hxoc | Hxoc Ανησυχείτε για την καθυστέρηση μεταξύ της εικόνας και του ήχου.

### Αν είναι συνδεδεμένη μια συσκευή ήχου Bluetooth

Η εικόνα και ο ήχος δεν ταιριάζουν επειδή ο ήχος καθυστερεί λόγω των ιδιοτήτων του Bluetooth. Μπορείτε να ρυθμίσετε τον χρονισμό εξόδου της εικόνας και του ήχου με τη ρύθμιση Συγχρονισμός ήχου και εικόνας.

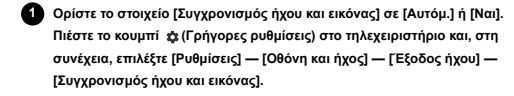

### Αν είναι συνδεδεμένο συγκεκριμένο ηχοσύστημα με καλώδιο HDMI

Μπορείτε να ρυθμίσετε τον χρονισμό εξόδου της εικόνας και του ήχου. Για λεπτομέρειες σχετικά με τα μοντέλα που υποστηρίζουν αυτήν τη δυνατότητα, ανατρέξτε στην τοποθεσία υποστήριξης.

### Τοποθεσία υποστήριξης

### Σχετικά θέματα

 Προσαρμογή της ρύθμισης συγχρονισμού ήχου/εικόνας <u>Ρύθμιση ενός ηχοσυστήματος</u>

#### [132] Ήχος | Ήχος

### Δεν ακούγονται οι ήχοι της τηλεόρασης όπως οι ήχοι λειτουργίας και οι ηχητικές αποκρίσεις.

Αν η τηλεόραση είναι συνδεδεμένη μέσω eARC ή το στοιχείο [Λειτουργία διέλευσης] έχει οριστεί στην επιλογή [Αυτόμ.], οι ήχοι της τηλεόρασης όπως οι ήχοι λειτουργίας του τηλεχειριστηρίου ή οι φωνητικές αποκρίσεις δεν εξάγονται, επειδή τα σήματα ήχου από την είσοδο HDMI διέρχονται μέσα από το ηχοσύστημα eARC. Για την εξαγωγή αυτών των ήχων από την τηλεόραση, δοκιμάστε τα παρακάτω.

- Σταματήσετε να παρακολουθείτε τη συσκευή εισόδου HDMI
- Ορίστε το στοιχείο [Λειτουργία eARC] σε [Όχι]. Πιέστε το κουμπί 🔹 (Γρήγορες ρυθμίσεις) στο τηλεχειριστήριο και, στη συνέχεια,

επιλέξτε [Ρυθμίσεις] — [Οθόνη και ήχος] — [Έξοδος ήχου] — [Λειτουργία eARC] — [Oχι].

Ορίστε το στοιχείο [Λειτουργία διέλευσης] σε [Όχι].

Πιέστε το κουμπί 🏚 (Γρήγορες ρυθμίσεις) στο τηλεχειριστήριο και, στη συνέχεια, επιλέξτε [Ρυθμίσεις] — [Οθόνη και ήχος] — [Έξοδος ήχου] — [Λειτουργία διέλευσης] — [Όχι].

### [133] Ήχος | Ήχος

### Δεν μπορείτε να δημιουργήσετε μια σύνδεση eARC

- Το στοιχείο [Λειτουργία eARC] δεν λειτουργεί όταν είναι ενεργοποιημένη η λειτουργία μετατροπής κειμένου σε ομιλία για το κείμενο που εμφανίζεται στην οθόνη από τις λειτουργίες προσβασιμότητας της τηλεόρασης.
- Συνδέστε το ηχοσύστημα σε καλώδιο HDMI με Ethernet.
- Συνδέστε το ηχοσύστημα στην υποδοχή εισόδου HDMI της τηλεόρασης με την ένδειξη "ARC" ή "eARC/ARC".
- Διαμορφώσετε τις ρυθμίσεις ως εξής.
- [Ρυθμίσεις] [Οθόνη και ήχος] [Έξοδος ήχου] [Λειτουργία eARC] [Αυτόμ.]
- [Ρυθμίσεις] [Οθόνη και ήχος] [Έξοδος ήχου] [Ηχεία] [Ηχοσύστημα]
- Ενεργοποιήστε τη λειτουργία eARC του ηχοσυστήματος.

### Σχετικά θέι

Σύνδεση ενός ηχοσυστήματος

### [134] Ήχος | Ήχος

[135] Hxoc | Hxoc

[Μεσαία] ή [Χαμηλή].

τη σειοά

Δεν μπορείτε να χρησιμοποιήσετε τη φωνητική αναζήτηση με το ενσωματωμένο μικρόφωνο (μόνο σε τηλεοράσεις με ενσωματωμένο μικρόφωνο).

Ελέγξτε αν ο διακόπτης του ενσωματωμένου μικροφώνου είναι ενεργοποιημένος. Η απόδοση της φωνητικής αναγνώρισης του ενσωματωμένου μικροφώνου μπορεί επίσης να

μειωθεί στις παρακάτω περιπτώσεις.

Το ενσωματωμένο μικρόφωνο της τηλεόρασης λαμβάνει ήχο από το περιβάλλον (μόνο τηλεοράσεις με ενσωματωμένο μικρόφωνο). Αλλάξτε την ευαισθησία στο ενσωματωμένο μικρόφωνο της τηλεόρασης στην επιλογή

Πιέστε το κουμπί 🔹 (Γρήγορες ρυθμίσεις) στο τηλεχειριστήριο και επιλέξτε τα ακόλουθα με

[Ρυθμίσεις] — [Σύστημα] — [Ευαισθησία ενσωματωμένου μικροφώνου]

Όταν είναι ενεργοποιημένες οι λειτουργίες eARC

- Όταν το στοιχείο [Λειτουργία διέλευσης] έχει οριστεί σε [Αυτόμ.]

- Όταν είναι συνδεδεμένη μια μπάρα ηχείων

[136] Αντιμετώπιση προβλημάτων

### Δίκτυο (Internet/οικιακό)/εφαρμογές

<u>Η τηλεόραση δεν μπορεί να συνδεθεί στο Internet/Δίκτυο.</u>

<u>Μπορείτε να συνδεθείτε στο Internet, αλλά όχι σε ορισμένες εφαρμογές και υπηρεσίες.</u>

[137] Δίκτυο (Internet/οικιακό)/εφαρμογές | Δίκτυο (Internet/οικιακό)/εφαρμογές Η τηλεόραση δεν μπορεί να συνδεθεί στο Internet/ Δίκτυο

Αν το ασύρματο δίκτυο δεν συνδέεται ή αποσυνδέεται, δοκιμάστε τα εξής

- Πιέστε το κουμπί 🏟 (Γρήγορες ρυθμίσεις) στο τηλεχειριστήριο και ελέγξτε ότι η παρακάτω ρύθμιση είναι ενεργοποιημένη.
- [Ρυθμίσεις] [Δίκτυο και διαδίκτυο] [Wi-Fi]
   Ελέγξτε τη θέση εγκατάστασης της τηλεόρασης και του ασύρματου δρομολογητή. Η κατάσταση του σήματος μπορεί να επηρεάζεται από τα εξής:
  - Βρίσκονται κοντά άλλες ασύρματες συσκευές, φούρνοι μικροκυμάτων, φώτα φθορισμού κλπ.
     Παρεμβάλλονται δάπτεδα ή τοίχοι μεταξύ του ασύρματου δρομολογητή και της τηλεόρασης.
- Απενεργοποιήστε και έπειτα ενεργοποιήστε ξανά τον ασύρματο δρομολογητή.
   Αν το όνομα δικτύου (SSID) του ασύρματου δρομολογητή στον οποίο θέλετε να
- συνδεθείτε δεν εμφανίζεται, επιλέξτε [Προσθήκη νέου δικτύου] για να εισαγάγετε ένα όνομα δικτύου (SSID).

Αν το πρόβλημα δεν επιλυθεί ακόμα και μετά από τις παραπάνω διαδικασίες ή αν δεν μπορείτε να συνδεθείτε ούτε με το ενσύρματο δίκτυο, ελέγξτε την κατάσταση της σύνδεσης δικτύου.

### Έλεγχος της κατάστασης της σύνδεσης δικτύου

Πιέστε το κουμπί \$ (Γρήγορες ρυθμίσεις) στο τηλεχειριστήριο και, στη συνέχεια, επιλέξτε [Ρυθμίσεις] — [Δίκτυο και διαδίκτυο] — [Κατάσταση δικτύου] — [Ελέγξτε τη σύνδεση].

Ελέγξτε τις συνδέσεις του δικτύου σας ή/και το εγχειρίδιο οδηγιών του διακομιστή για πληροφορίες σύνδεσης ή επικοινωνήστε με το άτομο που ρύθμισε το δίκτυο (διαχειριστής δικτύου).

### Υπόδειξη

 Η λύση διαφέρει ανάλογα με τον έλεγχο της κατάστασης του δικτύου. Για λύσεις ανάλογα με το κάθε πρόβλημα, ανατρέξετε στην ενότητα "<u>Συνήθεις ερωτήσεις</u>" στην τοποθεσία υποστήριξης της Sony.

### Σημείωση

 Εάν το καλώδιο LAN είναι συνδεδεμένο σε ενεργό διακομιστή και η τηλεόραση έχει λάβει μια διεύθυνση IP, ελέγξτε τις συνδέσεις και τις ρυθμίσεις παραμέτρων του διακομιστή σας.

Πιέστε το κουμπί 🏟 (Γρήγορες ρυθμίσεις) στο τηλεχειριστήριο και, στη συνέχεια, επιλέξτε [Ρυθμίσεις] — [Δίκτυο και διαδίκτυο] — [Κατάσταση δικτύου].

#### Σχετικά θέματα

- Σύνδεση της τηλεόρασης στο Internet/Δίκτυο με χρήση του Wi-Fi
- Σύνδεση σε δίκτυο με χρήση καλωδίου LAN

# [138] Δίκτυο (Internet/οικιακό)/εφαρμογές | Δίκτυο (Internet/οικιακό)/εφαρμογές Μπορείτε να συνδεθείτε στο Internet, αλλά όχι σε ορισμένες εφαρμογές και υπηρεσίες.

- Οι ρυθμίσεις ημερομηνίας και ώρας της τηλεόρασης ενδέχεται να είναι εσφαλμένες.
   Ανάλογα με ορισμένες εφαρμογές και υπηρεσίες, ενδέχεται να μην μπορείτε να συνδεθείτε σε αυτές τις εφαρμογές και υπηρεσίες αν η ώρα δεν είναι σωστή.
   Αν η ώρα δεν είναι σωστή, πιέστε το κουμπί & (Γρήγορες ρυθμίσεις) στο τηλεχειριστήριο και, στη συνέχεια, επιλέξτε [Ρυθμίσεις] — ενεργοποιήστε την επιλογή [Αυτόματη ημερομηνία/ώρα] στο στοχείο [Σύστημα] — [Ημερομηνία και ώρα].
- Ελέγξτε αν το καλώδιο LAN και το καλώδιο εναλλασσόμενου ρεύματος (καλώδιο τροφοδοσίας) του δρομολογητή/του μόντεμ' έχουν συνδεθεί σωστά.
   Πρέπει να ρυθμίσετε πρώτα το δρομολογητή/το μόντεμ σας για να συνδεθεί στο Internet. Επικοινωνήστε με την υπηρεσία παροχής υπηρεσιών Internet για τις ρυθμίσεις
- του δρομολογητή/του μόντεμ. • Δοκιμάστε να χρησιμοποιήσετε τις εφαρμογές αργότερα. Ο διακομιστής της υπηρεσίας
- παροχής περιεχομένου εφαρμογών ενδέχεται να βρίσκεται εκτός λειτουργίας.

### Υπόδειξη

 Για περισσότερες πληροφορίες, επισκεφτείτε την τοποθεσία web υποστήριξης της Sony.

<u>Τοποθεσία υποστήριξης</u>

#### Σχετικά θέματα

- Σύνδεση σε δίκτυο με χρήση καλωδίου LAN
- Σύνδεση της τηλεόρασης στο Internet/Δίκτυο με χρήση του Wi-Fi

[139] Αντιμετώπιση προβλημάτων

### Τηλεχειριστήριο/εξαρτήματα

#### Το τηλεχειριστήριο δεν λειτουργεί.

<u>Θέλετε να απενεργοποιήσετε τον οπίσθιο φωτισμό του τηλεχειριστηρίου. (μόνο</u> τηλεχειριστήρια που διαθέτουν οπίσθιο φωτισμό)

[140] Τηλεχειριστήριο/εξαρτήματα | Τηλεχειριστήριο/εξαρτήματα Το τηλεχειριστήριο δεν λειτουργεί.

### Ελέγξτε αν η τηλεόραση λειτουργεί κανονικά

 Πιέστε το κουμπί ενεργοποίησης της τηλεόρασης για να προσδιορίσετε αν το πρόβλημα εντοπίζεται στο τηλεχειριστήριο ή όχι. Για τη θέση του κουμπιού ενεργοποίησης,

- ανατρέξτε στον Οδηγός αναφοράς που παρέχεται με την τηλεόραση. • Αν η τηλεόραση δεν λειτουργεί, δοκιμάστε να την επαναφέρετε.
  - Αν απαιτείται πλήοης επαναφορά (επανεκείνηση) της τηλεόρασης

### Ελέγξτε αν το τηλεχειριστήριο λειτουργεί κανονικά

- Στρέψτε το τηλεχειριστήριο προς τον αισθητήρα τηλεχειριστηρίου που βρίσκεται στο μπροστινό μέρος της τηλεόρασης.
- Μην τοποθετείτε εμπόδια μπροστά από την περιοχή του αισθητήρα τηλεχειριστηρίου.
   Το φως φθορισμού μπορεί να παρεμποδίσει τη λειτουργία του τηλεχειριστηρίου.
- Δοκιμάστε να σβήσετε το φως φθορισμού.Βεβαιωθείτε ότι ο προσανατολισμός κάθε μπαταρίας αντιστοιχεί στα θετικά (+) και τα
- αρνητικά (-) σύμβολα του διαμερίσματος μπαταρίας.
- Το επίπεδο ισχύος της μπαταρίας ενδέχεται να είναι χαμηλό. Αφαιρέστε το κάλυμμα του τηλεχειριστηρίου και αντικαταστήστε τις μπαταρίες με καινούριες.

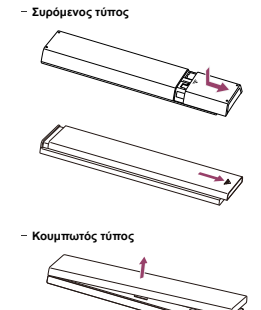

#### Σημείωση

- Τα τηλεχειριστήρια με κουμπί μικροφώνου συνδέονται με την τηλεόραση μέσω
   Bluetooth. Ενδέχεται να προκύψουν παρεμβολές ραδιοκυμάτων στις παρακάτω
- περιπτώσεις και να προκληθούν προβλήματα όπως κακή λειτουργία του μικροφώνου ή τηλεχειριστηρίου, επειδή τα ραδιοκύματα Bluetooth χρησιμοποιο
- την ίδια συχνότητα με τα ραδιοκύματα που εκπέμπονται από φούρνους μικροκυμάτων και ασύρματα LAN (IEEE802.11b/g/n).
- Υπάρχουν άτομα ή εμπόδια (όπως μεταλλικά αντικείμενα ή τοίχοι) μεταξύ της τηλεόρασης και του τηλεχειριστηρίου.
- Χρησιμοποιείται φούρνος μικροκυμάτων σε κοντινή απόσταση
- Υπάρχει σημείο πρόσβασης ασύρματου LAN σε κοντινή απόσταση
- Δεν έχει γίνει σύζευξη της τηλεόρασης και του τηλεχειριστηρίου
- Σε αυτές τις περιπτώσεις, δοκιμάστε τις παρακάτω λύσεις.
- Χρησιμοποιήστε το τηλεχειριστήριο πιο κοντά στην τηλεόραση
- Απομακρύνετε τα εμπόδια μεταξύ της τηλεόρασης και του τηλεχειριστηρίου
- Χρησιμοποιείτε το τηλεχειριστήριο όταν δεν βρίσκεται σε λειτουργία φούρνος μικροκυμάτων
- Απενεργοποιήστε τις άλλες συσκευές Bluetooth
- Ελέγξτε τη ρύθμιση Bluetooth της πιλεόρασης και ενεργοποιήστε και απενεργοποιήστε την Πιέστε το κουμπί 🏚 (Γρήγορες ρυθμίσεις) στο τηλεχειριστήριο και επιλέξτε τα ακόλουθα με τη σειρά.
- Αν η επιλογή [Ρυθμίσεις] [Τηλεχειριστήρια και αξεσουάρ] [Bluetooth] είναι απενεργοποιημένη, ενεργοποιήστε την. Αν είναι ενεργοποιημένη, απενεργοποιήστε την και έπειτα ενεργοποιήστε την πάλι.
- Τοποθετήστε τα σημεία πρόσβασης ασύρματου LAN και τους φούρνους μικροκυμάτων σε απόσταση τουλάχιστον 10 m μακριά από την τηλεόραση
- Αν η ζώνη 5 GHz (IEEE802.11a) είναι διαθέσιμη στο ασύρματο LAN, συνδεθείτε στη ζώνη 5 GHz
- Πραγματοποιήστε πάλι σύζευξη του τηλεχειριστηρίου
- Πιέστε το κουμπί 🎄 (Γρήγορες ρυθμίσεις) στο τηλεχειριστήριο και επιλέξτε τα ακόλουθα με τη σειρά.
- [Ρυθμίσεις] [Τηλεχειριστήρια και αξεσουάρ] [Τηλεχειριστήριο] [Σύνδεση μέσω Bluetoath] — [Σύνδεση νέου τηλεχειριστηρίου] — ακολουθήστε τις οδηγίες στην οθόνη για να επανασυνδέσετε το τηλεχειριστήριο.
- Αν δεν είναι δυνατός ο χειρισμός της τηλεόρασης με το παρεχόμενο τηλεχειριστήριο, επιλέξτε τα παραπάνω με τη σειρά έως το στοιχείο [Σίνδεση νέου τηλεχειριστηρίου] χρησιμοποιώντας ένα άλλο τηλεχειριστήριο τηλεόρασης Sony και έπειτα δοκιμάστε να συνδέσετε πάλι το παρεχόμενο πλιχειριστήριο.
- Ανάλογα με το μοντέλο σας, το τηλεχειριστήριο Bluetooth παρέχεται και είναι ήδη αντιστοιχισμένο με την τηλεόραση. Κατά τον χρόνο της αποστολής, το παρεχάμενο αντιστοιχισμένο τηλεχειριστήριο δεν μπορεί να χρησιμοποιηθεί για τον χειρισμό άλλων τηλεοράσεων. Κατά τον έλεγχο της λειτουργίας του τηλεχειριστηρίου, χρησιμοποιήστε την τηλεόραση την οποία συνόδευε.

### Κάντε επαναφορά του τηλεχειριστηρίου

Αν το τηλεχειριστήριο δεν λειτουργεί λόγω κακής επαφής των μπαταριών ή στατικού ηλεκτρισμού, το πρόβλημα μπορεί να λυθεί με την επαναφορά του τηλεχειριστηρίου.

- Αφαιρέστε τις μπαταρίες από το τηλεχειριστήριο.
- 2 Πιέστε το κουμπί ενεργοποίησης στο τηλεχειριστήριο για τρία δευτερόλεπτα.

3 Τοποθετήστε νέες μπαταρίες στο τηλεχειριστήριο.

Αν το πρόβλημα παραμένει, ανατρέξτε στις σελίδες <u>Αν απαιτείται πλήρης επαναφορά</u> (επανεκκίνηση) της <u>πλεόρασης</u> και <u>Συνήθεις ερωτήσεις για την</u> αντιμετώπιση <u>προβλημάτων</u>.

### Σημείωση

 Όταν αποσυνδέσετε την τηλεόραση και τη συνδέσετε ξανά, η τηλεόραση ενδέχεται να μην μπορεί να ενεργοποιηθεί για κάποιο χρονικό διάστημα, ακόμα κι αν πιέσετε το κουμπί ενεργοποίησης στο τηλεχειριστήριο ή την τηλεόραση. Αυτό οφείλεται στο ότι χρειάζεται λίγη ώρα για την προετοιμασία του συστήματος. Περιμένετε 10 έως 20 δευτεολέκηται περίπου και δοκιμάστε ξανά.

### Σχετικά θέματα

Χρήση του μικροφώνου του τηλεχειριστηρίου

[141] Τηλεχειριστήριο/εξαρτήματα | Τηλεχειριστήριο/εξαρτήματα

Θέλετε να απενεργοποιήσετε τον οπίσθιο φωτισμό του τηλεχειριστηρίου. (μόνο τηλεχειριστήρια που

### διαθέτουν οπίσθιο φωτισμό)

Μπορείτε να απενεργοποιήσετε τον οπίσθιο φωτισμό του τηλεχειριστηρίου.

Πιέστε ταυτόχρονα και παρατεταμένα το κουμπί (Ενταση ήχου) - και το κουμπί HOME/ (Δ) (ΑΡΧΙΚΗ) στο τηλεχειριστήριο για 2 δευτερόλεπτα. Αφήστε τα μόλις η λυχνία LED του μικροφώνου στο τηλεχειριστήριο ανάψει δύο φορές.

Για να ενεργοποιήσετε ξανά τον οπίσθιο φωτισμό του τηλεχειριστηρίου, εκτελέστε την παραπάνω διαδικασία.

### [142] Αντιμετώπιση προβλημάτων

### Τροφοδοσία

Η τηλεόραση δεν μπορεί να απενεργοποιηθεί μέσω του τηλεχειριστηρίου.

Η τηλεόραση απενεργοποιείται αυτόματα.

Η τηλεόραση ενεργοποιείται αυτόματα.

Η τηλεόραση δεν ενεργοποιείται.

### [143] Τροφοδοσία | Τροφοδοσία

# Η τηλεόραση δεν μπορεί να απενεργοποιηθεί μέσω του τηλεχειριστηρίου.

Οι μπαταρίες στο τηλεχειριστήριο μπορεί να έχουν εξαντληθεί. Αντικαταστήστε τις με καινούριες ή απενεργοποιήστε την τηλεόραση χρησιμοποιώντας το κουμπί ενεργοποίησης στην τηλεόραση.

Μπορείτε να πιέσετε παρατεταμένα το κουμπί ενεργοποίησης στην τηλεόραση για να την απενεργοποιήσετε.

#### Σημείωση

- Η θέση του κουμπιού ενεργοποίησης στην τηλεόραση διαφέρει ανάλογα με το
- μοντέλο/την περιοχή/τη χώρα σας.
- Παράδειγμα μοντέλου με το κουμπί ενεργοποίησης κάτω από τη λυχνία LED

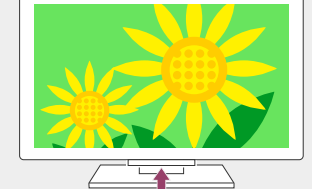

#### Υπόδειξη

- Για μοντέλα τηλεόρασης με 1 κουμπί στην τηλεόραση (μόνο κουμπί ενεργοποίησης), μπορείτε να πιέσετε το κουμπί ενεργοποίησης στην τηλεόραση για να εμφανιστεί το μενού λειτουργίας και να ρυθμίσετε την ένταση ήχου ή να αλλάξετε κανάλια.
- Όταν η στάθμη της μπαταρίας στο τηλεχειριστήριο είναι χαμηλή, θα δείτε μια ειδοποίηση στο μενού HOME.

### Σχετικά θέματα

- Το τηλεχειριστήριο δεν λειτουργεί.
- Αν απαιτείται πλήρης επαναφορά (επανεκκίνηση) της τηλεόρασης
- <u>Μενού Home</u>
- <u>Χρησιμοποιώντας τις Γρήγορες ρυθμίσεις</u>

## [144] Τροφοδοσία | Τροφοδοσία

### Η τηλεόραση απενεργοποιείται αυτόματα.

- Η οθόνη μπορεί να απενεργοποιήθηκε λόγω των ρυθμίσεων [Χρονοδ. Απενεργ.].
- Ελέγξτε τη ρύθμιση [Διάρκεια] του στοιχείου [Ενεργ. Χρονοδ.].
- Αν παρέλθει ο χρόνος που ρυθμίστηκε στην επιλογή [Απενεργοποίηση TV μετά τις], η τηλεόραση απενεργοποιείται αυτόματα.
- Για να ελέγξετε τις ρυθμίσεις, πιέστε το κουμπί 🎄 (Γρήγορες ρυθμίσεις) στο
- τηλεχειριστήριο και επιλέξτε τα ακόλουθα με τη σειρά.

[Ρυθμίσεις] — [Σύστημα] — [Τροφοδοσία και Πηγές ενέργειας] — [Εξοικονόμηση ενέργειας] — [Απενεργοποίηση ΤV μετά τις]

Σχετικά θέματα

<u>Χρονοδιακόπτες και ρολόι</u>

#### [145] Τροφοδοσία | Τροφοδοσία

### Η τηλεόραση ενεργοποιείται αυτόματα.

- Ελέγξτε αν η επιλογή [Ενεργ. Χρονοδ.] είναι ενεργοποιημένη.
- Απενεργοποιήστε τη ρύθμιση [Αυτόματη ενεργοποίηση τηλεόρασης] στην επιλογή [Ρυθμίσεις BRAVIA Sync].

#### Σχετικά θέματο

- Συσκευές που είναι συμβατές με τη λειτουργία BRAVIA Sync
- <u>Χρονοδιακόπτες και ρολόι</u>

[146] Τροφοδοσία | Τροφοδοσία

### Η τηλεόραση δεν ενεργοποιείται.

Εκτελέστε τις διαδικασίες με την παρακάτω σειρά μέχρι να επιλυθεί το πρόβλημα.

### Ελέγξτε αν η τηλεόραση ενεργοποιείται με το τηλεχειριστήριο.

Στρέψτε το τηλεχειριστήριο προς τον αισθητήρα στο μπροστινό μέρος της τηλεόρασης και πατήστε το κουμπί ενεργοποίησης στο τηλεχειριστήριο. Ελέγξτε αν η τηλεόραση ενεργοποιείται. Αν η τηλεόραση δεν ενεργοποιείται, δοκιμάστε να εκτελέσετε επαναφορά (επανεκκίνηση) της τηλεόρασης.

Αν απαιτείται πλήρης επαναφορά (επανεκκίνηση) της τηλεόρασης

## 2. Ελέγξτε αν η τηλεόραση ενεργοποιείται με το κουμπί ενεργοποίησης στην τηλεόραση.

Πιέστε το κουμπί ενεργοποίησης στην τηλεόραση και ελέγξτε αν η τηλεόραση ενεργοποιείται.

Για τη θέση του κουμπιού ενεργοποίησης, ανατρέξτε στο έγγραφο Οδηγός αναφοράς. Αν η τηλεόραση ενεργοποιείται με αυτήν τη διαδικασία, ενδέχεται να υπάρχει πρόβλημα με το τηλεχειριστήριο. Ανατρέξτε στο παρακάτω θέμα.

Το τηλεχειριστήριο δεν λειτουργεί.

### 3. Αποσυνδέστε το καλώδιο εναλλασσόμενου ρεύματος.

Αποσυνδέστε το καλώδιο ρεύματος της τηλεόρασης από την πρίζα. Στη συνέχεια, πιέστε το κουμπί ενεργοποίησης της τηλεόρασης, περιμένετε 2 λεπτά και έπειτα συνδέστε πάλι το καλώδιο ρεύματος στην πρίζα.

### Υπόδειξη

 Όταν αποσυνδέσετε την τηλεόραση και τη συνδέσετε ξανά, η τηλεόραση ενδέχεται να μην μπορεί να ενεργοποιηθεί για κάποιο χρονικό διάστημα, ακόμα και αν πιέσετε το κοιμπί ενεργοποίησης στο τηλεχειριστήριο ή στην τηλεόραση. Αυτό οφείλεται στο ότι χρειάζεται λίγη ώρα για την προετοιμασία του συστήματος. Περιμένετε 10 έως 20 δευτερόλετπα περίπου και δοκιμάστε ξανά.

#### Σχετικά θέματα

- Το τηλεχειριστήριο δεν λειτουργεί.
- <u>Αν απαιτείται πλήρης επαναφορά (επανεκκίνηση) της τηλεόρασης</u>

### [147] Αντιμετώπιση προβλημάτων

### Συνδεδεμένες συσκευές

Δεν υπάρχει εικόνα από συνδεδεμένη συσκευή.

Δεν μπορείτε να επιλέξετε μια συνδεδεμένη συσκευή.

Δεν μπορείτε να βρείτε μια συνδεδεμένη συσκευή BRAVIA Sync HDMI.

Δεν μπορείτε να απενεργοποιήσετε τον αποκωδικοποιητή τηλεόρασης χρησιμοποιώντας

<u>το τηλεχειριστήριο της τηλεόρασης.</u>

Μια εξωτερική συσκευή (όπως ένας αποκωδικοποιητής τηλεόρασης) δεν μπορεί να ελεγχθεί μέσω του τηλεχειριστηρίου της τηλεόρασης. (Μόνο μοντέλα συμβατά με έλεγχο

αποκωδικοποιητή τηλεόρασης)

#### Η λειτουργία διακόπτεται ή μια συσκευή δεν λειτουργεί.

[148] Συνδεδεμένες συσκευές | Συνδεδεμένες συσκευές

### Δεν υπάρχει εικόνα από συνδεδεμένη συσκευή.

- Ενεργοποιήστε τη συνδεδεμένη συσκευή.
- Ελέγξτε τη σύνδεση του καλωδίου ανάμεσα στη συσκευή και την τηλεόραση.
- Πιέστε το κουμπί (Επιλογή εισόδου), για να εμφανίσετε τη λίστα εισόδων και, στη συνέχεια, επιλέξτε την επιθυμητή είσοδο.
- Συνδέστε σωστά τη συσκευή USB.
- Βεβαιωθείτε ότι η συσκευή USB έχει διαμορφωθεί σωστά.
- Δεν παρέχεται εγγύηση λειτουργίας για όλες τις συσκευές USB. Επίσης, οι λειτουργίες διαφέρουν ανάλογα με τις δυνατότητες της συσκευής USB ή τα αρχεία εικόνας που αναπαράγονται.
- Αλλάξτε τη μορφή σήματος HDMI της εισόδου HDMI που δεν εμφανίζει εικόνα στην τυπική μορφή. Πιέστε το κουμπί 🏟 (Γρήγορες ρυθμίσεις) στο τηλεχειριστήριο και, στη συνέχεια, επιλέξτε [Ρυθμίσεις] — [Κανάλια & Είσοδοι] — [Εξωτερικές είσοδοι] — [Μορφή σήματος HDMI] — την είσοδο HDMI που θέλετε να ρυθμίσετε.

### Σχετικά θέματα

Χρήση της τηλεόρασης με άλλες συσκευές

[149] Συνδεδεμένες συσκευές | Συνδεδεμένες συσκευές

Δεν μπορείτε να επιλέξετε μια συνδεδεμένη συσκευή.

Ελέγξτε τη σύνδεση του καλωδίου.

Σχετικά θέματα

<u>Χρήση της τηλεόρασης με άλλες συσκευές</u>

[150] Συνδεδεμένες συσκευές | Συνδεδεμένες συσκευές

### Δεν μπορείτε να βρείτε μια συνδεδεμένη συσκευή BRAVIA Sync HDMI.

- Βεβαιωθείτε ότι η συσκευή σας είναι συμβατή με BRAVIA Sync.
- Βεβαιωθείτε ότι το στοιχείο (Ρυθμιστικό για HDMI) έχει ρυθμιστεί στη συσκευή που είναι συμβατή με BRAVIA Sync και ότι το στοιχείο (Ρυθμίσεις BRAVIA Sync) — [Ελεγχος λειτουργίας BRAVIA Sync] έχει ρυθμιστεί στην τηλεόραση.

Σχετικά θέματα

Συσκευές που είναι συμβατές με τη λειτουργία BRAVIA Sync

[151] Συνδεδεμένες συσκευές | Συνδεδεμένες συσκευές

Δεν μπορείτε να απενεργοποιήσετε τον

### αποκωδικοποιητή τηλεόρασης χρησιμοποιώντας το τηλεχειριστήριο της τηλεόρασης.

Τα μοντέλα που είναι συμβατά με τον έλεγχο αποκωδικοποιητή τηλεόρασης διαθέτουν το στοιχείο [Ρύθμιση αποκωδικοποιητή τηλεόρασης] στην επιλογή [Ρυθμίσεις] — [Κανάλια & Είσοδοι] — [Εξωτερικές είσοδοι]. [152] Συνδεδεμένες συσκευές | Συνδεδεμένες συσκευές

Είσοδοι] — [Εξωτερικές είσοδοι].

τηλεχειριστηρίου της τηλεόρασης

[153] Συνδεδεμένες συσκευές | Συνδεδεμένες συσκευές

 Ελέγξτε αν η συσκευή είναι ενεργοποιημένη. Αντικαταστήστε τις μπαταρίες της συσκευής. Καταχωρήστε ξανά τη συσκευή.

παρεμβολών από το ασύρματο LAN.

ανατρέξτε στα εγχειρίδια οδηγιών των συσκευών

Δεν μπορείτε να χρησιμοποιήσετε μια συσκευή USB HDD. Δεν είναι δυνατή η καταχώρηση της συσκευής USB HDD.

[155] Εγγραφή USB HDD | Εγγραφή USB HDD

 Ελέγξτε ότι η συσκευή USB HDD είναι σωστά συνδεδεμένη.

επικοινωνίας Bluetooth μπορεί να μειωθεί.

[154] Αντιμετώπιση προβλημάτων Εγγραφή USB HDD

Σχετικά θέματα

λειτουργεί.

ραδιοκυμάτων

Σχετικά θέι Συσκευές Bluetooth

USB HDD.

Τα μοντέλα που είναι συμβατά με τον έλεγχο αποκωδικοποιητή τηλεόρασης διαθέτουν το στοιχείο [Ρύθμιση αποκωδικοποιητή τηλεόρασης] στην επιλογή [Ρυθμίσεις] — [Κανάλια &

αποκωδικοποιητής τηλεόρασης) δεν μπορεί να ελεγχθεί μέσω του τηλεχειριστηρίου της

Μια εξωτερική συσκευή (όπως ένας

τηλεόρασης. (Μόνο μοντέλα συμβατά με έλεγχο αποκωδικοποιητή τηλεόρασης)

 Βεβαιωθείτε ότι η τηλεόρασή σας υποστηρίζει την εξωτερική συσκευή. Αν πιέσετε παρατεταμένα ένα κουμπί στο τηλεχειριστήριο, ενδέχεται να μη λειτουργήσει. Αντ' αυτού, δοκιμάστε να πιέσετε το κουμπί επανειλημμένα Ανάλογα με τις εξωτερικές συσκευές, μερικά κουμπιά μπορεί να μη λειτουργούν.

Τρόπος ελέγχου του αποκωδικοποιητή τηλεόρασης με τη χρήση του

Η λειτουργία διακόπτεται ή μια συσκευή δεν

 Οι συσκευές Bluetooth χρησιμοποιούν το εύρος ζώνης 2,4 GHz και, συνεπώς, η ταχύτητα επικοινωνίας ενδέχεται να μειώνεται ή να διακόπτεται περιστασιακά λόγω των

Αν υπάρχουν σε κοντινή απόσταση οικιακές ηλεκτρικές συσκευές (π.χ. φούρνοι μικροκυμάτων ή κινητές συσκευές), είναι πιθανότερο να προκύψουν παρεμβολές

 Η τηλεόραση ή η συσκευή ενδέχεται να μην λειτουργούν εάν τις τοποθετήσετε σε μεταλλικό ράφι, λόγω των παρεμβολών στην ασύρματη επικοινωνία

Εάν συνδέσετε πολλές συσκευές Bluetooth στην τηλεόραση, η ποιότητα της

Για τις εφικτές αποστάσεις επικοινωνίας μεταξύ της τηλεόρασης και άλλων συσκευών,

Ελέγξτε ότι είναι συνδεδεμένη στην μπλε θύρα USB με την ένδειξη "HDD REC" ενεργοποιημένη καταχωρημένη στην τηλεόρ Για να καταχωρήσετε τη συσκευή USB HDD στην τηλεόραση, πιέστε το κουμπί 🏚 (Γρήνορες

- ρυθμίσεις) στο τηλεχειριστήριο και, στη συνέχεια, επιλέξτε [Ρυθμίσεις] [Κανάλια & Είσοδοι] [Ρύθμιση συσκευής εγγραφής] — [Καταχώρηση HDD].
- Η σύνδεση συσκευής USB HDD μέσω ενός διανομέα USB δεν υποστηρίζεται.

Δεν μπορείτε να χρησιμοποιήσετε μια συσκευή

- Εκτελέστε τη λειτουργία [Ελεγχος απόδοσης HDD], για να ελέγξετε ότι οι προδιαγραφές της συσκευής USB HDD πληρούν τις απαιτήσεις.
- Πιέστε το κουμπί 🏟 (Γρήγορες ρυθμίσεις) στο τηλεχειριστήριο και, στη συνέχεια, επιλέξτε [Ρυθμίσεις] — [Κανάλια & Είσοδοι] — [Ρύθμιση συσκευής εγγραφής] — [Έλεγχος απόδοσης HDD].

### Σχετικά θέι

• Πληροφορίες σχετικά με τη χρήση μιας συσκευής USB HDD για εγγραφή

[156] Εγγραφή USB HDD | Εγγραφή USB HDD

### Δεν είναι δυνατή η καταχώρηση της συσκευής USB HDD.

- Ελέγξτε ότι η συσκευή HDD USB είναι συνδεδεμένη στη θύρα USB (μπλε) με την ένδειξη "HDD REC"
- Αν η συσκευή HDD USB είναι σωστά συνδεδεμένη στην μπλε θύρα USB, καταχωρήστε την πάλι για εγγραφή, γιατί έχει ήδη καταχωρηθεί ως συσκευή για άλλον σκοπό εκτός από την εγγραφή (όπως για αποθήκευση).

### Σημείωση

- Αν υπάρχουν συνδεδεμένες συσκευές στις θύρες USB1 και USB2 (μόνο μοντέλα με τρεις θύρες USB), αφαιρέστε τις προσωρινά κατά την καταχώρηση της συσκευής HDD USB.
- Πιέστε το κουμπί 
   (Γρήγορες ρυθμίσεις) στο τηλεχειριστήριο και, στη συνέχεια, επιλέξτε [Ρυθμίσεις] — [Σύστημα] — [Αποθηκευτικός χώρος].

Από το στοιχείο [Αποθηκευτικός χώρος συσκευής], επιλέξτε τη συσκευή USB 2 HDD που θέλετε να καταχωρήσετε για εγγραφή.

Επιλέξτε [Διαγραφή και μορφοποίηση ως αφαιρούμ. αποθ. χώρου] και, στη 3 συνέχεια, επιλέξτε [Μορφοποίηση].

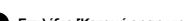

Επιλέξτε [Καταχώρηση για εγγραφή].

Ακολουθήστε τις οδηγίες στην οθόνη, για να καταχωρίσετε τη συσκευή USB HDD στην τηλεόραση.

 Χρησιμοποιήστε τη λειτουργία [Ελεγχος απόδοσης HDD], για να ελέγξετε αν οι προδιαγραφές της συσκευής USB HDD πληρούν τις απαιτήσεις.

Για να εκτελέσετε την επιλογή [Έλεγχος απόδοσης HDD], πιέστε το κουμπί 🎄 (Γρήγορες ρυθμίσεις) στο τηλεχειριστήριο και, στη συνέχεια επιλέξτε [Ρυθμίσεις] -[Κανάλια & Είσοδοι] — [Ρύθμιση συσκευής εγγραφής] — [Ελεγχος απόδοσης HDD].

### [157] Αντιμετώπιση προβλημάτων

### Λυχνία LED

<u>Θέλετε να απενεργοποιήσετε τη λυχνία LED ώστε να μην ανάβει ή να μην αναβοσβήνει.</u> Η λυχνία LED Απάντηση λειτουργίας αναβοσβήνει με κόκκινο χρώμα.

### [158] Λυχνία LED | Λυχνία LED

### Θέλετε να απενεργοποιήσετε τη λυχνία LED ώστε να μην ανάβει ή να μην αναβοσβήνει.

Μπορείτε να χρησιμοποιήσετε τις παρακάτω ρυθμίσεις για να απενεργοποιήσετε τη λυχνία I FD

### Για να απενεργοποιήσετε τη λυχνία LED Απάντηση λειτουργίας (λευκή λυχνία LED)

Πιέστε το κουμπί 🔹 (Γρήγορες ρυθμίσεις) στο τηλεχειριστήριο και, στη συνέχεια, επιλέξτε [Ρυθμίσεις] — [Σύστημα] — [Ενδεικτική λυχνία LED] — απενεργοποιήστε το στοιχείο [Απάντηση λειτουργίας].

### Για να απενεργοποιήσετε τη λυχνία LED Απάντηση λειτουργίας (πορτοκαλί λυχνία LED)/τη λυχνία LED φωνητικής λειτουργίας (πορτοκαλί λυχνία LED) (μόνο τηλεοράσεις με ενσωματωμένο μικρόφωνο)

Για να απενεργοποιήσετε την πορτοκαλί λυχνία LED φωνητικής λειτουργίας όταν ο Διακόπτης ενσωματωμένου μικροφώνου είναι απενεργοποιημένος, ή για να απενεργοποιήσετε την πορτοκαλί λυχνία LED απάντησης λειτουργίας όταν ο Διακόπτης ενσωματωμένου μικροφώνου είναι ενεργοποιημένος, στην επιλογή [Ρυθμίσεις] -[Σύστημα] — [Ενδεικτική λυχνία LED], απενεργοποιήστε το στοιχείο [Κατάσταση εντοπισμού φωνής].

### Σχετικά θέματα

<u>Πως ανάβουν οι λυχνίες LED</u>

#### [159] Λυχνία LED | Λυχνία LED

### Η λυχνία LED Απάντηση λειτουργίας αναβοσβήνει με κόκκινο χρώμα.

Μετρήστε πόσες φορές αναβοσβήνει (το ενδιάμεσο διάστημα είναι τρία δευτερόλεπτα). Εκτελέστε επανεκκίνηση της τηλεόρασης αποσυνδέοντας το καλώδιο εναλλασσόμενου ρεύματος από την τηλεόραση για δύο λεπτά και, στη συνέχεια, ενεργοποιώντας την τηλεόραση.

Αν το πρόβλημα επιμείνει, αποσυνδέστε το καλώδιο εναλλασσόμενου ρεύματος και επικοινωνήστε με την Υποστήριξη πελατών της Sony αναφέροντας τον αριθμό των φορών που αναβόσβησε η λυχνία LED Απάντηση λειτουργίας.

### [160]

### Ευρετήριο/Άλλο

### Ευρετήριο

Χρήση του Οδηγού βοήθειας <u>Προδιαγραφές</u> Τοποθεσία υποστήριξης Διατήρηση της τηλεόρασης ενημερωμένης Πληροφορίες εμπορικών σημάτων

### [161] Ευρετήριο/Άλλο

### Ευρετήριο

### Τηλεοπτικά προγράμματα

- <u>GUIDE/</u>(<u>Οδηγός</u>)
- Αλληλεπιδραστικές μεταδόσεις
- Δορυφορικές μεταδόσεις

### Εικόνα/προβολή

- Εικόνες 4Κ
- <u>Μενού ΗΟΜΕ</u>
- Εικόνα Ημερομηνία και ώρα

### Ήχος/φωνή

- <u>Φωνητική αναζήτηση, χρήση</u>
- Нхос

### Τηλεχειριστήριο

<u>Φωνητική αναζήτηση</u>

### Γλώσσα/Language

Εγγραφή

<u>Ρύθμιση καναλιού</u>

Κλείδωμα για παιδιά

- Ρυθμίσεις πάνελ για προχωρημένους
- <u>Μετακίνηση pixel</u> Ανανέωση πάνελ

- Είσοδοι

- <u>HOME/</u>
   <u>(APXIKH)</u>
   <u>Γρήγορες ρυθμίσεις</u>
- SYNC MENU

### Συνδέσεις

- Bluetooth
- <u>Chromecast</u>
   BRAVIA Sync
- Internet

### Εξωτερικές συσκευές

- Συσκευές αποθήκευσης USB,
- εγγραφή με • Συσκευές αναπαραγωγής Blu-
- <u>ray/DVD, σύνδεση</u>
- Συσκευές μνήμης USB κ.λπ.

### Εφαρμογές

- YouTube™
- Netflix

### Αναπαραγωγή αρχείων

Υποστηριζόμενα αρχεία και μορφές

- Υπολογιστές
- <u>Ψηφιακές φωτογραφικές μηχανές</u>,
   <u>βιντεοκάμερες</u>

#### Άλλα

- Επανεκκίνηση
   Προσβα/τητα
- Ενημέρωση λογισμικού συστήματος

### [162] Ευρετήριο/Άλλο

### Χρήση του Οδηγού βοήθειας

Αυτός ο Οδηγός βοήθειας περιγράφει τον τρόπο χρήσης αυτής της τηλεόρασης. Μπορείτε επίσης να ανατρέξετε στον Οδηγός εγκατάστασης για περιγραφές σχετικά με την εγκατάσταση της τηλεόρασης και στον Οδηγός αναφοράς για πληροφορίες όπως οι προδιαγραφές και για την ανάρτηση της τηλεόρασης σε τοίχο.

### Εκδόσεις του Οδηγού βοήθειας

Διατίθενται δύο εκδόσεις του Οδηγού βοήθειας: η ενσωματωμένη έκδοση και η ηλεκτρονική έκδοση. Ο ηλεκτρονικός Οδηγός βοήθειας περιλαμβάνει τις πιο πρόσφατες πληροφορίες.

Ο ηλεκτρονικός Οδηγός βοήθειας προβάλλεται αυτόματα όταν η τηλεόραση συνδεθεί στο internet, αλλιώς προβάλλεται ο ενσωματωμένος Οδηγός βοήθειας.

#### Σημείωση

- Για να χρησιμοποιήσετε τις πιο πρόσφατες λειτουργίες που περιγράφονται στον
   Οδηγό βοήθειας, μπορεί να χρειαστεί να ενημερώσετε το λογισμικό της τηλεόρασης.
   Για λεπτομέρειες σχετικά με τις ενημερώσεις λογισμικού, ανατρέξτε στη σελίδα
   Ενημερώσεις λογισμικού.
- Οι ονομασίες των ρυθμίσεων στον Οδηγό βοήθειας ενδέχεται να διαφέρουν από αυτές που εμφανίζονται στην τηλεόραση ανάλογα με την ημερομηνία έκδοσης της τηλεόρασης ή το μοντέλο/τη χώρα/την περιοχή σας.
- Οι εικόνες και οι απεικονίσεις που χρησιμοποιούνται στον Οδηγό βοήθειας ενδέχεται να διαφέρουν ανάλογα με το μοντέλο της τηλεόρασής σας.
- Ο σχεδιασμός και τα τεχνικά χαρακτηριστικά υπόκεινται σε αλλαγή χωρίς προειδοποίηση.
- Ο Οδηγός βοήθειας περιέχει περιγραφές που είναι καινές για όλα τα μοντέλα/όλες τις περιοχές/όλες τις χώρες. Μερικές περιγραφές λειτουργιών δεν ισχύουν, ανάλογα με το μοντέλο/την περιοχή/τη χώρα σας.

### Υπόδειξη

- Για να ελέγξετε αν η τηλεόρασή σας διαθέτει κάποια από τις λειτουργίες που περιγράφονται στον Οδηγό βοήθειας, ανατρέξτε στον Οδηγός αναφοράς ή στην τοποθεσία web της Sony.
- Αυτός ο Οδηγός βοήθειας έχει συνταχθεί για όλες τις περιοχές/χώρες. Κάποιες περιγραφές που περιέχονται σε αυτόν τον Οδηγό βοήθειας δεν ισχύουν για ορισμένες περιοχές και χώρες.

### Σχετικά θέματα

- Σύνδεση σε δίκτυο με χρήση καλωδίου LAN
- Σύνδεση της τηλεόρασης στο Internet/Δίκτυο με χρήση του Wi-Fi

### [163] Ευρετήριο/Άλλο

### Προδιαγραφές

Μπορείτε να βρείτε τις πληροφορίες προδιαγραφών στην τοποθεσία web υποστήριξης της Sonv:

Επισκεφτείτε τη σελίδα προϊόντος της τηλεόρασής σας και ανατρέξτε στις Προδιαγραφές. Για περισσότερες πληροφορίες σχετικά με την τοποθεσία web υποστήριξης, ανατρέξτε στη σελίδα <u>Τοποθεσία υποστήριξης</u>.

| SONY Bectronics · PlayStation Entertainment · Sup | port * | Wy Sury = 🖤 | Search Sory D | Sery Stan |
|---------------------------------------------------|--------|-------------|---------------|-----------|
| LORY SUPPORT                                      |        |             |               |           |
| Specifications 0 Product Highlights               |        |             |               |           |
|                                                   |        |             | 100           | Sec.      |

#### Σημείωση

 Η σελίδα Προδιαγραφών ενδέχεται να μην είναι διαθέσιμη ανάλογα με το μοντέλο σας. Σε αυτές τις περιπτώσεις, ανατρέξτε στον Οδηγός αναφοράς.

- Υπολογιστές
  - Ψηφιακές φωτογραφικές μηχανές,
  - <u>βιντεοκάμερες</u>
  - Ηχοσυστήματα

| Σχετικά θέματα                                                    |
|-------------------------------------------------------------------|
| <ul> <li><u>Προδιαγραφές σήματος βίντεο υπολογιστή</u></li> </ul> |

[164] Ευρετήριο/Άλλο

## Τοποθεσία υποστήριξης

Για τις πιο πρόσφατες πληροφορίες και τον Ηλεκτρονικό οδηγό βοήθειας, επισκεφτείτε την τοποθεσία web υποστήριξης της Sony:

https://www.sony.eu/support/

### [165] Ευρετήριο/Άλλο

### Διατήρηση της τηλεόρασης ενημερωμένης

Η τηλεόραση λαμβάνει δεδομένα όπως οδηγούς προγραμμάτων ενώ βρίσκεται σε κατάσταση αναμονής/κατάσταση αναμονής δικτύου. Για να διατηρείτε την τηλεόρασή σας ενημερωμένη, συνιστάται να την απενεργοποιείτε κανονικά χρησιμοποιώντας το κουμπί ενεργοποίησης στο τηλεχειριστήριο ή στην τηλεόραση.

### [166] Ευρετήριο/Άλλο

Πληροφορίες εμπορικών σημάτων

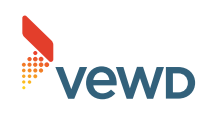

Vewd<sup>®</sup> Core. Copyright 1995-2023 Vewd Software AS. All rights reserved.

# 😣 Bluetooth°

 Το λεκτικό σήμα και τα λογότυπα Bluetooth<sup>®</sup> είναι σήματα κατατεθέντα και ανήκουν στην Bluetooth SIG, Inc. και οποιαδήποτε χρήση αυτών των σημάτων από την Sony Group Corporation και τις θυγατρικές της γίνεται κατόπιν παραχώρησης άδειας χρήσης.

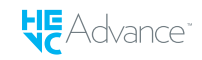

- Καλύπτεται από μία ή περισσότερες αξιώσεις των διπλωμάτων ευρεσιτεχνίας HEVC που αναφέρονται στο patentlist.accessadvance.com.
- Oι ονομασίες Wi-Fi<sup>®</sup>, Wi-Fi Alliance<sup>®</sup> και Wi-Fi Direct<sup>®</sup> είναι σήματα κατατεθέντα της Wi-Fi Alliance.
- Η ονομασία Wi-Fi CERTIFIED™ και τα λογότυπα Wi-Fi CERTIFIED 6™ είναι σήματα πιστοποίησης της Wi-Fi Alliance.
- Η ονομασία Disney+ και όλα τα σχετικά λογότυπα και σήματα είναι εμπορικά σήματα της Disney Enterprises, Inc. ή των θυγατρικών εταιρειών της.
- Οι ονομασίες Amazon, Prime Video και όλα τα σχετιζόμενα λογότυπα είναι εμπορικά σήματα της Amazon.com, Inc. ή των θυγατρικών της.
- Οι ονομασίες BRAVIA και BRAVIA XR είναι εμπορικά σήματα ή σήματα κατατεθέντα της Sony Group Corporation ή των θυγατρικών της.
- Όλα τα υπόλοιπα εμπορικά σήματα είναι ιδιοκτησία των αντίστοιχων κατόχων τους.

Σημείωση

• Η διαθεσιμότητα της κάθε υπηρεσίας εξαρτάται από την περιοχή/τη χώρα σας.